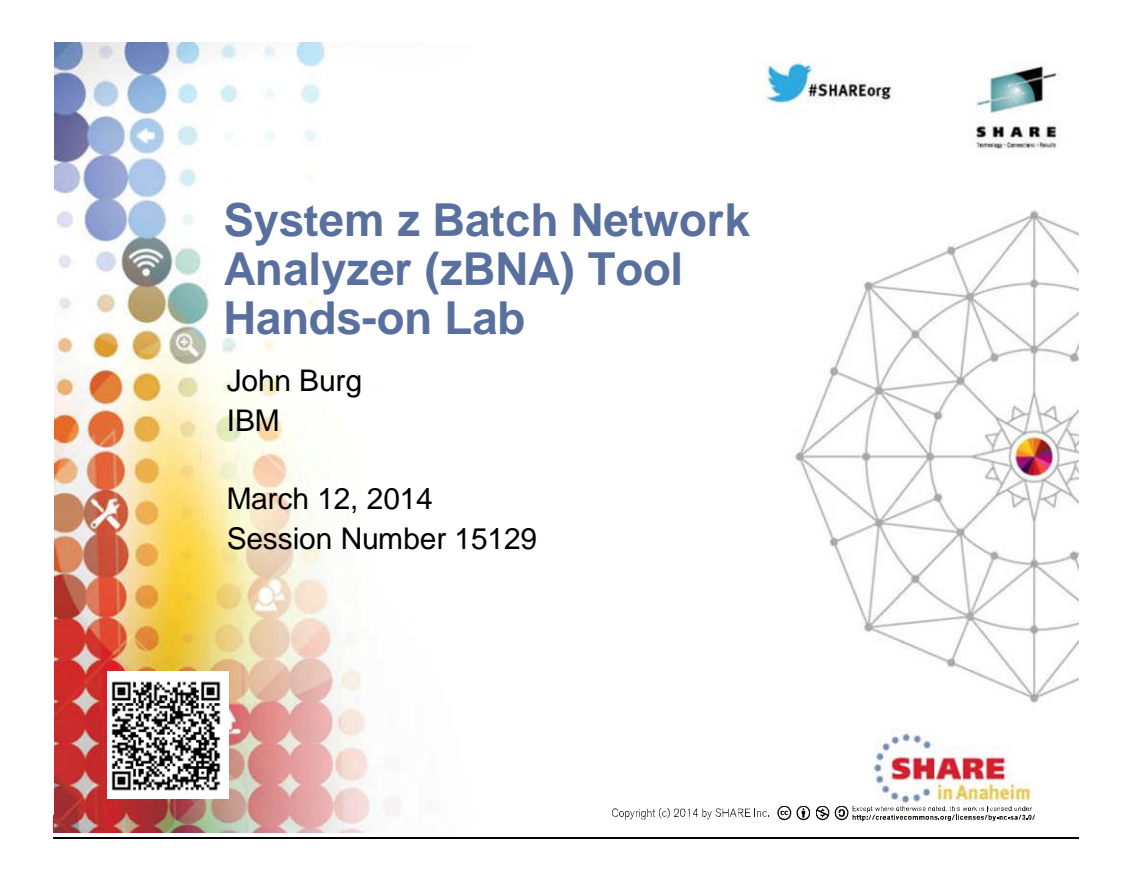

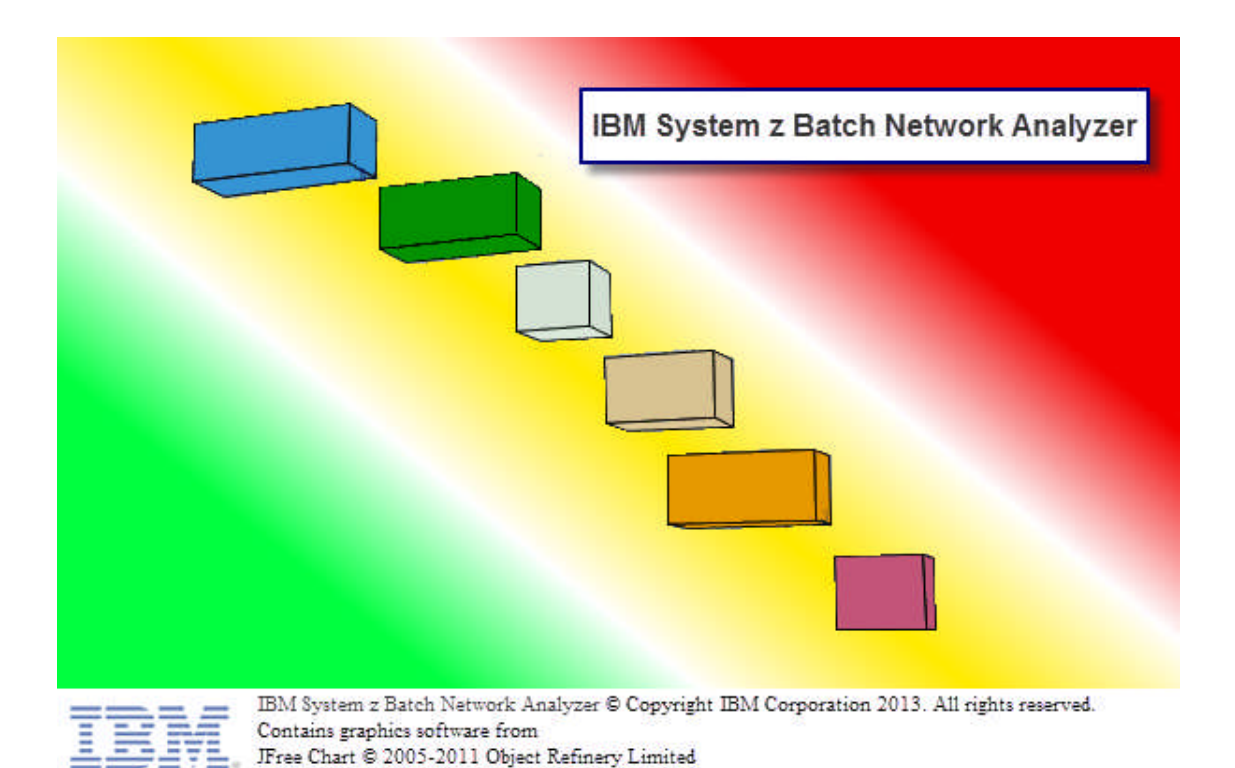

# zBNA Lab Guide

zpcr@us.ibm.com John Burg Valerie Spencer

© 2014 IBM Corporation

SHARE – March 2014

Page 2 of 39 March 10, 2014 The purpose of this zBNA Lab is to provide an exercise in running the zBNA tool; utilizing its functions to successfully complete a simple Batch analysis.

In this exercise you will complete the following tasks:

- 1) Explore the Main Screen
  - Start zBNA and load in two data files
- 2) Filter Data
  - Use the job filtering capabilities (CPU time, Service classes, exclude jobs, key jobs and job masking) to select a subset of candidate Batch jobs
  - Save as zBNA File
  - Filter Top Program Pct
  - Load Step level records, and drill down into the Step details
- 3) Display a Graph and Create Reports Display the job subset created with the filters
- 4) Display SMF 42(6) DASD Dataset Analysis
  - Job/Dataset Report
  - Top 10 Dataset Report
- 5) Perform Alternate Processor Analysis Assess the impact of an alternate CPU technology
- 6) Explore zEDC Compression Identify data sets that will benefit from moving to zEDC cards
- 7) Save the final zBNA file

# Task 1 - Exploring the Main Screen

1. To start the System z Batch Network Analyzer (zBNA), first double-click the icon.

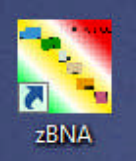

2. Click File, then Load Files ...

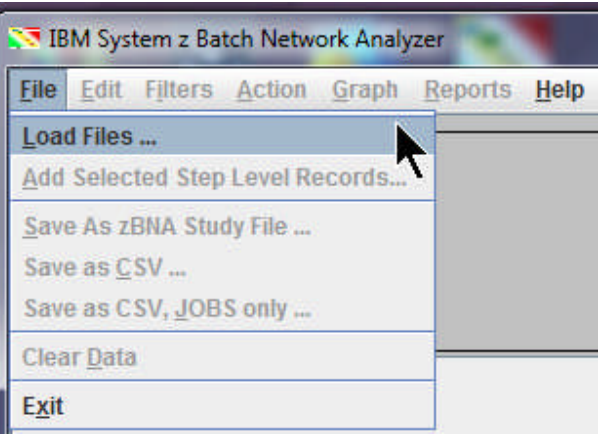

 If this is your first time using the zBNA tool, select the SMF70 (.edf) and z/OS SMF (.dat) files by clicking the appropriate *Browse* buttons. Navigate to C:\CPSTOOLS\zBNA. Both files are required to be loaded together. Note that a previously saved study file (.zBNA) is required to use the *Browse For zBNA File* button, in addition to the original SMF70 (.edf) and z/OS SMF (.dat) files.

| Please input either t          | he study file. Or the two data input files. Then select "Import" to bring the files into the program. |
|--------------------------------|----------------------------------------------------------------------------------------------------|
| Browse For <u>z</u> BNA File   | Choose the zBNA Study file                                                                            |
| Please input the SMI           | 70 and SMF30 records below.                                                                           |
| Browse For SMF <u>7</u> 0 File | C:\CPSTOOLS\zBNA\testrel4.edf                                                                         |
| Browse For z/OS SMF File       | C:\CPSTOOLS\zBNA\testrel4.dat                                                                         |
|                                |                                                                                                    |
|                                | Import Cancel                                                                                         |

The SMF70 file name is **testrel4.edf** and **testrel4.dat** for the z/OS SMF one. Click *Import*.

4. The zBNA tool will load the desired data in tabular format with job information displayed. At the bottom of the panel the messages indicate that **5147 jobs** have been loaded from **JOB end records (SMF 30 subtype 5)**.

| IBM Syst<br>File Edit | em z Batch Netw | vork Analyzer<br>Granh Re | - TEST FILE |           |             |            |          |                 |              |            |               |             |               | - 0 <mark>- X</mark> |
|-----------------------|-----------------|---------------------------|-------------|-----------|-------------|------------|----------|-----------------|--------------|------------|---------------|-------------|---------------|----------------------|
| Applied Filt          | tore            | Qrahu Re                  | фонта Щеф   | ·         |             |            | Mai      | nframo Inforn   | nation       |            |               |             |               |                      |
| Applied I in          | ler a           |                           |             |           |             |            | Inter    | intame intorn   | auon         |            |               |             |               |                      |
|                       |                 |                           |             |           |             |            | Mod      | el:             |              |            | 2817-711      |             |               |                      |
|                       |                 |                           |             |           |             |            | Part     | ition Name:     |              |            | ONLM          |             |               |                      |
|                       |                 |                           |             |           |             |            | SYS      | ID:             |              |            | SYS1          |             |               |                      |
|                       |                 |                           |             |           |             |            | Dart     | ition Logical I | Itilization: |            | 03.7%         |             |               |                      |
|                       |                 |                           |             |           |             |            | CDC      | Utilization     |              |            | 02.7%         |             |               |                      |
|                       |                 |                           |             |           |             | · · · · ·  |          | ounzation:      |              |            | 93.7%         |             |               |                      |
| Key Batch             | Job Name        | Steps                     | Job Class   | Acct Code | Service Cla | Elapsed Ti | CPU Time | zAAP Time       | zllP Time    | CPU Intens | EXCPs To      | op Program  | Top Pgm %     | Condition            |
|                       | M373Q3S         | 7                         | J           | 37397332  | BATPRDDF    | 12.6m      | 204.8s   | 0.0s            | 0.3s         | 27.0%      | 193,926 IE    | FIIC        | 0.0%          | 0000 -               |
|                       | M3DQLSD         | 3                         | J           | 3DQ3DQ32  | BATPRDDF    | 30.1m      | 26.5s    | 0.0s            | 0.0s         | 1.5%       | 11,995 D      | SNECP10     | 3.0%          | 0000                 |
|                       | M0VPI03V        | 2                         | Y           | 0FD12032  | SYSSTC      | 0.0s       | 0.0s     | 0.0s            | 0.0s         | 11.1%      | 9 IE          | FIIC        | 0.0%          | 0004                 |
| 10                    | M0D3TSE5        | 3                         | J           | 32092032  | BATPRDDF    | 2.0s       | 0.1s     | 0.0s            | 0.0s         | 4.9%       | 824 IE        | FIIC        | 0.0%          | 0000                 |
|                       | M3SK891A        | 10                        | J           | 3SK9SK32  | BATPRDDF    | 2.0s       | 0.1s     | 0.0s            | 0.0s         | 4.1%       | 800 IE        | FIIC        | 0.0%          | 0000                 |
|                       | M4E5HQ3A        | 5                         | J           | 4E595732  | BATPRODE    | 4.0s       | 0.4s     | 0.0s            | 0.0s         | 7.6%       | 3,554 IE      | FIIC        | 0.0%          | 0000                 |
| 10                    | DH03UXQ3        | 2                         | J           | 0PA0PA32  | BATPRDDF    | 0.0s       | 0.0s     | 0.0s            | 0.0s         | 4.3%       | 10 IE         | FIIC        | 0.0%          | 0000                 |
|                       | M4E5HYPA        | 3                         | J           | 4E595732  | BATPRODE    | 8.0s       | 0.2s     | 0.0s            | 0.0s         | 1.9%       | 809 IE        | FIIC        | 0.0%          | 0000                 |
|                       | MUVPIU3V        | 2                         | J           | 0FD12032  | SYSSIC      | 0.05       | 0.05     | 0.05            | 0.05         | 33.3%      | 9 IE          | FIIC        | 0.0%          | 0004                 |
|                       | DH03UXQ4        | 2                         | J           | 0PA0PA32  | BATPRDDF    | 0.0s       | 0.0s     | 0.0s            | 0.0s         | 2.4%       | 10 IE         | FIIC        | 0.0%          | 0000                 |
|                       | M3DLWDSA        | /                         | 1           | 3DL12032  | BATPRODE    | 1.05       | 0.15     | 0.05            | 0.05         | 8.1%       | 315 IE        | FIIC        | 0.0%          | 0000                 |
|                       | MUFDW57         | /                         |             | 0F493332  | BATPRODE    | 29.0s      | 1.05     | 0.05            | 0.05         | 5.5%       | 5,882 IE      | FIIC        | 0.0%          | 0000                 |
|                       | MUD3FUL7        | 5                         | 1           | 32092032  | BATPRODE    | 64.US      | 2.85     | 0.05            | 0.05         | 4.4%       | 65,048 IE     | FIIC        | 0.0%          | 0000                 |
|                       | M320MQ4         | 4                         |             | 32092032  | BATPRODE    | 19.05      | 4.45     | 0.05            | 0.25         | 22.0%      | 12,303 IE     | FIIC        | 0.0%          | 0000                 |
|                       | M3EUZAS         | 4                         |             | 3E09E032  | BATPRODE    | 29.911     | 34.38    | 0.05            | 0.05         | 1.9%       | 3,079 IE      | FIIC        | 0.0%          | 0000                 |
|                       | M357710         | 20                        |             | 25705722  | BATERDOF    | 20.05      | 0.40     | 0.05            | 0.05         | 0.1%       | 2,217 10      |             | 0.0%          | 0000                 |
|                       | M3577LS         | 4                         |             | 30790732  | BATPRODE    | 4.05       | 0.48     | 0.05            | 0.05         | 9.1%       | 2,0111E       |             | 0.0%          | 0000                 |
|                       | 09222010        | 4                         | J           | SZ092032  | BATTOTOE    | 0.00       | 0.10     | 0.05            | 0.05         | 2.170      | 2,030 1E      |             | 0.0%          | 0000                 |
|                       | 09222014        | 6                         | A           | 6V012042  | BATTOTOF    | 0.05       | 0.15     | 0.05            | 0.05         | 12 004     | 274 15        | FIIC        | 0.0%          | 0000                 |
| -                     | M30DMDS         | 18                        | 1           | 30D0K332  | BATPRODE    | 31.5m      | 28.16    | 0.05            | 0.05         | 12.0%      | 3 228 140 IE  | FIIC        | 0.0%          | 0000                 |
|                       | M4EV/HEG2       | 5                         |             | 3EV3EV32  | BATERDOF    | 15.9m      | 56.90    | 0.03            | 0.05         | 6.0%       | 162 815 10    | FIIC        | 0.0%          | 0000                 |
|                       | MOWKUG51        | 1                         | A           | 0GE0GE42  | BATTSTOF    | 0.05       | 0.05     | 0.03            | 0.05         | 26.7%      | 145 IF        | FIIC        | 0.0%          | 0000                 |
|                       | MOWKUG5D        | 1                         | A           | 0GE0GE32  | BATTSTDE    | 0.05       | 0.03     | 0.03            | 0.05         | 47.6%      | 171 IE        | FIIC        | 0.0%          | 0000                 |
|                       | 0823201A        | 6                         | A           | 6Y012042  | BATTSTOF    | 0.05       | 0.15     | 0.05            | 0.05         | 11.8%      | 233 IE        | FIIC        | 0.0%          | 0000                 |
|                       | M4EVHEG         | 5                         |             | 3EV3EV32  | BATPRODE    | 13.05      | 0.45     | 0.05            | 0.05         | 2.7%       | 1 724 IE      | FIIC        | 0.0%          | 0000                 |
|                       | M4E0YEDF        | 51                        | B           | 4E595732  | BATCHHI     | 169.0s     | 30.6s    | 0.05            | 0.0s         | 18.1%      | 62.829 IE     | FIIC        | 0.0%          | 0000                 |
|                       | M354B3S5        | 11                        | Ĵ           | 35495732  | BATPRODE    | 234 0s     | 45.5s    | 0.05            | 0.05         | 19.4%      | 77,722 IF     | FIIC        | 0.0%          | 0000                 |
|                       | M3B1FR3         | 15                        | Ĵ           | 3B13B132  | BATPRDDF    | 9.0s       | 0.5s     | 0.0s            | 0.0s         | 5.3%       | 10,830 IE     | FIIC        | 0.0%          | 0000                 |
|                       | M3B1ER7         | 15                        | 1           | 3B13B132  | BATERDDE    | 7.05       | 0.55     | 0.05            | 0.05         | 6.5%       | 10 795 15     | FIIC        | 0.0%          | 0000                 |
| 147 Jobs              |                 |                           |             |           |             |            |          |                 |              | Only       | JOB end recon | ds (type 30 | subtype 5) ha | ve been loade        |

 Individual jobs may be selected with a single click. Right-clicking the first job, M373Q3S, displays a menu. Select Show Details to display the Step details. However, at this point, zBNA will only display Job End record information (not Step Detail) because the SMF 30 subtype 4 data has not been loaded. Once filtering is completed later, the Step Detail records will be loaded.

|                       | 2 Daten Net         | work Analyzer              | r - TEST FILE       |                   |                |            |          |                 |              |            |            |                |               |                |
|-----------------------|---------------------|----------------------------|---------------------|-------------------|----------------|------------|----------|-----------------|--------------|------------|------------|----------------|---------------|----------------|
| <u>File Edit Filt</u> | ters <u>A</u> ction | n <u>G</u> raph <u>R</u> e | eports <u>H</u> elp | )                 |                |            |          |                 |              |            |            |                |               |                |
| Applied Filters       | s                   |                            |                     |                   |                |            | Mai      | nframe Inform   | nation       |            |            |                |               |                |
| 100                   |                     |                            |                     |                   |                |            | Mod      | el:             |              |            | 2817-7     | 11             |               |                |
|                       |                     |                            |                     |                   |                |            | Dart     | ition Name:     |              |            | ONLM       |                |               |                |
|                       |                     |                            |                     |                   |                |            | Pull     | nuon nume.      |              |            | ONLIN      |                |               |                |
|                       |                     |                            |                     |                   |                |            | SYS      | ID:             |              |            | 5121       |                |               |                |
|                       |                     |                            |                     |                   |                |            | Part     | ition Logical L | Itilization: |            | 93.7%      |                |               |                |
|                       |                     |                            |                     |                   |                |            | CPC      | Utilization:    |              |            | 93.7%      |                |               |                |
| Key Batch             | Job Name            | Steps                      | Job Class           | Acct Code         | Service Cla    | Elapsed Ti | CPU Time | zAAP Time       | zllP Time    | CPU Intens | EXCPs      | Top Program    | Top Pgm %     | Condition      |
| M                     | 1373Q3S             | 7                          | J                   | 37397332          | BATPRDDF       | 12.6m      | 204.8s   | 0.0s            | 0.3s         | 27.0%      | 193,92     | 6 IEFIIC       | 0.0%          | 0000 🔺         |
| M                     | I3DQLSD             | Show Step De               | etails              | 3DQ3DQ32          | BATPRDDF       | 30.1m      | 26.5s    | 0.0s            | 0.0s         | 1.5%       | 11,99      | 5 DSNECP10     | 3.0%          | 0000 =         |
| M                     | IOVPI03V            | Explude Data               |                     | 0FD12032          | SYSSTC         | 0.0s       | 0.0s     | 0.0s            | 0.0s         | 11.1%      |            | 9 IEFIIC       | 0.0%          | 0004           |
| M                     | I0D3TSE5            | Exclude Data               |                     | 32092032          | BATPRDDF       | 2.0s       | 0.1s     | 0.0s            | 0.0s         | 4.9%       | 82         | 4 IEFIIC       | 0.0%          | 0000           |
| M                     | I3SK891A            | Toggle Key B               | atch                | 3SK9SK32          | BATPRDDF       | 2.0s       | 0.1s     | 0.0s            | 0.0s         | 4.1%       | 80         | DIEFIIC        | 0.0%          | 0000           |
| M                     | I4E5HQ3A            | Job Dataset I              | Report              | 4E595732          | BATPRDDF       | 4.0s       | 0.4s     | 0.0s            | 0.0s         | 7.6%       | 3,55       | 4 IEFIIC       | 0.0%          | 0000           |
| D                     | H03UXQ3             | 4                          |                     | 0PA0PA32          | BATPRDDF       | 0.0s       | 0.0s     | 0.0s            | 0.0s         | 4.3%       | 1          | DIEFIIC        | 0.0%          | 0000           |
| M                     | I4E5HYPA            | 3                          | J                   | 4E595732          | BATPRDDF       | 8.0s       | 0.2s     | 0.0s            | 0.0s         | 1.9%       | 80         | 9 IEFIIC       | 0.0%          | 0000           |
| M                     | 10VP103V            | 2                          | J                   | 0FD12032          | SYSSTC         | 0.0s       | 0.0s     | 0.0s            | 0.0s         | 33.3%      |            | 9 IEFIIC       | 0.0%          | 0004           |
| D                     | H03UXQ4             | 2                          | J                   | 0PA0PA32          | BATPRDDF       | 0.0s       | 0.0s     | 0.0s            | 0.0s         | 2.4%       | 1          | DIEFIIC        | 0.0%          | 0000           |
| M                     | I3DLWDSA            | 7                          | J                   | 3DL12032          | BATPRDDF       | 1.0s       | 0.1s     | 0.0s            | 0.0s         | 8.1%       | 31         | SIEFIIC        | 0.0%          | 0000           |
| M                     | IOFDW57             | 7                          | J                   | 0F493332          | BATPRDDF       | 29.0s      | 1.6s     | 0.0s            | 0.0s         | 5.5%       | 5,88       | 2 IEFIIC       | 0.0%          | 0000           |
| M                     | I0D3FUL7            | 5                          | J                   | 32092032          | BATPRDDF       | 64.0s      | 2.8s     | 0.0s            | 0.0s         | 4.4%       | 65,04      | BIEFIIC        | 0.0%          | 0000           |
| M                     | 1320MQ4             | 4                          | J                   | 32092032          | BATPRDDF       | 19.0s      | 4.4s     | 0.0s            | 0.2s         | 22.6%      | 12,36      | 3 IEFIIC       | 0.0%          | 0000           |
| M                     | I3E0ZAS             | 4                          | J                   | 3E09E032          | BATPRDDF       | 29.9m      | 34.3s    | 0.0s            | 0.0s         | 1.9%       | 3,07       | 9 IEFIIC       | 0.0%          | 0000           |
| M                     | 13577HS3            | 28                         | J                   | 35795732          | BATPRDDF       | 28.0s      | 1.7s     | 0.0s            | 0.0s         | 5.7%       | 7,21       | 7 IEFIIC       | 0.0%          | 0000           |
| M                     | 13577LS             | 4                          | J                   | 35795732          | BATPRDDF       | 4.0s       | 0.4s     | 0.0s            | 0.0s         | 9.1%       | 2,61       | 1 IEFIIC       | 0.0%          | 0000           |
| M                     | 1320XT3             | 4                          | J                   | 32092032          | BATPRDDF       | 55.0s      | 1.2s     | 0.0s            | 0.0s         | 2.1%       | 2,63       | DIEFIIC        | 0.0%          | 0000           |
| Q                     | 823201A             | 6                          | A                   | 6YO12042          | BATISTOF       | 0.0s       | 0.1s     | 0.0s            | 0.0s         | 9.4%       | 27         | 4 IEFIIC       | 0.0%          | 0000           |
| Q                     | 1823201A            | 6                          | A                   | 6YO12042          | BATISTOF       | 0.0s       | 0.1s     | 0.0s            | 0.0s         | 12.8%      | 27         | ZIEFIIC        | 0.0%          | 0000           |
| M                     | 130DMDS             | 18                         | J                   | 30D9K332          | BATPRDDF       | 31.5m      | 28.1s    | 0.0s            | 0.0s         | 1.5%       | 3,228,14   | UIEFIIC        | 0.0%          | 0000           |
| M                     | I4FVHEG3            | 5                          | J                   | 3FV3FV32          | BATPRODE       | 15.8m      | 56.8s    | 0.0s            | 0.0s         | 6.0%       | 162,81     | SIEFIIC        | 0.0%          | 0000           |
| M                     | IUWKUG5J            | 1                          | A                   | UGEUGE42          | BATISTOF       | 0.05       | 0.05     | 0.05            | 0.05         | 26.7%      | 14         | DIEFIIC        | 0.0%          | 0000           |
| M                     | IUWKUG5D            | 1                          | A                   | UGEUGE32          | BATTOTOS       | 0.05       | 0.1s     | 0.0s            | 0.05         | 47.6%      | 17         | THEFTIC        | 0.0%          | 0000           |
| Q                     | 1823201A            | 6                          | A                   | 01012042          | BATISTUF       | 0.05       | 0.15     | 0.05            | 0.05         | 11.8%      | 23         | ALEFIIC        | 0.0%          | 0000           |
| M                     | I4FVHFG             | 5                          | J                   | 3FV3FV32          | BATPRODE       | 13.05      | 0.45     | 0.05            | 0.05         | 2.7%       | 1,72       | 4 IEFIIC       | 0.0%          | 0000           |
| M                     | I4EUTEDE            | 51                         | в                   | 46090/32          | BATCHHI        | 169.0S     | 30.65    | 0.05            | 0.05         | 18.1%      | 62,82      | SIEFIIC        | 0.0%          | 0000           |
| M                     | 13040385            | 11                         | J                   | 30490732          | BATPRODE       | 234.0S     | 45.55    | 0.05            | 0.05         | 19.4%      | 10.00      |                | 0.0%          | 0000           |
| M                     | 1301013             | 15                         |                     | 30130132          | BATERDUF       | 9.05       | 0.55     | 0.05            | 0.05         | 5.3%       | 10,83      | FIEFIIC        | 0.0%          | 0000           |
| 5147 Jobs             | DELEBCI             | 15                         |                     | Concernance (1972 | IDA LEBO IL IE | 7.03       | 0.55     | 11.05           | 11.05        | Only       | JOB end re | cords (type 30 | subtype 5) ha | ve been loaded |

6. The Job Information panel displays the specific job information at the top of the **Steps** table.

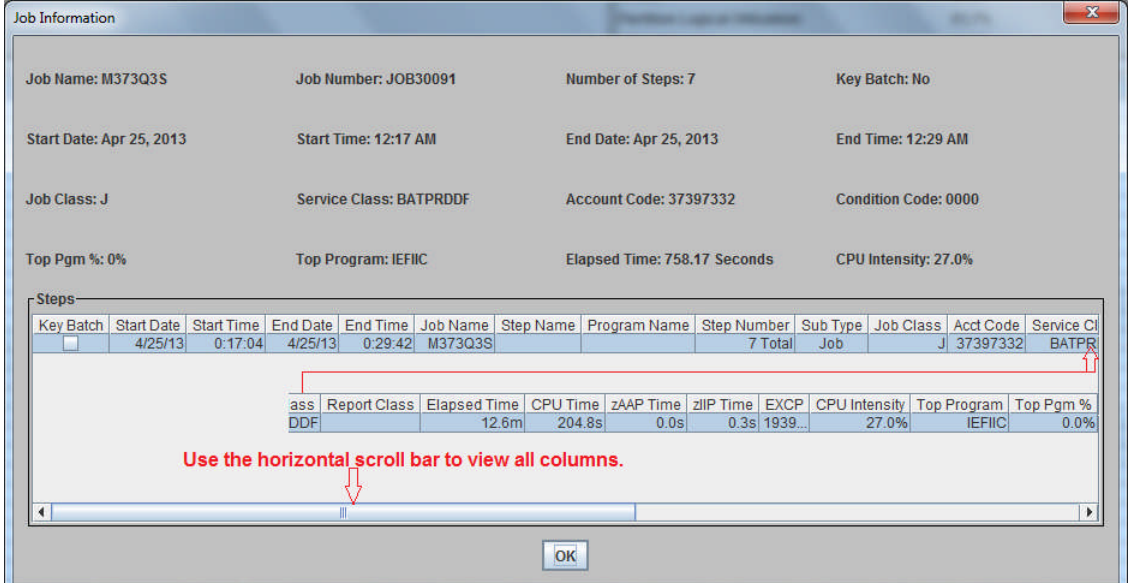

**Note**: The job details will be displayed once you have performed **File**, **Add Selected Step Level Records** (performed after the **Filtering** process is complete) on the zBNA main panel.

In the display above, "**7 Total**" shown in the **Step Number** column refers to the total number of steps in this job, **M373Q3S**. Also, notice that there is a scroll bar so that all of the various fields can be seen. Click **Ok** to return to the main panel.

7. Jobs may be sorted by any parameter on the screen in both ascending and descending order, simply by clicking on the corresponding column header. Click the *CPU Time* column twice to sort from the largest to smallest values. Also note that the number of jobs in the screen, displayed in the bottom left-hand corner, is still currently **5147 jobs**.

|                 |                |                             |           |           |               |              |                 |                    |           |               |            |             | and the second second second second second second second second second second second second second second second |               |
|-----------------|----------------|-----------------------------|-----------|-----------|---------------|--------------|-----------------|--------------------|-----------|---------------|------------|-------------|----------------------------------------------------------------------------------------------------|---------------|
| ile Edit Filt   | ers Action Gra | ph <u>R</u> eports <u>H</u> | elp       |           |               |              |                 |                    |           |               |            |             |                                                                                                    | C             |
| Applied Filters |                |                             |           |           |               |              | Maint           | rame Information   | n         |               | 2009000000 |             |                                                                                                    |               |
|                 |                |                             |           |           |               |              | Model           | £                  |           |               | 2817-711   |             |                                                                                                    |               |
|                 |                |                             |           |           |               |              | Partiti         | on Name:           |           |               | ONLM       |             |                                                                                                    |               |
|                 |                |                             |           |           |               |              | sysin           |                    |           |               | SYS1       |             |                                                                                                    |               |
|                 |                |                             |           |           |               |              | Destiti         | en Lonical IIIIlas | tions     |               | 02.78      |             |                                                                                                    |               |
|                 |                |                             |           |           |               |              | Paruu           | on Logical Otiliza | 1001.     |               | 93.7%      |             |                                                                                                    |               |
|                 |                |                             |           |           |               |              | CPC U           | tilization:        |           |               | 93.7%      |             |                                                                                                    |               |
| Key Batch       | Job Name       | Steps                       | Job Class | Acct Code | Service Class | Elapsed Time | CPU Time 🔻      | zAAP Time          | zllP Time | CPU Intensity | EXCPs      | Top Program | Top Pgm %                                                                                                    | Condition Cod |
|                 | M34DES3        | 6                           | J         | 34D94432  | BATPRDDF      | 3.3h         | 2.0h            | 0.0s               | 0.0s      | 61.5%         | 31,510     | DSNECP10    | 92.0%                                                                                                    | 000           |
|                 | M373BDS        | 21                          | J         | 37397332  | BATPRDDF      | 6.3h         | 2.0h            | 0.0s               | 0.7s      | 31.7%         | 18,169,671 | DSNECP10    | 46.0%                                                                                                    | 000           |
|                 | M373IYS        | 3                           | J         | 37397332  | BATCHHI       | 3.7h         | 1.3h            | 0.0s               | 0.0s      | 34.8%         | 144,846    | DSNECP10    | 34.0%                                                                                                    | 000           |
|                 | M373ON4A       | 4                           | J         | 37397332  | BATPRDDF      | 2.8h         | 1.2h            | 0.0s               | 0.0s      | 40.8%         | 56,388     | DSNECP10    | 63.0%                                                                                                    | 000           |
| 1.2             | M373DVF        | 9                           | J         | 37397332  | BATPRDDF      | 4.9h         | 1.0h            | 0.0s               | 0.0s      | 20.6%         | 4,74*      | DSNECP10    | 41.0%                                                                                                    | 000           |
|                 | M373XQ3        | 5                           | J         | 37397332  | BATPRDDF      | 1.5h         | 56.6m           | 0.0s               | 0.0s      | 62.5%         | 6,101      | DSNECP10    | 87.0%                                                                                                    | 000           |
|                 | M3YFUEE        | 3                           | J         | 3YF3YF32  | BATPRDDF      | 3.0h         | 48.2m           | 0.0s               | 0.0s      | 27.2%         | 44*        | DSNECP10    | 21.0%                                                                                                    | 000           |
|                 | M3HS23VA       | 3                           | J         | 3HS3HS32  | BATPRDDF      | 2.0h         | 45.9m           | 0.0s               | 0.0s      | 37.7%         | 21,905     | DSNECP10    | 49.0%                                                                                                    | 000           |
|                 | M373BJ5        | 11                          | J         | 37397332  | BATPRDDF      | 2.0h         | 39.0m           | 0.0s               | 0.4s      | 32.2%         | 14,821,030 | SYNCSORT    | 9.0%                                                                                                    | 000           |
| 100             | M3YHK7SG       | 26                          | J         | 3YH3YH32  | BATPRDDF      | 1.6h         | 38.9m           | 0.0s               | 0.0s      | 39.5%         | 596,359    | DSNECP10    | 62.0%                                                                                                    | 000           |
| 1.00            | M34D7JS        | 3                           | J         | 34D94432  | BATPRDDF      | 1.5h         | 38.2m           | 0.0s               | 0.0s      | 43.5%         | 3,735,605  | DSNECP10    | 21.0%                                                                                                    | 000           |
| 10              | M3YHK7SE       | 26                          | J         | 3YH3YH32  | BATPRDDF      | 1.5h         | 36.8m           | 0.0s               | 0.0s      | 40.5%         | 874,506    | DSNECP10    | 64.0%                                                                                                    | 000           |
|                 | M373IAS        | 3                           | J         | 37397332  | BATCHHI       | 2.6h         | 34.2m           | 0.0s               | 0.0s      | 22.2%         | 67,910     | DSNECP10    | 26.0%                                                                                                    | 000           |
|                 | M373ECS        | 3                           | J         | 37597532  | BATPRODE      | 2.6h         | 34.1m           | 0.0s               | 0.0s      | 22.1%         | 316        | S DSNECP10  | 25.0%                                                                                                    | 000           |
|                 | M3YHK7S3       | 26                          | J         | 3YH3YH32  | BATPRODE      | 1.50         | 34.0m           | 0.05               | 0.05      | 36.7%         | 512,864    | DSNECP10    | 62.0%                                                                                                    | 000           |
|                 | M3YHK/SF       | 26                          | J         | 3YH3YH32  | BATPRODE      | 1.4h         | 33.3m           | 0.05               | 0.05      | 40.4%         | /31,964    | DSNECP10    | 63.0%                                                                                                    | 000           |
|                 | M3E0COS        | 3                           | J         | 3E09E032  | BATPRODE      | 2.2h         | 29.6m           | 0.05               | 0.0s      | 21.9%         | 4,404      | DSNECP10    | 26.0%                                                                                                    | 000           |
|                 | M402GX3L       | 17                          |           | 40242032  | BATPRODE      | 54.2m        | 27.9m           | 0.05               | 0.05      | 51.5%         | 2,949,220  | ENGEXE      | 4.0%                                                                                                    | 000           |
|                 | M337F83        | 0                           | 3         | 33/93/32  | BATPRODE      | 1.20         | 20.011          | 0.05               | 0.05      | 30.3%         | 2,434,985  | DSNECPTU    | 20.0%                                                                                                    | 001           |
|                 | M34DUG3        | 15                          |           | 34094432  | BATPROUF      | 1.30         | 23.9m           | 0.05               | 0.05      | 29.5%         | 21,548     | DSNECP10    | 29.0%                                                                                                    | 000           |
|                 | M373IZ3        | 3                           | J         | 37397332  | BATERDODE     | E0.Em        | 22.011          | 0.05               | 0.05      | 31.0%         | 43,23      | DONECP10    | 40.0%                                                                                                    | 000           |
|                 | MOLIQAE1A      | 0                           | 1         | 20220222  | BATERDOF      | 50.0m        | 22.111<br>21.9m | 0.05               | 0.05      | 26.6%         | 121 70     | DONECP10    | 40.0%                                                                                                    | 001           |
| _               | M272010        | 14                          |           | 27207222  | BATCULI       | 55.4m        | 21.00           | 0.05               | 0.03      | 20.4%         | 2 407 043  | DONECP10    | 24.0%                                                                                                    | 000           |
|                 | MAE5E299       | 66                          | 1         | AE505732  | BATERDOR      | 5.6h         | 21.0m           | 0.05               | 0.25      | 6.2%          | 10 060 941 | DSNECP10    | 17.0%                                                                                                    | 000           |
|                 | M2E0IK SNI     | 00                          |           | 2E00E022  | PATPPODE      | 1.2h         | 20.7m           | 0.03               | 0.00      | 26.5%         | 1 976 57/  | DSNECP10    | 0.006                                                                                                    | 00            |
|                 | M373EPV        | 4                           | - 1       | 37307332  | BATCHHI       | 2.2h         | 20.0m           | 0.03               | 0.05      | 15 2%         | 1,376,060  | DSNECP10    | 17.0%                                                                                                    | 00            |
|                 | M373CNS        | 5                           | ĭ         | 37397332  | BATERDDE      | 1.3h         | 19.9m           | 0.05               | 0.05      | 25 3%         | 392 740    | DSNECP10    | 19.0%                                                                                                    | 00            |
|                 | M3E066SO       | 2                           | Ĩ         | 3E09E032  | BATPRODE      | 2.2h         | 19.6m           | 0.05               | 0.05      | 14.9%         | 344        | DSNECP10    | 15.0%                                                                                                    | 000           |
|                 | M3YV654        | 9                           | Ĵ         | 3YV3YV32  | BATPRDDF      | 22.4m        | 19.2m           | 0.05               | 0.05      | 85.5%         | 130.750    | IEFIIC      | 0.0%                                                                                                    | 000           |
|                 | M402HY4E       | 18                          | Ĵ         | 40240232  | BATPRODE      | 52.1m        | 19.1m           | 0.0s               | 0.0s      | 36.5%         | 4 293 85   | IEFIIC      | 0.0%                                                                                                    | 000           |
|                 | M3E066SA       | 2                           | Ĵ         | 3E09E032  | BATPRODE      | 1.1h         | 18.2m           | 0.0s               | 0.0s      | 27.1%         | 340        | DSNECP10    | 22.0%                                                                                                    | 00            |
|                 | M3E066SN       | 2                           | Ĵ         | 3E09E032  | BATPRODE      | 1.2h         | 17.2m           | 0.0s               | 0.0s      | 23.7%         | 320        | DSNECP10    | 13.0%                                                                                                    | 00            |
|                 | M233332        | 18                          | Ĵ         | 23323332  | BATPRODF      | 1.1h         | 16.6m           | 0.0s               | 0.0s      | 26.2%         | 2,546,318  | ENGEXE      | 22.0%                                                                                                    | 000           |
|                 | M3E066SZ       | 2                           | Ĵ         | 3E09E032  | BATPRODE      | 52.0m        | 16.3m           | 0.0s               | 0.0s      | 31.3%         | 321        | IEFIIC      | 0.0%                                                                                                    | 000           |

## Task 2 - Filtering Data

1. There can be data from hundreds or thousands of jobs. It is often necessary to filter the jobs based on some criteria to reduce the number to be more manageable for the analysis, and Filters can help reduce the number. To apply a filter, click *Filters, Set Table Filters*...

| inter, en        | 5 A 1 11 CO 1 C,   |                        |           |           |               |              |            |
|------------------|--------------------|------------------------|-----------|-----------|---------------|--------------|------------|
| 🔝 IBM Syste      | m z Batch Netwo    | rk Analyzer - TEST FIL | E         |           |               |              |            |
| <u>File</u> Edit | Filters Action     | <u>Graph Reports H</u> | elp       |           |               |              |            |
| Applied Fi       | Set Table Filters. |                        |           |           |               |              | Mainf      |
|                  | Clear Table Filter | s                      |           |           |               |              | Model      |
|                  |                    | <b>`</b>               |           |           |               |              | Partiti    |
|                  |                    |                        |           |           |               |              | SYSID      |
|                  |                    |                        |           |           |               |              | Partiti    |
|                  |                    |                        |           |           |               |              | CPC U      |
| Key Batch        | 1 Job Name         | Steps                  | Job Class | Acct Code | Service Class | Elapsed Time | CPU Time 👻 |
|                  | M34DES3            | 6                      | J         | 34D94432  | BATPRDDF      | 3.3h         | 2.0h       |
|                  | M373BDS            | 21                     | J         | 37397332  | BATPRDDF      | 6.3h         | 2.0h       |
|                  | M373IYS            | 3                      | J         | 37397332  | BATCHHI       | 3.7h         | 1.3h       |
|                  | M3730N4A           | 4                      | J         | 37397332  | BATPRDDF      | 2.8h         | 1.2h       |

2. Start by setting the GCP Time to 10 seconds, which will filter out jobs that took less than 10 seconds of CPU during the job's elapsed time. Clicking on another option or pressing Tab will allow the changes to take effect. The purpose of setting the filter is to remove a number of jobs that took an extremely small amount of CPU resource, so that the focus on the analysis can be on the jobs with the most amount of impact.

| lob Three                                       | bolds:                            |                                                                     |     |                                 |   |                                                                      | Job Name Include Mask |        |
|-------------------------------------------------|-----------------------------------|---------------------------------------------------------------------|-----|---------------------------------|---|----------------------------------------------------------------------|-----------------------|--------|
| Top Pro<br>GCP Til<br>Elapse                    | ogram Pe<br>me (sec:<br>d Time (s | ct (0-100)<br>i) (<br>iecs)                                         | <   | 0                               | 5 |                                                                      |                       | Add    |
| Service<br>Class                                |                                   | Report<br>Class                                                     |     | Job<br>Class                    | s | Account<br>Code                                                      |                       |        |
| BATCHH<br>BATPRD<br>BATTSTI<br>ONLPR2<br>SYSSTC | DF<br>DF<br>C                     | * NONE *<br>BATAEPAY<br>J2B3MBR<br>J8SMFXXX<br>J8WSF82E<br>MEMBATCH | *   | 9<br>A<br>J<br>V<br>W<br>X<br>Y | • | 0F412032<br>0F90F932<br>0F90F942<br>0FD<br>0FD12032<br>0FF12032<br>• | Exclude by Job Name   | Remove |
| Filter I                                        | by time                           |                                                                     |     |                                 |   |                                                                      |                       |        |
| From:                                           | 4/25/13                           | -                                                                   | 0   | 0:00:00                         |   | *                                                                    |                       |        |
|                                                 | -                                 | -                                                                   | 1 0 | 7-50-54                         |   | -                                                                    |                       | ОК     |

Next, filter by the Service Class name. This allows one to filter on the WLM construct that is already aligned to business importance and classification. Multiple Service Classes may be selected by holding the Control key while clicking the desired service class names. Select **BATCHHI**, **BATPRDDF**, and © 2014 IBM Corporation
 SHARE – March 2014

**BATTSTDF**. Note that there are now **938** jobs in the table. To remove a selection, hold Control and click it again. Similarly, one can filter by Report Class, Job Class, or Account Code, if desired.

| <u>File Edit Filters</u><br>Applied Filters<br>SERVICE CLASS: | s <u>A</u> ction <u>G</u> raph | <u>R</u> eports <u>H</u> elp |                     |                        |                       |         |               |                       |              |                                                                                                    |             |           |                |
|---------------------------------------------------------------|--------------------------------|------------------------------|---------------------|------------------------|-----------------------|---------|---------------|-----------------------|--------------|----------------------------------------------------------------------------------------------------|-------------|-----------|----------------|
| Applied Filters —<br>SERVICE CLASS:                           |                                |                              |                     |                        |                       |         |               |                       |              |                                                                                                    |             |           |                |
| SERVICE CLASS:                                                |                                |                              |                     |                        |                       |         | Mainframe     | Information           |              |                                                                                                    |             |           |                |
| SERVICE CLASS:                                                |                                |                              |                     |                        |                       |         | Model:        |                       |              | 2817                                                                                                    | 711         |           |                |
| SERVICE CLASS:                                                |                                |                              |                     |                        |                       |         | Partition Na  | me:                   |              | ONLI                                                                                                    | 1           |           |                |
| SERVICE CEASS.                                                | • DAT7.001 DAT100              | DDE PATTETOE                 |                     |                        |                       |         | SVSID         |                       |              | CVC4                                                                                                    |             |           |                |
|                                                               | DATCHHI, DATPRI                | DUF, DATISTUP                |                     |                        |                       |         | STSID.        |                       |              | 5151                                                                                                    |             |           |                |
|                                                               |                                |                              |                     |                        |                       |         | Partition Lo  | gical utilization:    |              | 93.75                                                                                                    |             |           |                |
|                                                               |                                |                              |                     |                        |                       |         | CPC Utilizat  | ion:                  |              | 93.79                                                                                                    |             |           |                |
| Key Batch                                                     | Job Name                       | S                            | a the second second | -                      | and the second second | -       | Tanan and And | and the second second | at the later | - 0 -                                                                                                    | Top Program | Top Pgm % | Condition Code |
| M                                                             | 134DES3                        | ZDINA Filters                |                     | March Street, or other |                       |         | 1100          |                       |              | Comercia                                                                                                    | DSNECP10    | 92.0%     | 0000           |
| M                                                             | /373BDS                        |                              |                     |                        |                       |         |               |                       |              |                                                                                                    | DSNECP10    | 46.0%     | 0000           |
| M                                                             | /373IYS                        | Job Thresholds:              |                     |                        |                       |         | Job Name      | Include Mask          |              |                                                                                                    | DSNECP10    | 34.0%     | 0000           |
| M                                                             | 13730N4A                       | Top Program P                | ct (0-100)          | 0 %                    |                       |         |               |                       |              | hhh                                                                                                    | DSNECP10    | 63.0%     | 0000           |
| M                                                             | 1373DVF                        |                              |                     |                        |                       |         |               |                       |              | Adu                                                                                                    | DSNECP10    | 41.0%     | 0000           |
| M                                                             | 1373XQ3                        | GCP Time (sec                | s)                  | 10                     |                       |         |               |                       |              | Duran I                                                                                                    | DSNECP10    | 87.0%     | 0000           |
| M                                                             | //3YFUEE                       | Flanned Time (               |                     | 0                      |                       |         |               |                       |              | Remove                                                                                                    | DSNECP10    | 21.0%     | 0000           |
| M                                                             | I3HS23VA                       | Elapsed Time (               | secs)               | 0                      |                       |         |               |                       |              |                                                                                                    | DSNECP10    | 49.0%     | 0000           |
| M                                                             | 1373BJ5                        | -                            |                     |                        |                       |         |               |                       |              |                                                                                                    | SYNCSORI    | 9.0%      | 0000           |
| M.                                                            | I3YHK/SG                       | Service                      | Report              | Job                    | Account               |         |               |                       |              |                                                                                                    | DSNECP10    | 62.0%     | 0000           |
| m.                                                            | 1340733                        | Class                        | Class               | Class                  | Code                  |         |               |                       |              |                                                                                                    | PONECP 10   | 21.0%     | 0000           |
| M                                                             | 1373149                        | DATOUR                       |                     |                        | 07440000              |         |               |                       |              |                                                                                                    | SNECP10     | 26.0%     | 0000           |
| M                                                             | 1373ECS                        | BATCHHI                      | - NONE              | 9 -                    | 0F412032              | 2       |               |                       |              |                                                                                                    | SNECP10     | 25.0%     | 0000           |
| M                                                             | A3YHK7S3                       | BATPRODE                     | BATAEPAY            | A                      | 0F493332              | -       | Exclude b     | Job Name              |              |                                                                                                    | SNECP10     | 62.0%     | 0000           |
| M                                                             | I3YHK7SF                       | BATTSTDF                     | J2B3MBR             | В                      | 0F90F932              |         |               | 3                     |              |                                                                                                    | DSNECP10    | 63.0%     | 0000           |
| M                                                             | 13E0COS                        | ONLPR2C                      | J8SMFXXX            | J                      | 0F90F942              |         |               |                       |              | Remove                                                                                                    | SNECP10     | 26.0%     | 0000           |
| M                                                             | 1402GX3L                       | SYSSTC                       | J8WSF82E            | V                      | OFD                   |         |               |                       |              | · · · · · · · · · · · · · · · · · · ·                                                                                                    | INGEXE      | 4.0%      | 0000           |
| M                                                             | 4337F83                        |                              | MEMBATCH            | W                      | 0FD12032              |         |               |                       |              |                                                                                                    | DSNECP10    | 26.0%     | 0000           |
| M                                                             | 134DUG3                        |                              |                     | x                      | 0FF12032              | -       |               |                       |              |                                                                                                    | DSNECP10    | 29.0%     | 0000           |
| M                                                             | /373IZS                        | -                            |                     | Y 👻                    | 4                     |         |               |                       |              |                                                                                                    | DSNECP10    | 22.0%     | 0000           |
| M                                                             | 1373BFD                        |                              | 1                   | 1                      |                       |         |               |                       |              |                                                                                                    | DSNECP10    | 48.0%     | 0000           |
| M                                                             | //3HS451A                      |                              |                     |                        |                       |         |               |                       |              |                                                                                                    | DSNECP10    | 23.0%     | 0000           |
| M                                                             | 1373IUS                        | Filter by time               |                     |                        |                       |         |               |                       |              |                                                                                                    | DSNECP10    | 24.0%     | 0000           |
| M                                                             | M4E5F3SS                       | From: Lunguan                |                     |                        |                       |         |               |                       |              |                                                                                                    | DSNECP10    | 17.0%     | 0000           |
| M                                                             | 13E0IKSN                       | 4/25/13                      |                     | 0:00:00                |                       |         |               |                       |              |                                                                                                    | DSNECP10    | 8.0%      | 0000           |
| M                                                             | 1373FPV                        | To: Luncian                  |                     |                        |                       |         |               |                       |              | OK                                                                                                    | DSNECP10    | 17.0%     | 0000           |
| M                                                             | 1373UNS                        | 4/25/13                      | - 01                | 1:59:54                | -                     |         |               |                       |              |                                                                                                    | DSINECP10   | 19.0%     | 0000           |
| M                                                             | 13E000SU                       | -                            |                     |                        |                       |         |               |                       |              | Cancel                                                                                                    | EFIIC       | 15.0%     | 0004           |
| M.                                                            | 4402UV4E                       | -                            |                     |                        |                       |         |               |                       |              |                                                                                                    | FIIC        | 0.0%      | 0000           |
|                                                               | 13E06694                       | -                            |                     |                        |                       |         |               |                       |              |                                                                                                    | ASNECP10    | 22.0%     | 0000           |
| M                                                             | 13E066SN                       |                              |                     |                        |                       | 10.0000 |               |                       |              | Service Service Se | OSNECP10    | 13.0%     | 0004           |
| M                                                             | 1233332                        | 18 .1                        | 23323332            | BATPRODE               |                       | 1.1h    | 16.6m         | 0.05                  | 0.05         | 26.2% 2.546                                                                                                    | 318 ENGEXE  | 22.0%     | 0000           |
| M                                                             | 43E066SZ                       | 2 .1                         | 3E09E032            | BATPRODE               | 52                    | 2 0m    | 16.3m         | 0.05                  | 0.05         | 31.3%                                                                                                    | 321 IEEIIC  | 0.0%      | 0004           |

4. Job names may also be filtered by clicking *Add*. Specific jobs can be named, or only parts of the name may be used, followed by an asterisk, which will match any number of characters. Please add **M4**\* and **M3**\*, as separate entries, to the Job Name Mask. Click **OK** after keying in each Job Name Mask.

| Select Jo | b Name Mask                                                                                             |
|-----------|----------------------------------------------------------------------------------------------------|
| ?         | Please input job name mask. (? for a single character,<br>* for any number of character values.)<br>M4* |
|           | OK Cancel                                                                                               |

5. As shown below, **M4**\* will find all jobs starting with M4, and **M3**\* will find all jobs starting with M3. Note that there are now **874** jobs on the main panel. Click *Ok* to return to the main panel.

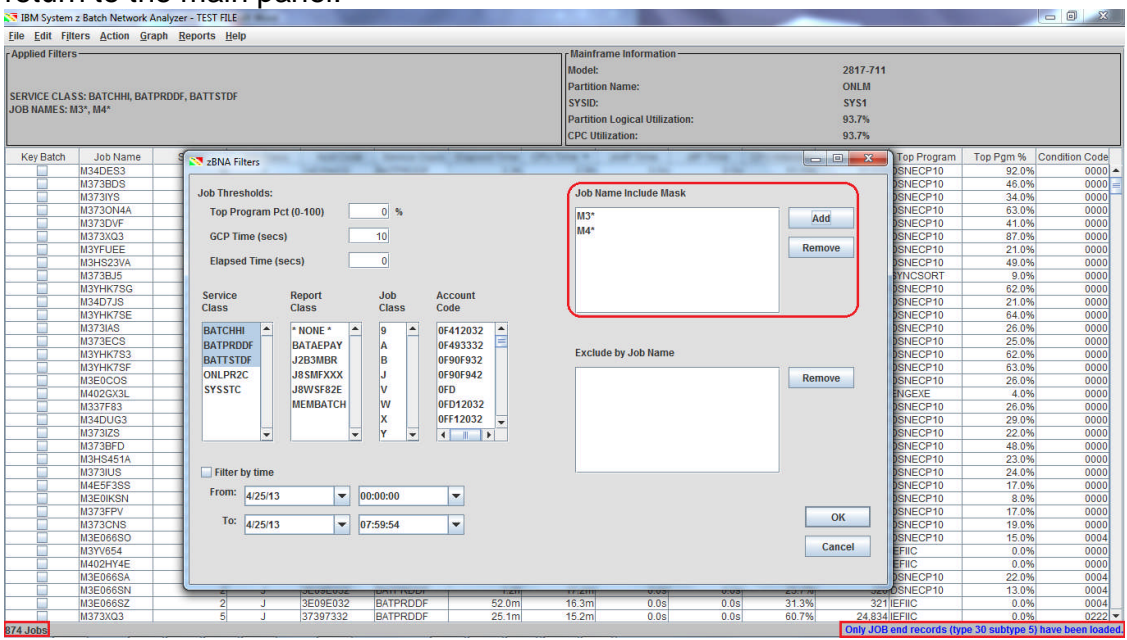

 Even with a filtered list there may be jobs that should not be included. These can be excluded from the analysis. Select the line for job M373DVF and right-click; select *Exclude Data* to remove it from the table.

| <b>Applied</b> Filte | rs               |               |       |          |           |               |              | n Mainfr         | ame Information    | n         |               |           |             |           |                |
|----------------------|------------------|---------------|-------|----------|-----------|---------------|--------------|------------------|--------------------|-----------|---------------|-----------|-------------|-----------|----------------|
|                      |                  |               |       |          |           |               |              | Model:           |                    |           |               | 2817-71   | 1           |           |                |
|                      |                  |               |       |          |           |               |              | Dartitic         | n Namo:            |           |               | ONUM      |             |           |                |
| ERVICE CLA           | ASS: BATCHHI, BA | PRDDF, BATTST | DF    |          |           |               |              | Farua            | a nume.            |           |               | ONLIN     |             |           |                |
| OB NAMES:            | M3*, M4*         |               |       |          |           |               |              | SYSID:           |                    |           |               | SYS1      |             |           |                |
|                      |                  |               |       |          |           |               |              | Partitio         | on Logical Utiliza | ition:    |               | 93.7%     |             |           |                |
|                      |                  |               |       |          |           |               |              | CPC U            | ilization:         |           |               | 93.7%     |             |           |                |
| Key Batch            | Job Name         | Steps         | Job   | Class    | Acct Code | Service Class | Elapsed Time | CPU Time 🔻       | zAAP Time          | zllP Time | CPU Intensity | EXCPs     | Top Program | Top Pgm % | Condition Code |
|                      | M34DES3          | 6             |       | J        | 34D94432  | BATPRDDF      | 3.3h         | 2.0h             | 0.0s               | 0.0s      | 61.5%         | 31,51     | 0 DSNECP10  | 92.0%     | 0000           |
|                      | M373BDS          | 21            |       | J        | 37397332  | BATPRDDF      | 6.3h         | 2.0h             | 0.0s               | 0.7s      | 31.7%         | 18,169,67 | 7 DSNECP10  | 46.0%     | 0000           |
|                      | M373IYS          | 3             |       | J        | 37397332  | BATCHHI       | 3.7h         | 1.3h             | 0.0s               | 0.0s      | 34.8%         | 144,84    | 6 DSNECP10  | 34.0%     | 0000           |
|                      | M3730N4A         | 4             |       | J        | 37397332  | BATPRDDF      | 2.8h         | 1.2h             | 0.0s               | 0.0s      | 40.8%         | 56,38     | 18 DSNECP10 | 63.0%     | 0000           |
|                      | M373DVF          |               |       | J        | 37397332  | BATPRDDF      | 4.9h         | 1.0h             | 0.0s               | 0.0s      | 20.6%         | 4,74      | 1 DSNECP10  | 41.0%     | 0000           |
|                      | M373XQ3          | Show Step De  | tails | J        | 37397332  | BATPRDDF      | 1.5h         | 56.6m            | 0.0s               | 0.0s      | 62.5%         | 6,10      | 1 DSNECP10  | 87.0%     | 0000           |
|                      | M3YFUEE          | Exclude Data  |       | 1        | 3YF3YF32  | BATPRDDF      | 3.0h         | 48.2m            | 0.0s               | 0.0s      | 27.2%         | 44        | 1 DSNECP10  | 21.0%     | 0000           |
|                      | M3HS23VA         | Toggio Koy Pa | tch   | 1        | 3HS3HS32  | BATPRDDF      | 2.0h         | 45.9m            | 0.0s               | 0.0s      | 37.7%         | 21,90     | 15 DSNECP10 | 49.0%     | 0000           |
|                      | M373BJ5          | roggie ney ba | icii  | J        | 37397332  | BATPRDDF      | 2.0h         | 39.0m            | 0.0s               | 0.4s      | 32.2%         | 14,821,03 | IO SYNCSORT | 9.0%      | 0000           |
|                      | M3YHK7SG         | Job Dataset R | eport | 1        | 3YH3YH32  | BATPRDDF      | 1.6h         | 38.9m            | 0.0s               | 0.0s      | 39.5%         | 596,35    | 9 DSNECP10  | 62.0%     | 0000           |
|                      | M34D7JS          | 3             |       | 1        | 34D94432  | BATPRDDF      | 1.5h         | 38.2m            | 0.0s               | 0.0s      | 43.5%         | 3,735,60  | 5 DSNECP10  | 21.0%     | 0000           |
|                      | M3YHK7SE         | 26            |       | 1        | 3YH3YH32  | BATPRODE      | 1.5h         | 36.8m            | 0.0s               | 0.0s      | 40.5%         | 874,50    | I6 DSNECP10 | 64.0%     | 0000           |
|                      | M373IAS          | 3             | · ·   | 1        | 37397332  | BATCHHI       | 2.6h         | 34.2m            | 0.0s               | 0.0s      | 22.2%         | 67,91     | 0 DSNECP10  | 26.0%     | 0000           |
|                      | M373ECS          | 3             |       | <u> </u> | 37597532  | BATPRDDF      | 2.6h         | 34.1m            | 0.0s               | 0.0s      | 22.1%         | 31        | 6 DSNECP10  | 25.0%     | 0000           |
|                      | M3YHK/S3         | 26            | -     |          | 3YH3YH32  | BATPRODE      | 1.50         | 34.0m            | 0.05               | 0.05      | 36.7%         | 512,86    | 4 DSNECP10  | 62.0%     | 0000           |
|                      | M3YHK/SF         | 26            | -     |          | 3YH3YH32  | BATPRODE      | 1.4n         | 33.3m            | 0.05               | 0.05      | 40.4%         | 731,96    | 4 DSNECP10  | 63.0%     | 0000           |
|                      | MBEOCOS          | 3             | -     | -        | 3E09E032  | BATPRODE      | 2.2h         | 29.6m            | 0.05               | 0.05      | 21.9%         | 4,40      | 14 DSNECP10 | 26.0%     | 0000           |
|                      | M402GX3L         | 1/            |       |          | 40242032  | BATPRUDE      | 54.2m        | 27.9m            | 0.05               | 0.05      | 51.5%         | 2,949,22  | O ENGEXE    | 4.0%      | 0000           |
|                      | M337F83          | 0             | -     |          | 33793732  | BATPROOF      | 1.20         | 20.0m            | 0.05               | 0.05      | 30.3%         | 2,434,98  | IS DSNECP10 | 20.0%     | 0000           |
| -                    | M34D0G3          | 10            |       | -        | 34094432  | DATELU        | 1,311        | 23.911           | 0.05               | 0.05      | 29.5%         | 21,04     | A DONECF IU | 29.0%     | 0000           |
|                      | M373IZ3          | 3             |       | -        | 37397332  | PATERDODE     | E9.Em        | 22.0111<br>22.1m | 0.05               | 0.05      | 37.0%         | 43,23     | A DONECPTU  | 42.0%     | 0000           |
|                      | MOLICAEIA        | 0             |       | -        | 20220202  | BATERDOF      | 50.0m        | 22.1111<br>01.0m | 0.05               | 0.05      | 31.170        | 101.70    | E DENECETO  | 40.070    | 0000           |
|                      | M272ILIS         | 14            |       | -        | 27207222  | BATCHHI       | 55.4m        | 21.0m            | 0.08               | 0.03      | 20.1%         | 2 407 04  | 12 DSNECP10 | 24.0%     | 0000           |
|                      | M4E5E3SS         | 66            |       | í –      | 4E595732  | BATERDDE      | 5.6h         | 20.7m            | 0.03               | 0.25      | 6.2%          | 19 960 84 | 3 DSNECP10  | 17.0%     | 0000           |
|                      | M3E0IKSN         | 4             |       | 1        | 3E09E032  | BATPRODE      | 1 3h         | 20.3m            | 0.00               | 0.05      | 26.5%         | 1 976 57  | 4 DSNECP10  | 8.0%      | 0000           |
|                      | M373EPV          | 9             |       | 1        | 37397332  | BATCHHI       | 2.2h         | 20.0m            | 0.05               | 0.05      | 15.2%         | 1 776 06  | 0 DSNECP10  | 17.0%     | 0000           |
|                      | M373CNS          | 5             |       | 1        | 37397332  | BATERDDE      | 1.3h         | 19.9m            | 0.0s               | 0.05      | 25.3%         | 392.74    | 0 DSNECP10  | 19.0%     | 0000           |
|                      | M3E066SO         | 2             |       | 1        | 3E09E032  | BATPRDDF      | 2.2h         | 19.6m            | 0.0s               | 0.0s      | 14.9%         | 34        | 4 DSNECP10  | 15.0%     | 0004           |
|                      | M3YV654          | 9             |       | j        | 3YV3YV32  | BATPRDDF      | 22.4m        | 19.2m            | 0.0s               | 0.0s      | 85.5%         | 130.75    | 0 IEFIIC    | 0.0%      | 0000           |
|                      | M402HY4E         | 18            |       | j        | 40240232  | BATPRDDF      | 52.1m        | 19.1m            | 0.0s               | 0.0s      | 36.5%         | 4.293.85  | 7 IEFIIC    | 0.0%      | 0000           |
|                      | M3E066SA         | 2             |       | J        | 3E09E032  | BATPRDDF      | 1.1h         | 18.2m            | 0.0s               | 0.0s      | 27.1%         | 34        | 0 DSNECP10  | 22.0%     | 0004           |
|                      | M3E066SN         | 2             |       | j        | 3E09E032  | BATPRDDF      | 1.2h         | 17.2m            | 0.0s               | 0.0s      | 23.7%         | 32        | 0 DSNECP10  | 13.0%     | 0004           |
|                      | M3E066SZ         | 2             |       | J        | 3E09E032  | BATPRDDF      | 52.0m        | 16.3m            | 0.0s               | 0.0s      | 31.3%         | 32        | 1 IEFIIC    | 0.0%      | 0004           |
|                      | M373XQ3          | 5             |       | J        | 37397332  | BATPRDDF      | 25.1m        | 15.2m            | 0.0s               | 0.0s      | 60.7%         | 24,83     | 4 IEFIIC    | 0.0%      | 0222           |

7. Note that returning to the zBNA Filters panel shows that job in the Exclude by Job Name list. There is one less job, now **873 Jobs**.

| IBM System                                      | z Batch Network Ana           | alyzer - TEST FILE             |                                         |          |                       |                                                                           |                                                        |         | -      |                                            |                  |                 |               |
|-------------------------------------------------|-------------------------------|--------------------------------|-----------------------------------------|----------|-----------------------|---------------------------------------------------------------------------|--------------------------------------------------------|---------|--------|--------------------------------------------|------------------|-----------------|---------------|
| <u>Eile Edit Fi</u> lt                          | ers Action Graph              | h <u>R</u> eports <u>H</u> elp |                                         |          |                       |                                                                           |                                                        |         |        |                                            |                  |                 |               |
| Applied Filters<br>SERVICE CLAS<br>JOB NAMES: N | S: BATCHHI, BATPF<br>13*, M4* | RDDF, BATTSTDF                 |                                         |          |                       | Mainfram<br>Model:<br>Partition N<br>SYSID:<br>Partition L<br>CPC Utiliza | Information —<br>ame:<br>ogical Utilization:<br>ttion: | :       |        | 2817-711<br>ONLM<br>SYS1<br>93.7%<br>93.7% | Ĺ                |                 |               |
| Key Batch                                       | Job Name                      | S                              | A TRANSPORT                             |          | and the second second | Oto Tange W. J.                                                           | and the second second                                  | 10 Tana |        |                                            | Top Program      | Top Pgm %       | Condition Cod |
|                                                 | M34DES3                       | ZDINA FIITERS                  | Internet A                              |          |                       | 1100                                                                      |                                                        |         | C      |                                            | DSNECP10         | 92.0%           | 000           |
|                                                 | M373BDS                       |                                |                                         |          |                       |                                                                           |                                                        |         |        |                                            | DSNECP10         | 46.0%           | 000           |
| 120                                             | M373IYS                       | Job Thresholds:                |                                         |          |                       | Job Nam                                                                   | e Include Mask                                         |         |        |                                            | DSNECP10         | 34.0%           | 000           |
|                                                 | M373ON4A                      | Top Program Po                 | ct (0-100)                              | 0 %      |                       | 1121                                                                      |                                                        |         |        |                                            | OSNECP10         | 63.0%           | 000           |
|                                                 | M373XQ3                       |                                |                                         |          |                       | mJ                                                                        |                                                        |         | Add    |                                            | DSNECP10         | 87.0%           | 000           |
|                                                 | M3YFUEE                       | GCP Time (secs                 | ) 1                                     | D        |                       | M4*                                                                       |                                                        |         | -      | 1                                          | OSNECP10         | 21.0%           | 000           |
|                                                 | M3HS23VA                      | and the second second          |                                         |          |                       |                                                                           |                                                        |         | Remo   | ve                                         | OSNECP10         | 49.0%           | 000           |
|                                                 | M373BJ5                       | Elapsed Time (s                | iecs)                                   | 0        |                       |                                                                           |                                                        |         | -      |                                            | SYNCSORT         | 9.0%            | 000           |
|                                                 | M3YHK7SG                      |                                |                                         |          |                       |                                                                           |                                                        |         |        |                                            | DSNECP10         | 62.0%           | 000           |
|                                                 | M34D7JS                       | Service                        | Report                                  | lob /    | Account               |                                                                           |                                                        |         |        |                                            | DSNECP10         | 21.0%           | 000           |
|                                                 | M3YHK7SE                      | Class                          | Class (                                 | lass (   | Code                  |                                                                           |                                                        |         |        |                                            | DSNECP10         | 64.0%           | 000           |
|                                                 | M373IAS                       |                                |                                         |          |                       |                                                                           |                                                        |         |        |                                            | DSNECP10         | 26.0%           | 000           |
|                                                 | M373ECS                       | BATCHHI                        | * NONE * 🔺 🧍                            |          | 0F412032 📤            |                                                                           |                                                        |         |        |                                            | DSNECP10         | 25.0%           | 000           |
|                                                 | M3YHK7S3                      | BATPRDDF                       | BATAEPAY                                | A        | 0F493332 💻            | Construction 1                                                            | to be block                                            |         |        | $\neg$                                     | DSNECP10         | 62.0%           | 000           |
|                                                 | M3YHK/SF                      | BATTSTDF                       | J2B3MBR                                 | 3        | 0F90F932              | Exclude                                                                   | Jy Job Marine                                          |         |        | 1                                          | DSNECP10         | 63.0%           | 000           |
|                                                 | M3E0COS                       | ONLPR2C                        | J8SMFXXX .                              | J        | 0F90F942              | M373DV                                                                    | (JOB27670)                                             |         | Romo   | MO                                         | DSNECPTO         | 26.0%           | 000           |
|                                                 | M402GX3L                      | SYSSTC                         | J8WSF82E                                | /        | OFD                   |                                                                           |                                                        |         | Rome   | 10                                         | INGEAE           | 4.0%            | 000           |
|                                                 | M337F83                       |                                | MEMBATCH                                | N        | 0ED12032              |                                                                           |                                                        |         |        |                                            | DSNECP10         | 20.0%           | 000           |
|                                                 | M34D0G3                       |                                |                                         |          | 05542022              |                                                                           |                                                        |         |        |                                            | DONECF TU        | 29.0%           | 001           |
|                                                 | M373IZ3                       |                                |                                         |          |                       |                                                                           |                                                        |         |        |                                            | DONECP 10        | 40.0%           | 000           |
|                                                 | M3HS451A                      |                                |                                         |          |                       |                                                                           |                                                        |         |        |                                            | DSNECP10         | 23.0%           | 00            |
|                                                 | M373ILIS                      | -                              |                                         |          |                       |                                                                           |                                                        |         |        |                                            | DSNECP10         | 23.0%           | 00            |
|                                                 | M4E5E3SS                      | Filter by time                 |                                         |          |                       | U                                                                         |                                                        |         |        |                                            | SNECP10          | 17.0%           | 000           |
|                                                 | M3EDIKSN                      | - Inter by ante                |                                         |          |                       |                                                                           |                                                        |         |        | _                                          | DSNECP10         | 8.0%            | 00            |
|                                                 | M373FPV                       | From: 4/25/13                  | - 00:00                                 | 0:00     | -                     |                                                                           |                                                        |         |        |                                            | DSNECP10         | 17.0%           | 00            |
|                                                 | M373CNS                       |                                |                                         |          |                       |                                                                           |                                                        |         |        | 01                                         | DSNECP10         | 19.0%           | 00            |
|                                                 | M3E066SO                      | To: 4/25/13                    | · 07:59                                 | 9:54     | -                     |                                                                           |                                                        |         | 2000   | UN                                         | DSNECP10         | 15.0%           | 00            |
|                                                 | M3YV654                       |                                |                                         | Adda(1)  |                       |                                                                           |                                                        |         | -      |                                            | EFIIC            | 0.0%            | 00            |
|                                                 | M402HY4E                      |                                |                                         |          |                       |                                                                           |                                                        |         | C      | ancel                                      | EFIIC            | 0.0%            | 000           |
|                                                 | M3E066SA                      |                                |                                         |          |                       |                                                                           |                                                        |         |        |                                            | DSNECP10         | 22.0%           | 000           |
|                                                 | M3E066SN                      |                                |                                         |          |                       |                                                                           |                                                        |         |        |                                            | DSNECP10         | 13.0%           | 00            |
|                                                 | M3E066SZ                      | - q - J                        | 100000000000000000000000000000000000000 | וטפארווא |                       | iu.am                                                                     | 0.03                                                   | 0.03    | 31.370 | JE                                         | EFIIC            | 0.0%            | 00            |
|                                                 | M373XQ3                       | 5 J                            | 37397332 B                              | ATPRDDF  | 25.1m                 | 15.2m                                                                     | 0.0s                                                   | 0.0s    | 60.7%  | 24,83                                      | 4 IEFIIC         | 0.0%            | 023           |
|                                                 | M4E5HEVS                      | 7 J                            | 4E595732 B                              | ATPRDDF  | 1.1h                  | 15.0m                                                                     | 0.0s                                                   | 0.0s    | 23.7%  | 6,95                                       | DSNECP10         | 18.0%           | 000           |
| 12 John                                         |                               |                                |                                         |          |                       |                                                                           |                                                        |         |        | Only JO                                    | Bend records (tv | ne 30 subtype 5 | have been log |

 If there are key jobs that you would like to focus on, select those in the Key Batch column. These will <u>always</u> be included in the analysis regardless of the job filter definitions. Select the following jobs as key: M373BJ5, M402GX3L, and M3E0IKSN.

| pplied Filter | s                 |                |           |           |               |              |            | rame Information   | n ———     |               |           |             |           |                |
|---------------|-------------------|----------------|-----------|-----------|---------------|--------------|------------|--------------------|-----------|---------------|-----------|-------------|-----------|----------------|
|               |                   |                |           |           |               |              | Model      |                    |           |               | 2817-71   | 1           |           |                |
|               |                   |                |           |           |               |              | Partiti    | on Name:           |           |               | ONLM      |             |           |                |
| ERVICE CLA    | SS: BATCHHI, BATF | PRDDF, BATTSTE | )F        |           |               |              | even       |                    |           |               | CVCA      |             |           |                |
| OB NAMES: I   | M3*, M4*          |                |           |           |               |              | 51510      |                    |           |               | 5151      |             |           |                |
|               |                   |                |           |           |               |              | Partiti    | on Logical Utiliza | ition:    |               | 93.7%     |             |           |                |
|               |                   |                |           |           |               |              | CPC U      | tilization:        |           |               | 93.7%     |             |           |                |
| Key Batch     | Job Name          | Steps          | Job Class | Acct Code | Service Class | Elapsed Time | CPU Time 🔻 | zAAP Time          | zllP Time | CPU Intensity | EXCPs     | Top Program | Top Pgm % | Condition Code |
|               | M34DES3           | 6              | J         | 34D94432  | BATPRDDF      | 3.3h         | 2.0h       | 0.0s               | 0.0s      | 61.5%         | 31,51     | 0 DSNECP10  | 92.0%     | 0000           |
|               | M373BDS           | 21             | J         | 37397332  | BATPRDDF      | 6.3h         | 2.0h       | 0.0s               | 0.7s      | 31.7%         | 18,169,67 | 7 DSNECP10  | 46.0%     | 0000           |
| 12            | M373IYS           | 3              | J         | 37397332  | BATCHHI       | 3.7h         | 1.3h       | 0.0s               | 0.0s      | 34.8%         | 144,84    | 6 DSNECP10  | 34.0%     | 0000           |
|               | M373ON4A          | 4              | J         | 37397332  | BATPRDDF      | 2.8h         | 1.2h       | 0.0s               | 0.0s      | 40.8%         | 56,38     | 8 DSNECP10  | 63.0%     | 0000           |
|               | M373XQ3           | 5              | J         | 37397332  | BATPRDDF      | 1.5h         | 56.6m      | 0.0s               | 0.0s      | 62.5%         | 6,10      | 1 DSNECP10  | 87.0%     | 0000           |
|               | M3YFUEE           | 3              |           | 3YF3YF32  | BATPRODE      | 3.0h         | 48.2m      | 0.05               | 0.05      | 27.2%         | 44        | 1 DSNECP10  | 21.0%     | 0000           |
|               | M3HS23VA          | 3              | 3         | 3H53H532  | BATPRODE      | 2.00         | 40.911     | 0.05               | 0.05      | 37.7%         | 21,90     | 5 DSNECPTU  | 49.0%     | 0000           |
|               | M373B35           | 26             |           | 27397332  | BATERDOF      | 2.00         | 39.0m      | 0.05               | 0.45      | 20.5%         | 14,021,03 | 0 DSNECP10  | 9.0%      | 0000           |
|               | M34D71S           | 20             |           | 34D94432  | BATERDDE      | 1.5h         | 38.2m      | 0.05               | 0.03      | 43.5%         | 3 735 60  | 5 DSNECP10  | 21.0%     | 0001           |
|               | M3YHK7SE          | 26             | ĭ         | 3YH3YH32  | BATPRODE      | 1.5h         | 36.8m      | 0.05               | 0.05      | 40.5%         | 874 50    | 6 DSNECP10  | 64.0%     | 000            |
|               | M373IAS           | 3              | Ĵ         | 37397332  | BATCHHI       | 2.6h         | 34.2m      | 0.0s               | 0.0s      | 22.2%         | 67.91     | 0 DSNECP10  | 26.0%     | 000            |
|               | M373ECS           | 3              | J         | 37597532  | BATPRDDF      | 2.6h         | 34.1m      | 0.0s               | 0.0s      | 22.1%         | 31        | 6 DSNECP10  | 25.0%     | 0000           |
|               | M3YHK7S3          | 26             | J         | 3YH3YH32  | BATPRDDF      | 1.5h         | 34.0m      | 0.0s               | 0.0s      | 36.7%         | 512,86    | 4 DSNECP10  | 62.0%     | 0000           |
|               | M3YHK7SF          | 26             | J         | 3YH3YH32  | BATPRDDF      | 1.4h         | 33.3m      | 0.0s               | 0.0s      | 40.4%         | 731,96    | 4 DSNECP10  | 63.0%     | 000            |
|               | M3E0COS           | 3              | J         | 3E09E032  | BATPRDDF      | 2.2h         | 29.6m      | 0.0s               | 0.0s      | 21.9%         | 4,40      | 4 DSNECP10  | 26.0%     | 000            |
| V             | M402GX3L          | 17             | J         | 40242032  | BATPRDDF      | 54.2m        | 27.9m      | 0.0s               | 0.0s      | 51.5%         | 2,949,22  | 6 ENGEXE    | 4.0%      | 000            |
|               | M337F83           | 5              | J         | 33793732  | BATPRDDF      | 1.2h         | 26.6m      | 0.0s               | 0.0s      | 36.3%         | 2,434,98  | 9 DSNECP10  | 26.0%     | 000            |
|               | M34DUG3           | 15             | J         | 34D94432  | BATPRDDF      | 1.3h         | 23.9m      | 0.0s               | 0.0s      | 29.5%         | 21,54     | 8 DSNECP10  | 29.0%     | 000            |
|               | M373IZS           | 3              | J         | 37397332  | BATCHHI       | 1.2h         | 22.8m      | 0.0s               | 0.0s      | 31.0%         | 43,23     | 1 DSNECP10  | 22.0%     | 000            |
|               | M373BFD           | /              | 1         | 3/39/332  | BATPRODE      | 58.5m        | 22.1m      | 0.05               | 0.05      | 37.7%         | 865,81    | 4 DSNECP10  | 48.0%     | 000            |
| -             | M3FI345TA         | 9              | J         | 30307332  | BATCHUI       | 59.4m        | 21.60      | 0.05               | 0.05      | 30.0%         | 2 407 04  | 2 DENECRIO  | 23.0%     | 0000           |
|               | M4E5E299          | 66             | 1         | 4E505732  | BATERDODE     | 5.6h         | 21.0m      | 0.05               | 0.25      | 6.2%          | 10 060 94 | 3 DSNECP10  | 24.0%     | 0000           |
| Y             | M3E0IKSN          | 4              | , i       | 3E09E032  | BATPRODE      | 1 3h         | 20.7m      | 0.05               | 0.04      | 26.5%         | 1 976 57  | 4 DSNECP10  | 8.0%      | 000            |
|               | M373FPV           | 9              | Ĵ         | 37397332  | BATCHHI       | 2.2h         | 20 0m      | 0.05               | 0.05      | 15.2%         | 1,776.06  | 0 DSNECP10  | 17.0%     | 000            |
|               | M373CNS           | 5              | Ĵ         | 37397332  | BATPRDDF      | 1.3h         | 19.9m      | 0.0s               | 0.0s      | 25.3%         | 392.74    | 0 DSNECP10  | 19.0%     | 000            |
|               | M3E066SO          | 2              | Ĵ         | 3E09E032  | BATPRDDF      | 2.2h         | 19.6m      | 0.0s               | 0.0s      | 14.9%         | 34        | 4 DSNECP10  | 15.0%     | 0004           |
|               | M3YV654           | 9              | J         | 3YV3YV32  | BATPRDDF      | 22.4m        | 19.2m      | 0.0s               | 0.0s      | 85.5%         | 130,75    | 0 IEFIIC    | 0.0%      | 000            |
|               | M402HY4E          | 18             | Ĵ         | 40240232  | BATPRDDF      | 52.1m        | 19.1m      | 0.0s               | 0.0s      | 36.5%         | 4,293,85  | 7 IEFIIC    | 0.0%      | 0000           |
|               | M3E066SA          | 2              | J         | 3E09E032  | BATPRDDF      | 1.1h         | 18.2m      | 0.0s               | 0.0s      | 27.1%         | 34        | 0 DSNECP10  | 22.0%     | 000-           |
|               | M3E066SN          | 2              | J         | 3E09E032  | BATPRDDF      | 1.2h         | 17.2m      | 0.0s               | 0.0s      | 23.7%         | 32        | 0 DSNECP10  | 13.0%     | 000-           |
|               | M3E066SZ          | 2              | J         | 3E09E032  | BATPRDDF      | 52.0m        | 16.3m      | 0.0s               | 0.0s      | 31.3%         | 32        | 1 IEFIIC    | 0.0%      | 000-           |
|               | M373XQ3           | 5              | J         | 37397332  | BATPRDDF      | 25.1m        | 15.2m      | 0.0s               | 0.0s      | 60.7%         | 24,83     | 4 IEFIIC    | 0.0%      | 0222           |
|               | M4E5HEVS          | 7              | J         | 4E595732  | BATPRODF      | 1.1h         | 15.0m      | 0.0s               | 0.0s      | 23.7%         | 6,95      | 4 DSNECP10  | 18.0%     | 0000           |

Now sort the *EXCPs* column in descending order to view the values from largest to smallest.

| IBM System            | z Batch Network A              | nalyzer - TEST FI           | E         |           |               |              |           |                    |           |               | and the second second second second second second second second second second second second second second secon |                 |                  |                |
|-----------------------|--------------------------------|-----------------------------|-----------|-----------|---------------|--------------|-----------|--------------------|-----------|---------------|----------------------------------------------------------------------------------------------------|-----------------|------------------|----------------|
| <u>File Edit Fi</u> l | ers <u>A</u> ction <u>G</u> ra | ph <u>R</u> eports <u>H</u> | lelp      |           |               |              |           |                    |           |               |                                                                                                    |                 |                  |                |
| Applied Filter        | 3                              |                             |           |           |               |              |           | rame Informatio    | n         |               |                                                                                                    |                 |                  |                |
|                       |                                |                             |           |           |               |              | Model     |                    |           |               | 2817-711                                                                                                    |                 |                  |                |
|                       |                                |                             |           |           |               |              | Dartiti   | on Namo:           |           |               | ONUM                                                                                                    |                 |                  |                |
| SERVICE CLA           | S: BATCHHI, BATI               | PRDDF, BATTST               | DF        |           |               |              | - aruu    | on name.           |           |               | ONLIN                                                                                                    |                 |                  |                |
| JOB NAMES: I          | 13*, M4*                       |                             |           |           |               |              | SYSID     |                    |           |               | 5151                                                                                                    |                 |                  |                |
|                       |                                |                             |           |           |               |              | Partiti   | on Logical Utiliza | ation:    |               | 93.7%                                                                                                    |                 |                  |                |
|                       |                                |                             |           |           |               |              | CPC U     | tilization:        |           |               | 93.7%                                                                                                    |                 |                  |                |
| Key Batch             | Job Name                       | Steps                       | Job Class | Acct Code | Service Class | Elapsed Time | CPU Time  | zAAP Time          | zllP Time | CPU Intensity | EXCPs 🔻                                                                                                    | Top Program     | Top Pgm %        | Condition Code |
|                       | M3YHGEU                        | 37                          | J         | 3YH3YH32  | BATPRDDF      | 1.3h         | 317.8s    | 0.0s               | 0.0s      | 7.0%          | 11,814,609                                                                                                    | IDCAMS          | 6.0%             | 0000           |
|                       | M3NE272G                       | 12                          | J         | 3NEH7732  | BATPRDDF      | 1.2h         | 352.7s    | 0.0s               | 1.1s      | 8.3%          | 11,170,071                                                                                                    | SKTHRED         | 4.0%             | 0000           |
|                       | M320XIU                        | 4                           | J         | 32092032  | BATPRDDF      | 13.5m        | 265.5s    | 0.0s               | 0.0s      | 32.7%         | 8,738,460                                                                                                    | IEFIIC          | 0.0%             | 0000           |
|                       | M3205D3                        | 7                           | J         | 32092032  | BATPRDDF      | 29.3m        | 283.8s    | 0.0s               | 0.0s      | 16.2%         | 8,533,858                                                                                                    | IEFIIC          | 0.0%             | 000            |
|                       | M3EODK3                        | 2                           | J         | 3E03E032  | BATPRDDF      | 1.7h         | 112.9s    | 0.0s               | 0.0s      | 1.9%          | 8,532,779                                                                                                    | P1BLAH1         | 1.0%             | 000            |
|                       | M3205D7                        | 4                           | J         | 32092032  | BATPRDDF      | 582.0s       | 286.4s    | 0.0s               | 0.0s      | 49.2%         | 8,202,131                                                                                                    | IEFIIC          | 0.0%             | 000            |
|                       | M364PSS                        | 9                           | J         | 36496432  | BATPRDDF      | 1.8h         | 299.9s    | 0.0s               | 0.0s      | 4.6%          | 8,008,518                                                                                                    | P142MP1         | 3.0%             | 000            |
|                       | M320ZVB                        | 4                           | J         | 32092032  | BATPRDDF      | 27.8m        | 242.3s    | 0.0s               | 0.0s      | 14.5%         | 7,180,565                                                                                                    | IEFIIC          | 0.0%             | 000            |
|                       | M320DYUD                       | 4                           | J         | 32092032  | BATPRDDF      | 51.9m        | 220.9s    | 0.0s               | 0.0s      | 7.1%          | 6,390,561                                                                                                    | DSNUGSIT        | 2.0%             | 000            |
|                       | M30DEYS                        | 3                           | J         | 30D9K332  | BATPRDDF      | 50.1m        | 123.6s    | 0.0s               | 0.0s      | 4.1%          | 6,298,940                                                                                                    | SKTHRED         | 2.0%             | 000            |
|                       | M320PEH                        | 10                          | J         | 32092032  | BATPRDDF      | 22.8m        | 160.4s    | 0.0s               | 0.0s      | 11.7%         | 5,019,935                                                                                                    | IEFIIC          | 0.0%             | 000            |
|                       | M320PEI                        | 10                          | J         | 32092032  | BATPRDDF      | 412.0s       | 147.1s    | 0.0s               | 0.0s      | 35.6%         | 4,648,950                                                                                                    | IEFIIC          | 0.0%             | 000            |
|                       | M320PEK                        | 10                          | J         | 32092032  | BATPRDDF      | 22.1m        | 147.8s    | 0.0s               | 0.0s      | 11.2%         | 4,635,676                                                                                                    | IEFIIC          | 0.0%             | 000            |
|                       | M3SK836A                       | 11                          | J         | 3SK9SK32  | BATPRDDF      | 33.8m        | 93.8s     | 0.0s               | 0.1s      | 4.6%          | 4,519,131                                                                                                    | IEFIIC          | 0.0%             | 000            |
|                       | M4E07APH                       | 131                         | B         | 4E595732  | BATCHHI       | 26.3m        | 121.9s    | 0.0s               | 0.0s      | 7.7%          | 4,479,181                                                                                                    | IEFIIC          | 0.0%             | 000            |
|                       | M3SK95DA                       | 12                          | J         | 3SK9SK32  | BATPRDDF      | 42.9m        | 160.3s    | 0.0s               | 1.2s      | 6.2%          | 4,362,335                                                                                                    | IEFIIC          | 0.0%             | 000            |
|                       | M3SK830A                       | 11                          | J         | 3SK9SK32  | BATPRDDF      | 38.7m        | 348.9s    | 0.0s               | 0.1s      | 15.0%         | 4,327,934                                                                                                    | IEFIIC          | 0.0%             | 000            |
|                       | M402HY4E                       | 18                          | J         | 40240232  | BATPRDDF      | 52.1m        | 19.1m     | 0.0s               | 0.0s      | 36.5%         | 4,293,857                                                                                                    | IEFIIC          | 0.0%             | 000            |
|                       | M3205D8                        | 4                           | J         | 32092032  | BATPRDDF      | 247.0s       | 141.1s    | 0.0s               | 0.0s      | 56.9%         | 3,890,301                                                                                                    | IEFIIC          | 0.0%             | 000            |
|                       | M3SKGIDA                       | 3                           | J         | 3SK9SK42  | BATPRDDF      | 331.0s       | 133.8s    | 0.0s               | 0.0s      | 40.4%         | 3,813,883                                                                                                    | IEFIIC          | 0.0%             | 000            |
|                       | M320XID                        | 4                           | J         | 32092032  | BATPRDDF      | 526.0s       | 122.9s    | 0.0s               | 0.0s      | 23.4%         | 3,787,837                                                                                                    | IEFIIC          | 0.0%             | 000            |
|                       | M402GX4L                       | 8                           | J         | 40242032  | BATPRDDF      | 34.1m        | 306.6s    | 0.0s               | 0.0s      | 15.0%         | 3,739,314                                                                                                    | PDRSW000        | 1.0%             | 000            |
|                       | M34D7JS                        | 3                           | J         | 34D94432  | BATPRDDF      | 1.5h         | 38.2m     | 0.0s               | 0.0s      | 43.5%         | 3,735,605                                                                                                    | DSNECP10        | 21.0%            | 000            |
|                       | M30HF73                        | 5                           | J         | 30H90H32  | BATPRDDF      | 13.4m        | 57.3s     | 0.0s               | 0.0s      | 7.1%          | 3,688,037                                                                                                    | IEFIIC          | 0.0%             | 000            |
|                       | M4E07HZH                       | 128                         | B         | 4E595732  | BATCHHI       | 27.8m        | 114.5s    | 0.0s               | 0.2s      | 6.9%          | 3,499,688                                                                                                    | IEFIIC          | 0.0%             | 000            |
|                       | M320DYUE                       | 4                           | J         | 32092032  | BATPRDDF      | 23.4m        | 115.3s    | 0.0s               | 0.0s      | 8.2%          | 3,415,051                                                                                                    | IEFIIC          | 0.0%             | 000            |
|                       | M320DYUE                       | 4                           | J         | 32092032  | BATPRDDF      | 30.8m        | 115.7s    | 0.0s               | 0.0s      | 6.3%          | 3,413,820                                                                                                    | IEFIIC          | 0.0%             | 000            |
|                       | M373IUS                        | 14                          | J         | 37397332  | BATCHHI       | 55.3m        | 21.6m     | 0.0s               | 0.2s      | 39.1%         | 3,407,043                                                                                                    | DSNECP10        | 24.0%            | 000            |
|                       | M320SV3                        | 10                          | J         | 32092032  | BATPRDDF      | 413.0s       | 109.1s    | 0.0s               | 0.0s      | 26.4%         | 3,339,847                                                                                                    | IEFIIC          | 0.0%             | 000            |
|                       | M320MOD                        | 7                           | J         | 32092032  | BATPRDDF      | 22.6m        | 117.6s    | 0.0s               | 0.0s      | 8.7%          | 3,282,795                                                                                                    | IEFIIC          | 0.0%             | 000            |
|                       | M355MQS                        | 11                          | J         | 35595532  | BATCHHI       | 10.6m        | 16.4s     | 0.0s               | 0.0s      | 2.6%          | 3,280,310                                                                                                    | IEFIIC          | 0.0%             | 000            |
|                       | M30DMDS                        | 18                          | J         | 30D9K332  | BATPRDDF      | 31.5m        | 28.1s     | 0.0s               | 0.0s      | 1.5%          | 3,228,140                                                                                                    | IEFIIC          | 0.0%             | 000            |
| -                     | M373BJ4                        | 5                           | J         | 37397332  | BATPRDDF      | 1.2h         | 533.1s    | 0.0s               | 0.0s      | 12.3%         | 3,220,253                                                                                                    | SYNCSORT        | 6.0%             | 000            |
| V                     | M4E07B1H                       | 132                         | В         | 4E595732  | BATCHHI       | 16.5m        | 71.9s     | 0.0s               | 0.1s      | 7.2%          | 3,028,474                                                                                                    | EFIIC           | 0.0%             | 000            |
|                       | M3E0K8SN                       | 7                           | J         | 3E09E032  | BATPRDDF      | 26.9m        | 62.1s     | 0.0s               | 0.2s      | 3.8%          | 3,005,538                                                                                                    | IEFIIC          | 0.0%             | 000            |
| 3 Jobs                |                                |                             | 200       |           |               |              | 1772 1755 |                    |           |               | Only JOE                                                                                                    | end records (t) | rpe 30 subtype 5 | have been lo   |

Let's find job **M4E07B1H**, which has **3,028,474 EXCPs**, in the table. You can either slowly scroll down the table to job **M4E07B1H** or use the **Edit**, **Find** (Ctrl+F) function. Click the **Key Batch** checkbox. Note that the other three *Key Batch* jobs are still selected, however, they just are not in this view since we performed the sort by EXCPs.

**NOTE**: This technique of identifying jobs as *Key Batch* can be used to keep known jobs always in the analysis (e.g. critical path jobs, high importance, etc.) so that other filtering techniques do not inadvertently remove them. There is also the ability to separately report on these "Key" jobs.

At this point, let's stop and save the current filters that have been set along with the four jobs that are identified as key in a zBNA study file.

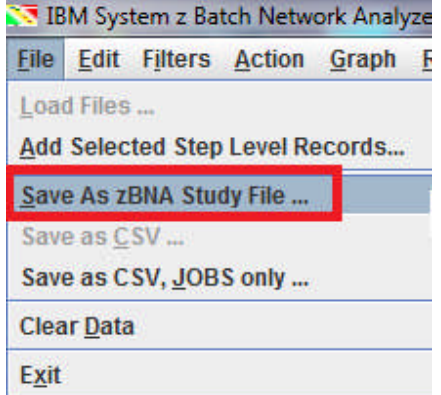

Name the file **testrel4** (".zBNA" will automatically be appended to the file name), and click **Save**.

9. Return to the zBNA Filters panel and set the *Top Program Pct* to **10%**, which will only include jobs where a Top Program is greater than 10%. Note that there are now only **36 jobs** in the table, including the four that we selected as key batch jobs. Click *Ok*.

| 🔝 IBM System          | z Batch Network A | nalyzer - TEST FIL          | E                    |                                                                                                    | 1 - 2 - 2 - 2 |            | 1000                 | 100        |         | and the second second second second second second second second second second second second second second second |         |                 | - 0 ×            |
|-----------------------|-------------------|-----------------------------|----------------------|----------------------------------------------------------------------------------------------------|---------------|------------|----------------------|------------|---------|----------------------------------------------------------------------------------------------------|---------|-----------------|------------------|
| <u>File Edit Filt</u> | ers Action Gra    | ph <u>R</u> eports <u>H</u> | lelp                 |                                                                                                    |               |            |                      |            |         |                                                                                                    |         |                 |                  |
| r Applied Filters     | ;                 |                             |                      |                                                                                                    |               | Mainfran   | ne Information       |            |         |                                                                                                    |         |                 |                  |
|                       |                   |                             |                      |                                                                                                    |               | Model      |                      |            |         | 2817-711                                                                                                    |         |                 |                  |
|                       |                   |                             |                      |                                                                                                    |               | Dortition  | Nomo                 |            |         | ONUM                                                                                                    |         |                 |                  |
| SERVICE CLAS          | S: BATCHHL BATE   | PRODE, BATTSTO              | )F                   |                                                                                                    |               | Paruuon    | Name:                |            |         | UNLM                                                                                                    |         |                 |                  |
| JOB NAMES: M          | 13*. M4*          |                             |                      |                                                                                                    |               | SYSID:     |                      |            |         | SYS1                                                                                                    |         |                 |                  |
|                       |                   |                             |                      |                                                                                                    |               | Partition  | Logical Utilization: |            |         | 93.7%                                                                                                    |         |                 |                  |
|                       |                   |                             |                      |                                                                                                    |               | CPC Utilia | ation:               |            |         | 93.7%                                                                                                    |         |                 |                  |
| Key Batch 💌           | Job Name          | Steps                       | ZRNA Filters         | A Annual Cases - B                                                                                                    | man in a      | - Terrat   | part lana di         | r teng 100 |         |                                                                                                    | am      | Top Pgm %       | Condition Code   |
| V                     | M373BJ5           | 11                          | Contractory          | Sector Sector Se | 1.00          | 10.000     | in the               | 5-000      | 10 Marc |                                                                                                    | T       | 9.0%            | 0000 -           |
| ×                     | M3E0IKSN          | 4                           |                      |                                                                                                    |               |            |                      |            |         |                                                                                                    | D       | 8.0%            | 0000             |
| ~                     | M402GX3L          | 17                          | Job Inresnoids:      |                                                                                                    |               |            | Job Name Includ      | ie Mask    |         |                                                                                                    |         | 4.0%            | 0000             |
| V                     | M4E07B1H          | 132                         | Top Program Pct (0-1 | 00) 10 %                                                                                                    |               |            | M3*                  |            |         | Add                                                                                                    |         | 0.0%            | 0000             |
|                       | M36BX4S           | 3                           | Rev.                 |                                                                                                    |               |            | M4*                  |            |         | Add                                                                                                    | D       | 10.0%           | 0000             |
|                       | M373BFD           | 7                           | GCP Time (secs)      | 10                                                                                                    |               |            |                      |            |         |                                                                                                    | p       | 48.0%           | 0000             |
|                       | M3EHL8S           | 2                           | Flowerd Time (see )  | 0                                                                                                    |               |            |                      |            |         | Remove                                                                                                    | P       | 15.0%           | 0000             |
|                       | M373IZS           | 3                           | Elapsed Time (secs)  |                                                                                                    |               |            |                      |            |         |                                                                                                    | 2       | 22.0%           | 0000             |
|                       | M4E5HEVS          | /                           |                      |                                                                                                    |               |            |                      |            |         |                                                                                                    | 2       | 18.0%           | 0000             |
| -                     | M3YHK/SF          | 20                          | Service Rep          | ort Job                                                                                                    | Account       |            |                      |            |         |                                                                                                    |         | 03.0%           | 0000             |
|                       | M34DUG3           | 15                          | Class Clas           | ss Class                                                                                                    | Code          |            |                      |            |         |                                                                                                    |         | 29.0%           | 0000             |
|                       | MOVUL/70E         | 200                         | DATOUR A AN          |                                                                                                    | 05440000      |            |                      |            |         |                                                                                                    | 6       | 64.0%           | 0000             |
|                       | M2VHK792          | 20                          | BATCHHI              | DNE - 9 -                                                                                                    | 0F412032 -    |            |                      |            |         |                                                                                                    | 6       | 62.0%           | 0000             |
|                       | M3YHK7SG          | 26                          | BATPRODE BA          | AEPAY                                                                                                    | 0F493332      |            | Exclude by Job N     | lame       |         |                                                                                                    | 6       | 62.0%           | 0000             |
|                       | M3HS23VA          | 3                           | BATTSTDF J2E         | I3MBR B                                                                                                    | 0F90F932      |            |                      |            |         |                                                                                                    | 0       | 49.0%           | 0000             |
|                       | M373IAS           | 3                           | ONLPR2C J85          | IMFXXX J                                                                                                    | 0F90F942      |            | M373DVF(JOB2         | 7670)      |         | Remove                                                                                                    | 5       | 26.0%           | 0000             |
|                       | M373ON4A          | 4                           | SYSSTC J8V           | VSF82E V                                                                                                    | OFD           |            |                      |            |         | · · · · · · · · · · · · · · · · · · ·                                                                            | b       | 63.0%           | 0000             |
|                       | M3E066SU          | 2                           | ME                   | MBATCH W                                                                                                    | 0FD12032      |            |                      |            |         |                                                                                                    | b       | 12.0%           | 0004             |
|                       | M3E066SA          | 2                           |                      | X                                                                                                    | 0FF12032 🖵    |            |                      |            |         |                                                                                                    | D       | 22.0%           | 0004             |
|                       | M3E066SN          | 2                           | ▼ 1                  | • Y •                                                                                                    | 4 1 1         |            |                      |            |         |                                                                                                    | D       | 13.0%           | 0004             |
|                       | M34DES3           | 6                           |                      |                                                                                                    |               |            |                      |            |         |                                                                                                    | D       | 92.0%           | 0000             |
|                       | M337F83           | 5                           |                      |                                                                                                    |               |            |                      |            |         |                                                                                                    | D       | 26.0%           | 0000             |
|                       | M373IYS           | 3                           | Filter by time       |                                                                                                    |               |            |                      |            |         |                                                                                                    | D       | 34.0%           | 0000             |
|                       | M34D7JS           | 3                           | From: AIDE/42        | - 00:00:00                                                                                                    |               |            |                      |            |         |                                                                                                    | P       | 21.0%           | 0000             |
|                       | M3E0COS           | 3                           | 4/25/13              | • 00:00:00                                                                                                    |               |            |                      |            |         |                                                                                                    | 2       | 26.0%           | 0000             |
|                       | M373CCS           | 15                          | T0: 4/25/42          | 07/50/54                                                                                                    |               |            |                      |            |         | OK                                                                                                    |         | 13.0%           | 0000             |
|                       | MOLIDAEAA         | 2                           | 4/25/13              | 07:59:54                                                                                                    |               |            |                      |            |         |                                                                                                    |         | 15.0%           | 0004             |
|                       | MOTO401A          | 9                           |                      |                                                                                                    |               |            |                      |            |         | Cancel                                                                                                    | 6       | 23.0%           | 0000             |
| -                     | MOVELIEE          | 5                           |                      |                                                                                                    |               |            |                      |            |         |                                                                                                    | 6       | 19.0%           | 0000             |
|                       | M373EPV           | 3                           |                      |                                                                                                    |               |            |                      |            |         |                                                                                                    | 6       | 21.0%           | 0000             |
|                       | M373ECS           | 3                           | L INTERNET           | CONTRACTO                                                                                                    | 2 100         |            | ITTIS                | TITIST     | 22.13   |                                                                                                    | 6       | 25.0%           | 0000             |
|                       | M373BDS           | 21                          | 37397332             | BATPRODE                                                                                                    | 6.3h          | 2 0h       | 0.08                 | 0.75       | 31.7%   | 18 169 677 DSNECP1                                                                                               | 0       | 46.0%           | 0000             |
|                       | M373IUS           | 14                          | 37397332             | BATCHHI                                                                                                    | 55.3m         | 21.6m      | 0.05                 | 0.28       | 39.1%   | 3 407 043 DSNECP1                                                                                                | 0       | 24 0%           | 0000 -           |
| 36 Jobs               |                   |                             |                      |                                                                                                    |               |            |                      |            |         | Only JOB end record                                                                                              | is (typ | e 30 subtype 51 | have been loaded |

10. Let's add the job step data (SMF Type 30 subtype 4 records). Click **File**, **Add Selected Step Level Records**.

| 😒 IBM       | System         | z Batch Network Analyz | er - TEST FI | LE        |           |               |               |                 |                    |           |               |            |                 |                 |                   |
|-------------|----------------|------------------------|--------------|-----------|-----------|---------------|---------------|-----------------|--------------------|-----------|---------------|------------|-----------------|-----------------|-------------------|
| <u>File</u> | dit Fi         | Iters Action Graph     | Reports      | lelp      |           |               |               |                 |                    |           |               |            |                 |                 |                   |
| Load I      | iles           |                        |              |           |           |               |               | Main            | frame Information  | n ———     |               |            |                 |                 | 1                 |
| Add S       | oloctod        | Sten Level Records     |              |           |           |               |               | Mode            | :                  |           |               | 2817-711   |                 |                 |                   |
| Muu u       | ciccico        | Step Lever Recordsm    |              |           |           |               |               | Partit          | ion Name:          |           |               | ONLM       |                 |                 |                   |
| Save        | As zBN/        | A Study File           | , BATTST     | DF        |           |               |               | SASI            |                    |           |               | CVC4       |                 |                 |                   |
| Save        | as <u>C</u> SV |                        |              |           |           |               |               | Destin          |                    |           |               | 01.71      |                 |                 |                   |
| Save a      | as CSV         | JOBS only              |              |           |           |               |               | Parut           | ion Logical Ouliza | luon:     |               | 93.7%      |                 |                 |                   |
| Clear       | Data           |                        | -            |           |           |               |               | CPCI            | Itilization:       |           |               | 93.7%      |                 |                 |                   |
|             |                |                        | teps         | Job Class | Acct Code | Service Class | Elapsed Time  | CPU Time        | zAAP Time          | zllP Time | CPU Intensity | EXCPs      | Top Program     | Top Pgm %       | Condition Code    |
| EXIT        |                |                        | 11           | J         | 37397332  | BATPRDDF      | 2.0h          | 39.0m           | 0.0s               | 0.4s      | 32.2%         | 14,821,030 | SYNCSORT        | 9.0%            | 0000 -            |
| -           | ~              | M3E0IKSN               | 4            | J         | 3E09E032  | BATPRDDF      | 1.3h          | 20.3m           | 0.0s               | 0.0s      | 26.5%         | 1,976,574  | DSNECP10        | 8.0%            | 0000              |
| -           |                | M402GX3L               | 1/           | 1         | 40242032  | BATPRODE      | 54.2m         | 27.9m           | 0.05               | 0.05      | 51.5%         | 2,949,226  | ENGEXE          | 4.0%            | 0000              |
| -           |                | M4EU/BIH               | 132          |           | 4E090732  | BATCHHI       | 10.0m         | /1.95           | 0.08               | 0.15      | 26 50         | 3,028,474  | Devico P10      | 10.0%           | 0000              |
| -           |                | M373BED                | 7            |           | 37397332  | BATPRODE      | 58.5m         | 22 1m           | 0.03               | 0.05      | 37.7%         | 865.814    | DSNECP10        | 48.0%           | 0000              |
| -           |                | M3EHL8S                | 2            | - ă       | 3EH94932  | BATPRODE      | 44.5m         | 12.2m           | 0.05               | 0.05      | 27.3%         | 36 613     | DSNECP10        | 15.0%           | 0000              |
| -           |                | M373IZS                | 3            |           | 37397332  | BATCHHI       | 1.2h          | 22.8m           | 0.0s               | 0.0s      | 31.0%         | 43.231     | DSNECP10        | 22.0%           | 0000              |
|             |                | M4E5HEVS               | 7            | J         | 4E595732  | BATPRDDF      | 1.1h          | 15.0m           | 0.0s               | 0.0s      | 23.7%         | 6,954      | DSNECP10        | 18.0%           | 0000              |
|             |                | M3YHK7SF               | 26           | J         | 3YH3YH32  | BATPRDDF      | 1.4h          | 33.3m           | 0.0s               | 0.0s      | 40.4%         | 731,964    | DSNECP10        | 63.0%           | 0000              |
|             |                | M34DUG3                | 15           | J         | 34D94432  | BATPRDDF      | 1.3h          | 23.9m           | 0.0s               | 0.0s      | 29.5%         | 21,548     | DSNECP10        | 29.0%           | 0000              |
|             |                | M373XQ3                | 5            | J         | 37397332  | BATPRDDF      | 1.5h          | 56.6m           | 0.0s               | 0.0s      | 62.5%         | 6,101      | DSNECP10        | 87.0%           | 0000              |
|             | 121            | M3YHK7SE               | 26           | J         | 3YH3YH32  | BATPRDDF      | 1.5h          | 36.8m           | 0.0s               | 0.0s      | 40.5%         | 874,506    | DSNECP10        | 64.0%           | 0000              |
| -           |                | M3YHK7S3               | 26           | J         | 3YH3YH32  | BATPRDDF      | 1.5h          | 34.0m           | 0.0s               | 0.0s      | 36.7%         | 512,864    | DSNECP10        | 62.0%           | 0000              |
| -           | 12             | M3YHK7SG               | 26           | J         | 3YH3YH32  | BATPRDDF      | 1.6h          | 38.9m           | 0.0s               | 0.0s      | 39.5%         | 596,359    | DSNECP10        | 62.0%           | 0000              |
| -           | 12             | M3HS23VA               | 3            |           | 3HS3HS32  | BATPRODE      | 2.0h          | 45.9m           | 0.05               | 0.05      | 37.7%         | 21,905     | DSNECP10        | 49.0%           | 0000              |
| -           |                | M373IAS                | 3            | 3         | 3/39/332  | BATCHHI       | 2.00          | 34.20           | 0.05               | 0.05      | 22.2%         | 67,910     | DSNECP10        | 20.0%           | 0000 =            |
| -           | -              | M2E066211              | 4            |           | 25005022  | BATERDOF      | 2.011<br>1.0h | 409.00          | 0.05               | 0.05      | 40.070        | 30,300     | DSNECF 10       | 12.0%           | 0000              |
| -           | -              | M3E066SA               | 2            |           | 3E09E032  | BATERDDE      | 1.01          | 450.05<br>18.2m | 0.03               | 0.05      | 27.1%         | 342        | DSNECP10        | 22.0%           | 0004              |
| -           |                | M3E066SN               | 2            | ĭ         | 3E09E032  | BATPRODE      | 1.2h          | 17.2m           | 0.05               | 0.05      | 23.7%         | 320        | DSNECP10        | 13.0%           | 0004              |
| -           |                | M34DES3                | 6            | Ĵ         | 34D94432  | BATPRDDF      | 3.3h          | 2.0h            | 0.0s               | 0.0s      | 61.5%         | 31.510     | DSNECP10        | 92.0%           | 0000              |
|             |                | M337F83                | 5            | J         | 33793732  | BATPRDDF      | 1.2h          | 26.6m           | 0.0s               | 0.0s      | 36.3%         | 2,434,989  | DSNECP10        | 26.0%           | 0000              |
|             |                | M373IYS                | 3            | J         | 37397332  | BATCHHI       | 3.7h          | 1.3h            | 0.0s               | 0.0s      | 34.8%         | 144,846    | DSNECP10        | 34.0%           | 0000              |
|             | 14             | M34D7JS                | 3            | J         | 34D94432  | BATPRDDF      | 1.5h          | 38.2m           | 0.0s               | 0.0s      | 43.5%         | 3,735,605  | DSNECP10        | 21.0%           | 0000              |
|             | 12             | M3E0COS                | 3            | J         | 3E09E032  | BATPRDDF      | 2.2h          | 29.6m           | 0.0s               | 0.0s      | 21.9%         | 4,404      | DSNECP10        | 26.0%           | 0000              |
| -           |                | M373CCS                | 15           | J         | 37397332  | BATPRDDF      | 45.5m         | 571.8s          | 0.0s               | 0.0s      | 21.0%         | 510,039    | DSNECP10        | 13.0%           | 0000              |
| -           |                | M3E066SO               | 2            | J         | 3E09E032  | BATPRDDF      | 2.2h          | 19.6m           | 0.0s               | 0.0s      | 14.9%         | 344        | DSNECP10        | 15.0%           | 0004              |
| -           |                | M3HS451A               | 9            | J         | 3HS3HS32  | BAIPRDDF      | 59.4m         | 21.8m           | 0.0s               | 0.0s      | 36.6%         | 121,786    | DSNECP10        | 23.0%           | 0000              |
| -           |                | M373GNS                | 5            | J         | 37397332  | BATPRODE      | 1.3h          | 19.9m           | 0.0s               | 0.0s      | 25.3%         | 392,740    | DSNECP10        | 19.0%           | 0000              |
| -           |                | M373EPV                | 3            |           | 37307332  | BATCHHI       | 3.0h          | 48.2m           | 0.05               | 0.05      | 27.2%         | 1 776 060  | DSNECP10        | 21.0%           | 0000              |
|             |                | M373ECS                | 9            | J         | 37597532  | BATPRODE      | 2.20<br>2.6b  | 20.0m           | 0.05               | 0.05      | 22 1%         | 1,770,000  | DSNECP10        | 25.0%           | 0000              |
| -           |                | M373BDS                | 21           |           | 37397332  | BATPRODE      | 6 3h          | 2 0h            | 0.05               | 0.05      | 31.7%         | 18 169 677 | DSNECP10        | 46.0%           | 0000              |
|             |                | M373IUS                | 14           | Ĵ         | 37397332  | BATCHHI       | 55.3m         | 21.6m           | 0.05               | 0.25      | 39.1%         | 3,407,043  | DSNECP10        | 24.0%           | 0000 -            |
| 36 Job      | s              |                        |              |           |           |               |               |                 |                    |           |               | Only JOE   | end records (ty | pe 30 subtype 5 | have been loaded. |

11. The main zBNA panel is redisplayed. Now a job can be drilled down to show the step level details. (Note that the message "Only JOB end records (type 30 subtype 5) have been loaded" is no longer displayed in the information bar).

| Eile Edit Filters                                        | BATCHHI, BATP          | oh <u>R</u> eports <u>H</u><br>RDDF, BATTSTD | elp       |           |               |              |          | rame Information   |           |               |            |             |           |                |
|----------------------------------------------------------|------------------------|----------------------------------------------|-----------|-----------|---------------|--------------|----------|--------------------|-----------|---------------|------------|-------------|-----------|----------------|
| Applied Filters —<br>SERVICE CLASS: E<br>JOB NAMES: M3*, | BATCHHI, BATP<br>, M4* | RDDF, BATTSTD                                | 43        |           |               |              |          | rame Information   | 2         |               |            |             |           |                |
| SERVICE CLASS: E<br>JOB NAMES: M3*,                      | ВАТСННІ, ВАТР<br>, M4* | RDDF, BATTSTD                                |           |           |               |              |          | rume information   |           |               |            |             |           |                |
| SERVICE CLASS: E<br>JOB NAMES: M3*,                      | BATCHHI, BATP<br>, M4* | RDDF, BATTSTD                                |           |           |               |              | Mode     |                    |           |               | 2817-711   |             |           |                |
| SERVICE CLASS: E<br>JOB NAMES: M3*,                      | BATCHHI, BATP<br>, M4* | RDDF, BATTSTD                                |           |           |               |              | Partit   | on Name:           |           |               | ONLM       |             |           |                |
| JOB NAMES: M3*,                                          | , M4*                  |                                              | NF        |           |               |              | even     |                    |           |               | CVC4       |             |           |                |
|                                                          |                        |                                              |           |           |               |              | STSIL    | s.                 |           |               | 5151       |             |           |                |
|                                                          |                        |                                              |           |           |               |              | Partit   | on Logical Utiliza | tion:     |               | 93.7%      |             |           |                |
|                                                          |                        |                                              |           |           |               |              | CPC L    | Itilization:       |           |               | 93.7%      |             |           |                |
| Key Batch                                                | Job Name               | Steps                                        | Job Class | Acct Code | Service Class | Elapsed Time | CPU Time | zAAP Time          | zllP Time | CPU Intensity | EXCPs      | Top Program | Top Pgm % | Condition Code |
| M3                                                       | 36BX4S                 | 3                                            | J         | 36896832  | BATPRDDF      | 38.1m        | 13.9m    | 0.0s               | 0.0s      | 36.5%         | 172,542    | DSNECP10    | 10.0%     | 0000 -         |
| M3                                                       | 373BFD                 | 7                                            | J         | 37397332  | BATPRDDF      | 58.5m        | 19.4m    | 0.0s               | 0.0s      | 33.1%         | 865,814    | DSNECP10    | 48.0%     | 0000           |
| M3                                                       | 3EHL8S                 | 2                                            | J         | 3EH94932  | BATPRDDF      | 44.5m        | 12.2m    | 0.0s               | 0.0s      | 27.3%         | 36,613     | DSNECP10    | 15.0%     | 0000           |
| M3                                                       | 373IZS                 | 3                                            | J         | 37397332  | BATCHHI       | 1.2h         | 22.8m    | 0.0s               | 0.0s      | 31.0%         | 43,231     | DSNECP10    | 22.0%     | 0000           |
| M4                                                       | 4E5HEVS                | 7                                            | J         | 4E595732  | BATPRDDF      | 1.1h         | 15.0m    | 0.0s               | 0.0s      | 23.7%         | 6,954      | DSNECP10    | 18.0%     | 0000           |
| M3                                                       | 3YHK7SF                | 26                                           | J         | 3YH3YH32  | BATPRDDF      | 1.4h         | 33.1m    | 0.0s               | 0.0s      | 40.1%         | 731,964    | DSNECP10    | 63.0%     | 0000           |
| M3                                                       | 34DUG3                 | 15                                           | J         | 34D94432  | BATPRDDF      | 1.3h         | 23.9m    | 0.0s               | 0.0s      | 29.5%         | 21,548     | DSNECP10    | 29.0%     | 0000           |
| M3                                                       | 373XQ3                 | 5                                            | J         | 37397332  | BATPRDDF      | 1.5h         | 56.6m    | 0.0s               | 0.0s      | 62.5%         | 6,101      | DSNECP10    | 87.0%     | 0000           |
| M3                                                       | 3YHK7SE                | 26                                           | J         | 3YH3YH32  | BATPRDDF      | 1.5h         | 36.6m    | 0.0s               | 0.0s      | 40.3%         | 874,506    | DSNECP10    | 64.0%     | 0000           |
| M3                                                       | 3YHK7S3                | 26                                           | J         | 3YH3YH32  | BATPRDDF      | 1.5h         | 33.9m    | 0.0s               | 0.0s      | 36.6%         | 512,864    | DSNECP10    | 62.0%     | 0000           |
| M3                                                       | 3YHK7SG                | 26                                           | J         | 3YH3YH32  | BATPRDDF      | 1.6h         | 38.8m    | 0.0s               | 0.0s      | 39.4%         | 596,359    | DSNECP10    | 62.0%     | 0000           |
| M3                                                       | 3HS23VA                | 3                                            | J         | 3HS3HS32  | BATPRDDF      | 2.0h         | 46.0m    | 0.0s               | 0.0s      | 37.8%         | 21,905     | DSNECP10    | 49.0%     | 0000           |
| M3                                                       | 373IAS                 | 3                                            | J         | 37397332  | BATCHHI       | 2.6h         | 34.2m    | 0.0s               | 0.0s      | 22.2%         | 67,910     | DSNECP10    | 26.0%     | 0000           |
| M3                                                       | 3730N4A                | 4                                            | J         | 37397332  | BATPRDDF      | 2.8h         | 1.2h     | 0.0s               | 0.0s      | 40.8%         | 56,388     | DSNECP10    | 63.0%     | 0000           |
| M3                                                       | 3E066SU                | 2                                            | J         | 3E09E032  | BATPRDDF      | 1.0h         | 498.0s   | 0.0s               | 0.0s      | 13.4%         | 342        | DSNECP10    | 12.0%     | 0004           |
| M3                                                       | 3E066SA                | 2                                            | J         | 3E09E032  | BATPRDDF      | 1.1h         | 18.2m    | 0.0s               | 0.0s      | 27.1%         | 340        | DSNECP10    | 22.0%     | 0004           |
| M3                                                       | 3E066SN                | 2                                            | J         | 3E09E032  | BATPRDDF      | 1.2h         | 17.2m    | 0.0s               | 0.0s      | 23.7%         | 320        | DSNECP10    | 13.0%     | 0004           |
| M3                                                       | 34DES3                 | 6                                            | J         | 34D94432  | BATPRDDF      | 3.3h         | 2.0h     | 0.0s               | 0.0s      | 61.6%         | 31,510     | DSNECP10    | 92.0%     | 0000           |
| M3                                                       | 337F83                 | 5                                            | J         | 33793732  | BATPRDDF      | 1.2h         | 26.6m    | 0.0s               | 0.0s      | 36.3%         | 2,434,989  | DSNECP10    | 26.0%     | 0000           |
| M3                                                       | 373IYS                 | 3                                            | J         | 37397332  | BATCHHI       | 3.7h         | 1.3h     | 0.0s               | 0.0s      | 34.8%         | 144,846    | DSNECP10    | 34.0%     | 0000           |
| M3                                                       | 34D7JS                 | 3                                            | J         | 34D94432  | BATPRDDF      | 1.5h         | 38.2m    | 0.0s               | 0.0s      | 43.5%         | 3,735,605  | DSNECP10    | 21.0%     | 0000           |
| M3                                                       | 3E0COS                 | 3                                            | J         | 3E09E032  | BATPRDDF      | 2.2h         | 29.6m    | 0.0s               | 0.0s      | 21.9%         | 4,404      | DSNECP10    | 26.0%     | 0000           |
| M3                                                       | 373BJ5                 | 11                                           | J         | 37397332  | BATPRDDF      | 2.0h         | 39.0m    | 0.0s               | 0.4s      | 32.2%         | 14,821,030 | SYNCSORT    | 9.0%      | 0000           |
| M3                                                       | 373CCS                 | 15                                           | J         | 37397332  | BATPRDDF      | 45.5m        | 571.8s   | 0.0s               | 0.0s      | 21.0%         | 510,039    | DSNECP10    | 13.0%     | 0000           |
| M3                                                       | 3E066SO                | 2                                            | J         | 3E09E032  | BATPRDDF      | 2.2h         | 19.6m    | 0.0s               | 0.0s      | 14.9%         | 344        | DSNECP10    | 15.0%     | 0004           |
| M3                                                       | 3HS451A                | 9                                            | J         | 3HS3HS32  | BATPRDDF      | 59.4m        | 21.8m    | 0.0s               | 0.0s      | 36.6%         | 121,786    | DSNECP10    | 23.0%     | 0000           |
| M3                                                       | 373CNS                 | 5                                            | J         | 37397332  | BATPRDDF      | 1.3h         | 19.9m    | 0.0s               | 0.0s      | 25.3%         | 392,740    | DSNECP10    | 19.0%     | 0000           |
| M3                                                       | 3E0IKSN                | 4                                            | J         | 3E09E032  | BATPRDDF      | 1.3h         | 20.3m    | 0.0s               | 0.0s      | 26.5%         | 1,976,574  | DSNECP10    | 8.0%      | 0000           |
| M3                                                       | 3YFUEE                 | 3                                            | J         | 3YF3YF32  | BATPRDDF      | 3.0h         | 48.2m    | 0.0s               | 0.0s      | 27.2%         | 441        | DSNECP10    | 21.0%     | 0000           |
| M3                                                       | 373FPV                 | 9                                            | J         | 37397332  | BATCHHI       | 2.2h         | 20.0m    | 0.0s               | 0.0s      | 15.2%         | 1,776,060  | DSNECP10    | 17.0%     | 0000           |
| M3                                                       | 373ECS                 | 3                                            | J         | 37597532  | BATPRDDF      | 2.6h         | 34.1m    | 0.0s               | 0.0s      | 22.1%         | 316        | DSNECP10    | 25.0%     | 0000           |
| M4                                                       | 402GX3L                | 17                                           | J         | 40242032  | BATPRDDF      | 54.2m        | 27.9m    | 0.0s               | 0.0s      | 51.5%         | 2,949,226  | ENGEXE      | 4.0%      | 0000           |
| M3                                                       | 373BDS                 | 21                                           | J         | 37397332  | BATPRDDF      | 6.3h         | 2.0h     | 0.0s               | 0.8s      | 32.0%         | 18,169,677 | DSNECP10    | 46.0%     | 0000           |
| M3                                                       | 373IUS                 | 14                                           | J         | 37397332  | BATCHHI       | 55.3m        | 21.6m    | 0.0s               | 0.2s      | 39.1%         | 3,407,043  | DSNECP10    | 24.0%     | 0000           |
| M4                                                       | 4E5F3SS                | 66                                           | J         | 4E595732  | BATPRDDF      | 5.6h         | 20.7m    | 0.0s               | 0.2s      | 6.2%          | 19,960,843 | DSNECP10    | 17.0%     | 0000 -         |
| 36 Jobs                                                  |                        |                                              |           |           |               |              |          |                    |           |               |            |             |           |                |

Let's sort on the **Elapsed Time** column so that the longest running job is the first one displayed in the table.

| File Edit Fil               | ters Action G                    | raph Repo  | orts Help  |           |               |                |                      |                                                                                                    |           |               |            |             |           |                |
|-----------------------------|----------------------------------|------------|------------|-----------|---------------|----------------|----------------------|----------------------------------------------------------------------------------------------------|-----------|---------------|------------|-------------|-----------|----------------|
| Applied Filter              | s                                |            |            |           |               |                |                      | ainframe Informa                                                                                                    | ation     |               |            |             |           |                |
| SERVICE CLA<br>JOB NAMES: I | °<br>SS: BATCHHI, BA<br>M3*, M4* | TPRDDF, B/ | ATTSTDF    |           |               |                | Mi<br>Pa<br>SY<br>Pa | Model:         2817.711           Partition Name:         ONLM           SYSID:         SYS1           Partition Logical Utilization:         93.7% |           |               |            |             |           |                |
|                             |                                  |            |            |           |               |                | CF                   | PC Utilization:                                                                                                    |           |               | 93.7%      |             |           |                |
| Key Batch                   | Job Name                         | Steps      | Job Class  | Acct Code | Service Class | Elapsed Time 👻 | CPU Time             | zAAP Time                                                                                                    | zllP Time | CPU Intensity | EXCPs      | Top Program | Top Pgm % | Condition Code |
|                             | M373BDS                          | 21         | J          | 37397332  | BATPRDDF      | 6.3h           | 2.0h                 | 0.0s                                                                                                    | 0.8s      | 32.0%         | 18,169,677 | DSNECP10    | 46.0%     | 0000           |
|                             | M4E5F3SS                         | Show Ste   | p Details  | 4E595732  | BATPRDDF      | 5.6h           | 20.7m                | 0.0s                                                                                                    | 0.2s      | 6.2%          | 19,960,843 | DSNECP10    | 17.0%     | 000            |
|                             | M373IYS                          | Excluded   | lata       | 37397332  | BATCHHI       | 3.7h           | 1.3h                 | 0.0s                                                                                                    | 0.0s      | 34.8%         | 144,846    | DSNECP10    | 34.0%     | 000            |
| 100                         | M34DES3                          | Enclude L  | 7          | 34D94432  | BATPRDDF      | 3.3h           | 2.0h                 | 0.0s                                                                                                    | 0.0s      | 61.6%         | 31,510     | DSNECP10    | 92.0%     | 0000           |
|                             | M3YFUEE                          | Toggle Ke  | ey Batch   | 3YF3YF32  | BATPRDDF      | 3.0h           | 48.2m                | 0.0s                                                                                                    | 0.0s      | 27.2%         | 441        | DSNECP10    | 21.0%     | 000            |
|                             | M373ON4A                         | Job Data:  | set Report | 37397332  | BATPRDDF      | 2.8h           | 1.2h                 | 0.0s                                                                                                    | 0.0s      | 40.8%         | 56,388     | DSNECP10    | 63.0%     | 0000           |
|                             | M373ECS                          | 3          | J          | 37597532  | BATPRDDF      | 2.6h           | 34.1m                | 0.0s                                                                                                    | 0.0s      | 22.1%         | 316        | DSNECP10    | 25.0%     | 000            |
|                             | M373IAS                          | 3          | J          | 37397332  | BATCHHI       | 2.6h           | 34.2m                | 0.0s                                                                                                    | 0.0s      | 22.2%         | 67,910     | DSNECP10    | 26.0%     | 000            |
|                             | M3E0COS                          | 3          | J          | 3E09E032  | BATPRDDF      | 2.2h           | 29.6m                | 0.0s                                                                                                    | 0.0s      | 21.9%         | 4,404      | DSNECP10    | 26.0%     | 000            |
|                             | M3E066SO                         | 2          | J          | 3E09E032  | BATPRDDF      | 2.2h           | 19.6m                | 0.0s                                                                                                    | 0.0s      | 14.9%         | 344        | DSNECP10    | 15.0%     | 0004           |
|                             | M373FPV                          | 9          | J          | 37397332  | BATCHHI       | 2.2h           | 20.0m                | 0.0s                                                                                                    | 0.0s      | 15.2%         | 1,776,060  | DSNECP10    | 17.0%     | 000            |
|                             | M3HS23VA                         | 3          | J          | 3HS3HS32  | BATPRDDF      | 2.0h           | 46.0m                | 0.0s                                                                                                    | 0.0s      | 37.8%         | 21,905     | DSNECP10    | 49.0%     | 000            |
| 2                           | M373BJ5                          | 11         | J          | 37397332  | BATPRDDF      | 2.0h           | 39.0m                | 0.0s                                                                                                    | 0.4s      | 32.2%         | 14,821,030 | SYNCSORT    | 9.0%      | 000            |
|                             | M3YHK7SG                         | 26         | J          | 3YH3YH32  | BATPRDDF      | 1.6h           | 38.8m                | 0.0s                                                                                                    | 0.0s      | 39.4%         | 596,359    | DSNECP10    | 62.0%     | 000            |
|                             | M3YHK7S3                         | 26         | J          | 3YH3YH32  | BATPRDDF      | 1.5h           | 33.9m                | 0.0s                                                                                                    | 0.0s      | 36.6%         | 512,864    | DSNECP10    | 62.0%     | 000            |
|                             | M3YHK7SE                         | 26         | J          | 3YH3YH32  | BATPRDDF      | 1.5h           | 36.6m                | 0.0s                                                                                                    | 0.0s      | 40.3%         | 874,506    | DSNECP10    | 64.0%     | 000            |
|                             | M373XQ3                          | 5          | J          | 37397332  | BATPRDDF      | 1.5h           | 56.6m                | 0.0s                                                                                                    | 0.0s      | 62.5%         | 6,101      | DSNECP10    | 87.0%     | 000            |
|                             | M34D7JS                          | 3          | J          | 34D94432  | BATPRDDF      | 1.5h           | 38.2m                | 0.0s                                                                                                    | 0.0s      | 43.5%         | 3,735,605  | DSNECP10    | 21.0%     | 000            |
|                             | M3YHK7SF                         | 26         | J          | 3YH3YH32  | BATPRDDF      | 1.4h           | 33.1m                | 0.0s                                                                                                    | 0.0s      | 40.1%         | 731,964    | DSNECP10    | 63.0%     | 000            |
|                             | M34DUG3                          | 15         | J          | 34D94432  | BATPRDDF      | 1.3h           | 23.9m                | 0.0s                                                                                                    | 0.0s      | 29.5%         | 21,548     | DSNECP10    | 29.0%     | 000            |
|                             | M373CNS                          | 5          | J          | 37397332  | BATPRDDF      | 1.3h           | 19.9m                | 0.0s                                                                                                    | 0.0s      | 25.3%         | 392,740    | DSNECP10    | 19.0%     | 000            |
| 2                           | M3E0IKSN                         | 4          | J          | 3E09E032  | BATPRDDF      | 1.3h           | 20.3m                | 0.0s                                                                                                    | 0.0s      | 26.5%         | 1,976,574  | DSNECP10    | 8.0%      | 000            |
|                             | M373IZS                          | 3          | J          | 37397332  | BATCHHI       | 1.2h           | 22.8m                | 0.0s                                                                                                    | 0.0s      | 31.0%         | 43,231     | DSNECP10    | 22.0%     | 000            |
|                             | M337F83                          | 5          | J          | 33793732  | BATPRDDF      | 1.2h           | 26.6m                | 0.0s                                                                                                    | 0.0s      | 36.3%         | 2,434,989  | DSNECP10    | 26.0%     | 000            |
|                             | M3E066SN                         | 2          | J          | 3E09E032  | BATPRDDF      | 1.2h           | 17.2m                | 0.0s                                                                                                    | 0.0s      | 23.7%         | 320        | DSNECP10    | 13.0%     | 000-           |
|                             | M3E066SA                         | 2          | J          | 3E09E032  | BATPRDDF      | 1.1h           | 18.2m                | 0.0s                                                                                                    | 0.0s      | 27.1%         | 340        | DSNECP10    | 22.0%     | 0004           |
|                             | M4E5HEVS                         | 7          | . J.       | 4E595732  | BATPRDDF      | 1.1h           | 15.0m                | 0.0s                                                                                                    | 0.0s      | 23.7%         | 6,954      | DSNECP10    | 18.0%     | 000            |
|                             | M3E066SU                         | 2          | J          | 3E09E032  | BATPRDDF      | 1.0h           | 498.0s               | 0.0s                                                                                                    | 0.0s      | 13.4%         | 342        | DSNECP10    | 12.0%     | 0004           |
|                             | M3HS451A                         | 9          | J          | 3HS3HS32  | BATPRDDF      | 59.4m          | 21.8m                | 0.0s                                                                                                    | 0.0s      | 36.6%         | 121,786    | DSNECP10    | 23.0%     | 000            |
|                             | M373BFD                          | 7          | J          | 37397332  | BATPRDDF      | 58.5m          | 19.4m                | 0.0s                                                                                                    | 0.0s      | 33.1%         | 865,814    | DSNECP10    | 48.0%     | 000            |
|                             | M373IUS                          | 14         | J          | 37397332  | BATCHHI       | 55.3m          | 21.6m                | 0.0s                                                                                                    | 0.2s      | 39.1%         | 3,407,043  | DSNECP10    | 24.0%     | 000            |
| ~                           | M402GX3L                         | 17         | J          | 40242032  | BATPRDDF      | 54.2m          | 27.9m                | 0.0s                                                                                                    | 0.0s      | 51.5%         | 2,949,226  | ENGEXE      | 4.0%      | 000            |
|                             | M373CCS                          | 15         | J          | 37397332  | BATPRDDF      | 45.5m          | 571.8s               | 0.0s                                                                                                    | 0.0s      | 21.0%         | 510,039    | DSNECP10    | 13.0%     | 000            |
|                             | M3EHL8S                          | 2          | J          | 3EH94932  | BATPRDDF      | 44.5m          | 12.2m                | 0.0s                                                                                                    | 0.0s      | 27.3%         | 36,613     | DSNECP10    | 15.0%     | 0000           |
|                             | M36BX4S                          | 3          | J          | 36B96B32  | BATPRDDF      | 38.1m          | 13.9m                | 0.0s                                                                                                    | 0.0s      | 36.5%         | 172,542    | DSNECP10    | 10.0%     | 0000           |

Job **M373BDS** is the longest running job in this filtered set. You can see that the elapsed time is **6.3 hours** and had **21 Steps**. Right click on that job, and select **Show Step Details**. **Note**: Double clicking in the job row will perform the same task.

12. The details on the steps are displayed. One row per each Step is provided, and all the columns for the Job level are provided for each Step. Remember to use both the vertical and horizontal scroll bars to view all of the information.

© 2014 IBM Corporation

SHARE – March 2014

| Job Informatio | n             |               |                |             |                  |                |              |             |                 |           | ×         |               |               |                |
|----------------|---------------|---------------|----------------|-------------|------------------|----------------|--------------|-------------|-----------------|-----------|-----------|---------------|---------------|----------------|
| Job Name: M    | 373BDS        |               | Job Number:    | JOB27655    | (                | Number of Ste  | eps: 21)     | Ke          | y Batch: No     |           |           |               |               |                |
| Start Date: Ap | or 25, 2013   |               | Start Time: 12 | 2:00 AM     | Į.               | End Date: Apr  | 25, 2013     | En          | d Time: 6:17 Al | и         |           |               |               |                |
| Job Class: J   |               |               | Service Class  | S: BATPRDDF |                  | Account Code   | : 37397332   | Co          | ndition Code: ( | 000       |           |               |               |                |
| Top Task Per   | cent: 46%     |               | Top Task: DS   | NECP10      | (1               | Duration: 2267 | 73.0 Seconds | CP          | U Intensity: 32 | .0%       |           |               |               |                |
| r Steps-       |               |               |                |             |                  |                |              |             |                 |           |           |               |               |                |
| - Key Datab    | Ole t Dele    | Obstations    | L College      | End Times   | to be before the | Oler Marrie    | December 11  |             | Out Tree L      | -h Oleren | 1         |               |               |                |
| Key Balch      | Al25/12       | Start Time    | Al25/12        | 6:17:52     | JOD Name         | Step Name      | Program N    | otep Number | Sub Type J      | OD Class  | 720721    |               |               |                |
|                | 4/25/13       | 0:00:00       | 4/25/13        | 2:31:54     | M3738DS          | \$373BD3       | LNMHIW23     | 2           | 4 1             | 3         | 13513     |               |               |                |
|                | 4/25/13       | 2:31:53       | 4/25/13        | 2:39:30     | M373BDS          | EDENXS3        | L HE IHOHU   | 1           | 4 1             |           |           | > Scroll to   | o see the ren | naining Steps. |
|                | 4/25/13       | 2:39:29       | 4/25/13        | 2:47:19     | M373BDS          | EDENXS4        | I HE IHOHU   |             | 41              |           |           |               |               |                |
|                | 4/25/13       | 2:47:18       | 4/25/13        | 2:50:29     | M373BDS          | EDENXS5        | L HE HOHU    |             | 4.1             |           |           |               |               |                |
|                | 4/25/13       | 2:50:28       | 4/25/13        | 2:51:12     | M373BDS          | EDENXS6        | LHEJHQHU     | 7           | 4.1             |           |           |               |               |                |
|                | 4/25/13       | 2:51:11       | 4/25/13        | 2:52:46     | M373BDS          | EDFNXS7        | LHEJHQHU     | 3           | 4 J             |           |           |               |               |                |
|                | 4/25/13       | 2:52:45       | 4/25/13        | 2:55:26     | M373BDS          | VRUWBD3        | VBQFVRUW     | 9           | 4 J             |           |           |               |               |                |
|                | 4/25/13       | 2:55:25       | 4/25/13        | 3:02:36     | M373BDS          | S373BD4        | LNMHIW23     | 10          | 4 J             |           | -         |               |               |                |
| •              |               |               |                |             |                  |                |              |             |                 |           | <b>F</b>  |               |               |                |
|                |               |               |                |             |                  |                | 6 M (1)      | 10          |                 |           |           | 1.12          |               | V              |
|                | Scroll to see | the remaining | ng columns.    | Acct Cod    | e Service C      | la Report Cla  | ass Duration | CPU Time    | zAAP Time       | zllP Time | EXCP      | CPU Intensity | Top Task      | Top Task %     |
|                |               |               |                | 37397332    | BATPRDD          | )F             | 226          | 7,246.0     | 9 0.00          | 0.7       | 6 1816967 | 7 0.3195909   | DSNECP10      | 46.0 🔺         |
|                |               |               |                |             | BATPRDD          | 0F             | 91           | 4 2,228.1   | 1 0.00          | 0.0       | 0 285755  | 9 0.2444707   | DSNECP10      | 29.0           |
|                |               |               |                |             | BATPRDD          | )F             | 4            | 7 13.7      | 7 0.00          | 0.0       | 0 126302  | 9 0.0301312   | IEFIIC        | 0.0 =          |
|                |               |               |                |             | BATPRDD          | 0F             | 4            | 0 8.1       | 6 0.00          | 0.0       | 0 269502  | 4 0.0173617   | IEFIIC        | 0.0            |
|                |               |               |                |             | BATPRDD          | )F             | 19           | 3.6         | 7 0.00          | 0.0       | 0 106974  | 6 0.0192146   | IEFIIC        | 0.0            |
|                |               |               |                |             | BATPRDD          | 0F             |              | 4 0.7       | B 0.00          | 0.0       | 0 22822   | 4 0.0177272   | IEFIIC        | 0.0            |
|                |               |               |                |             | BATPRDD          | )F             | 1            | 1.7         | 2 0.00          | 0.0       | 0 45527   | 6 0.0181052   | IEFIIC        | 0.0            |
|                |               |               |                |             | BATPRDD          | 0F             | 1            | 4.1         | 1 0.00          | 0.3       | 4 396     | 7 0.0255279   | IEFIIC        | 0.0            |
|                |               |               |                |             | BATPRDD          | )F             | 43           | 1 12.0      | 5 0.00          | 0.0       | 0 137556  | 1 0.0279582   | IEFIIC        | 0.0 -          |
|                |               |               |                |             |                  |                |              |             |                 |           |           |               |               |                |

The detailed information on each step of the job includes:

- start/end time and date
- step name
- program name
- step number
- sub type
- job class
- account code
- service class
- report class
- elapsed time
- CPU time
- zAAP time
- zIIP time
- EXCPs
- CPU intensity
- Top Program
- Top PGM %

These step level fields may be useful once you've identified a job that you want to reduce the elapsed time, because you'll be able to identify the step and program level resources to know where to focus tuning or alternative technology. Click **OK** to return to the zBNA main panel.

# Task 3 - Displaying a Graph

1. The data in the table on the main zBNA panel may also be displayed in a graph format by selecting *Graph* then *Display Graph: Table*. This will graph the selected jobs remaining from the previous filtering.

|                             | and the second            | ( and the second second                  |                                                                                         | 1000                      |           |               |              |                                                 |
|-----------------------------|---------------------------|------------------------------------------|-----------------------------------------------------------------------------------------|---------------------------|-----------|---------------|--------------|-------------------------------------------------|
| <u>File Edit Fil</u>        | ters <u>A</u> ction       | Graph                                    | Reports H                                                                               | elp                       | 2.0       |               |              |                                                 |
| Applied Filter              | s                         | Display                                  | Graph: Table                                                                            | 9                         |           |               |              | Mainf                                           |
| SERVICE CLA<br>JOB NAMES: I | S S: BATCHHI,<br>M3*, M4* | Display<br>Display<br>Set Inte<br>Show 2 | r Graph: <u>K</u> ey .<br>/ <u>G</u> raph: Trans<br>ensity Percen<br>/EDC <u>G</u> raph | Jobs<br>sition Jobs<br>It | <b>A</b>  |               |              | Model:<br>Partiti<br>SYSID:<br>Partiti<br>CPC U |
| Key Batch                   | Job Nam                   | e                                        | Steps                                                                                   | Job Class                 | Acct Code | Service Class | Elapsed Time | CPU Time 🔻                                      |
|                             | M34DES3                   |                                          | 6                                                                                       | J                         | 34D94432  | BATPRDDF      | 3.3h         | 2.0h                                            |
|                             | M373BDS                   |                                          | 21                                                                                      | J                         | 37397332  | BATPRDDF      | 6.3h         | 2.0h                                            |
| 1.10                        | M373IYS                   |                                          | 3                                                                                       | J                         | 37397332  | BATCHHI       | 3.7h         | 1.3h                                            |
|                             | M373ON4A                  |                                          | 4                                                                                       | J                         | 37397332  | BATPRDDF      | 2.8h         | 1.2h                                            |
| 110                         | M373XQ3                   |                                          | 5                                                                                       | J                         | 37397332  | BATPRDDF      | 1.5h         | 56.6m                                           |
| 110                         | M3YFUEE                   |                                          | 3                                                                                       | J                         | 3YF3YF32  | BATPRDDF      | 3.0h         | 48.2m                                           |
|                             | M3HS23VA                  |                                          | 3                                                                                       | J                         | 3HS3HS32  | BATPRDDF      | 2.0h         | 46.0m                                           |
| V                           | M373BJ5                   |                                          | 11                                                                                      | J                         | 37397332  | BATPRDDF      | 2.0h         | 39.0m                                           |
|                             | M3YHK7SG                  |                                          | 26                                                                                      | 3                         | 3YH3YH32  | BATPRDDF      | 1.6h         | 38.8m                                           |

# 2. Each job appears on its own line of the graph.

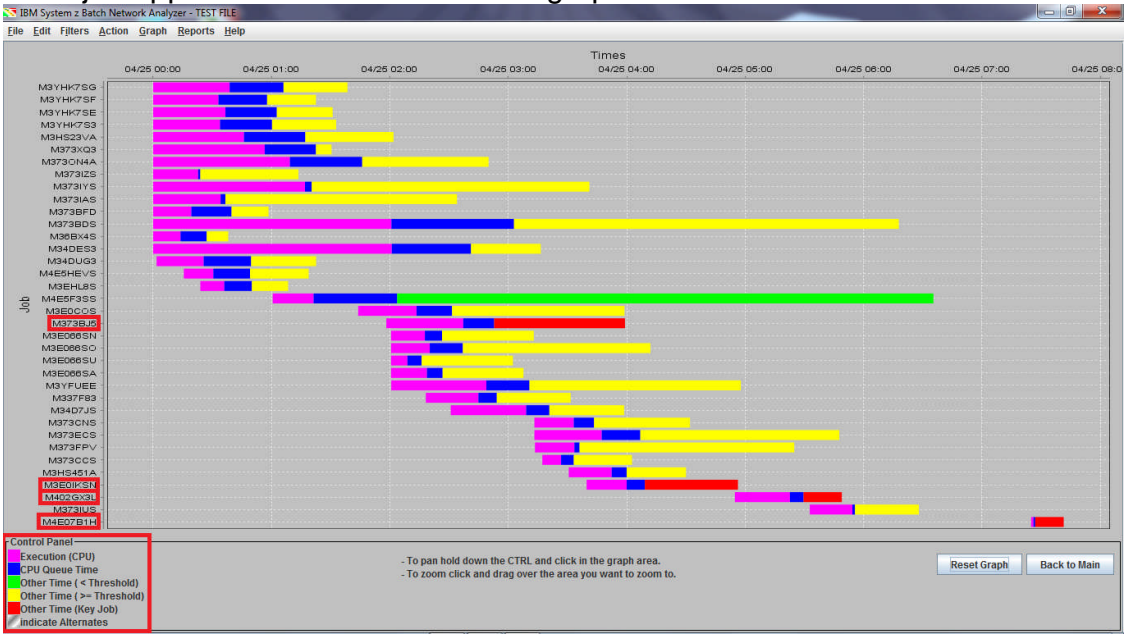

The Elapsed Time for a job is the sum of **CPU Time + CPU Queue Time + Other Time**. Other time is all other time, and is typically comprised of I/O time. The sum of the 3 components is placed on the X axis when the Job's Elapsed Time occurred in the interval, but they represent the % of time spent in each component (e.g. the actual CPU Time does not all occur at the beginning of the job).

The legend for the graph appears in the bottom left corner.

• Pink, Execution (CPU Time, shows the measured CPU time for a job.

- Blue, **CPU Queue Time**, represents the estimated CPU wait time for a job, which is calculated from the *RMF Service class waiting for dispatch* field.
- **Other Time**, a green bar signifies that the job's CPU execution time is less than 10% (default value for **Set Intensity Percent**) of the job's duration.
- **Other Time**, a yellow bar signifies that the CPU execution time is more than 10% (default value for **Set Intensity Percent**) of the duration.
- Other Time, a red bar signifies *Key batch* jobs.
- 3. Clicking and dragging an area on the graph will zoom the graph in to that area.

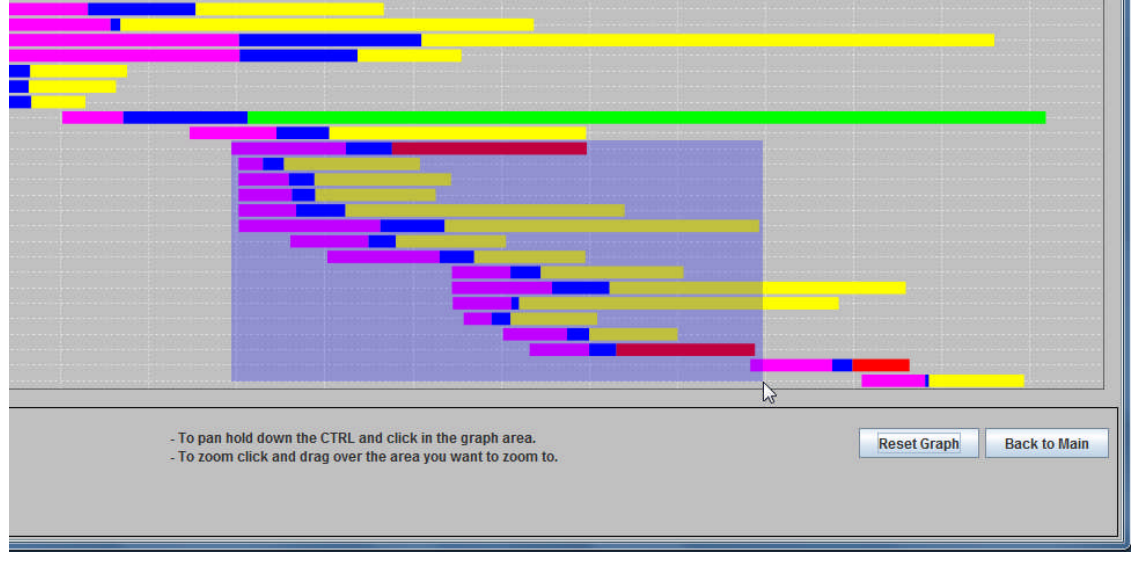

 Holding Control allows the user to pan across the graph. The cursor will become a cross when this is happening.
 Is Mayster: 2 Bath Network Analyzer - TEST FILE

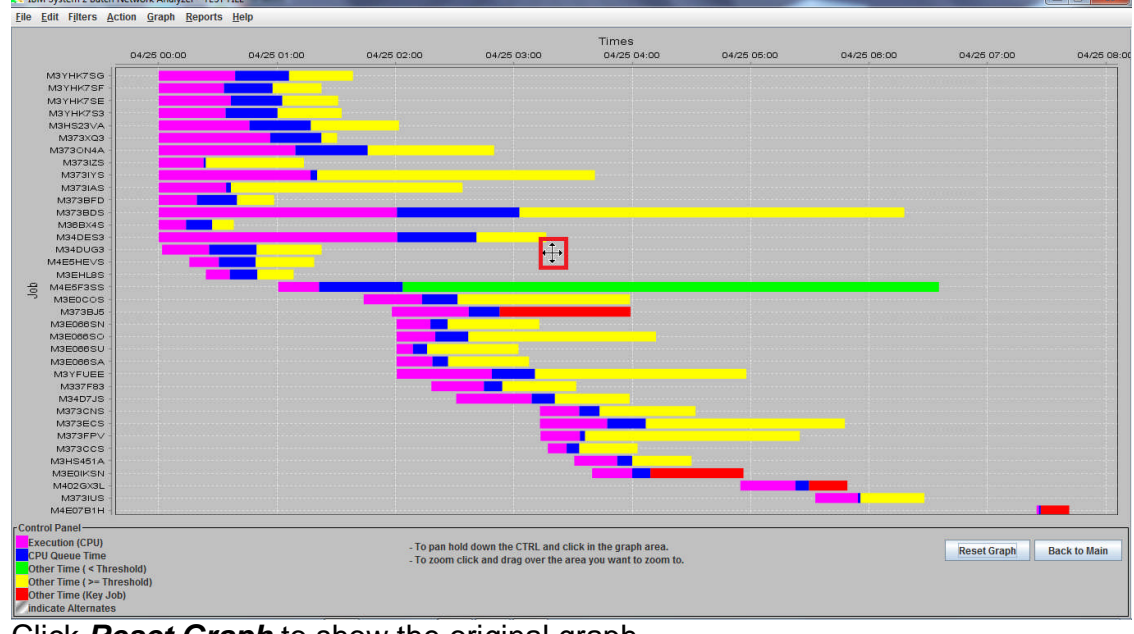

Click **Reset Graph** to show the original graph.

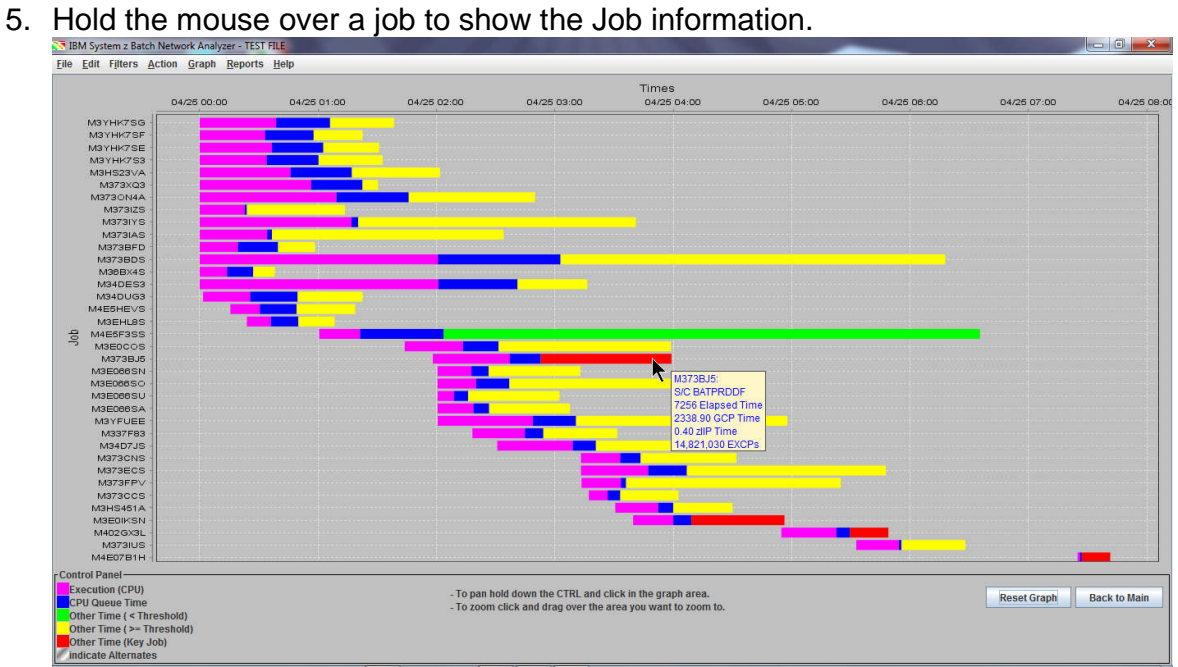

Further detail is available for each job by right-clicking and selecting Show Step Details. Right-click M373BJ5 (the first Key job with Red Other time) and click Show Step Details.

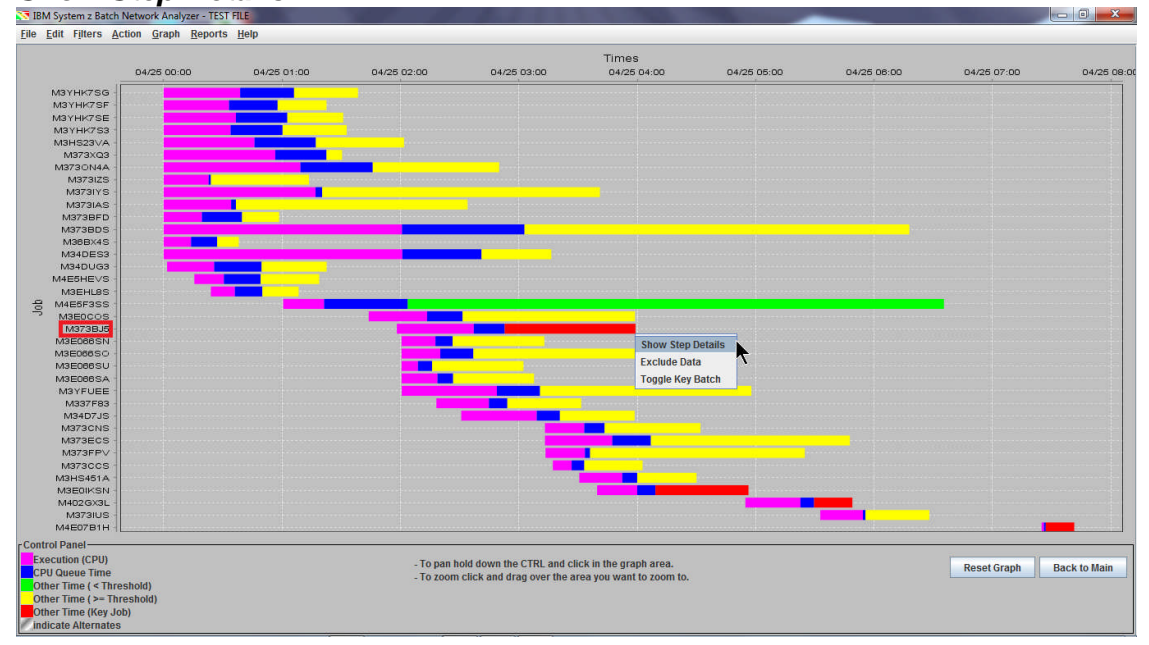

6. The same Job Step panel that is accessible from the main panel

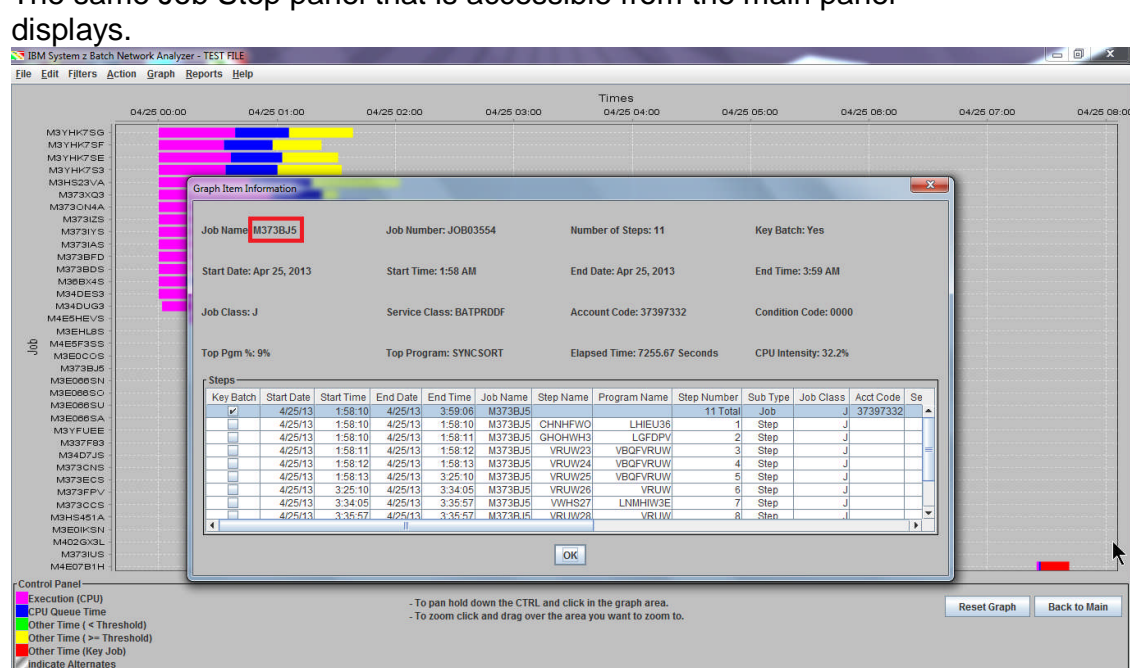

Click OK to return to the graph.

7. A graph report can automatically be created by using the *Reports* menu while displaying the graph. Click *Generate Graph Report* then select what job attribute (Start Time, Job Name, CPU Time, Elapsed Time) you would like the data sorted in the table that is included in the report. Select "Sort By Start Time".

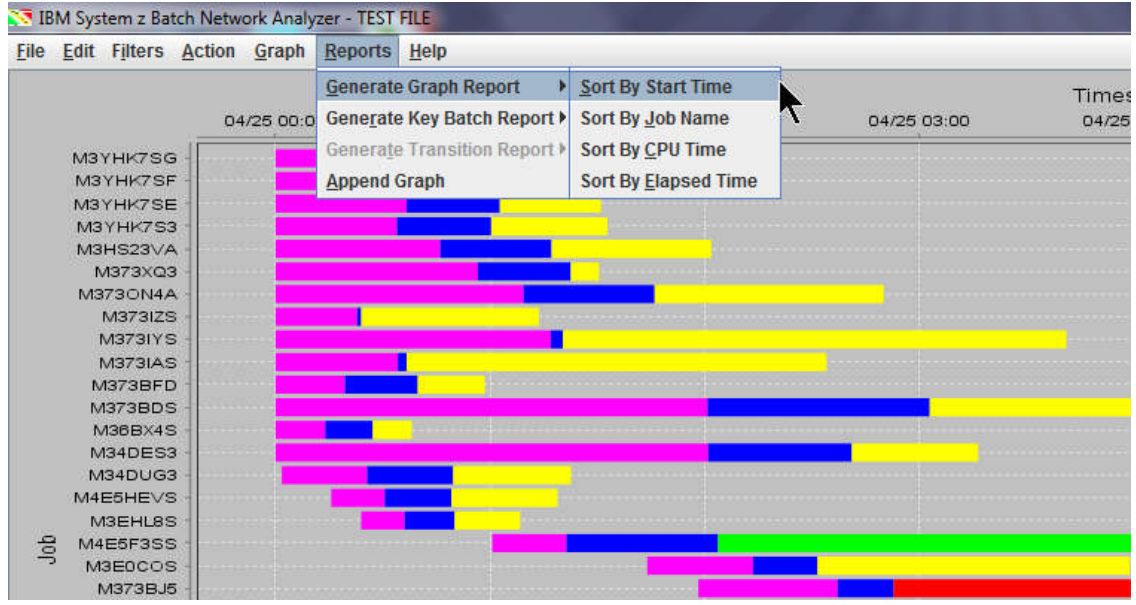

This will prompt you to save the report as an HTML file. Key in a file name, e.g. "**TEST\_Report**.htm" and click *Save*.

8. Open the file (**TEST\_Report.htm**) in an internet browser. After a legal disclaimer, the report will show the filters that were used and the resulting table. Key batch jobs are in bold. There is one line for each job, and at the very bottom there is a "Total" job line that is the sum of the resources used for all the Filtered jobs.

#### Filters

| Туре          | Filter                                    |
|---------------|-------------------------------------------|
| Top Percent   | Greater than 10%                          |
| CPU Time      | Greater than 10.0                         |
| Service Class | Must be BATCHHI, BATPRDDF or BATTSTDF     |
| Job Names     | Must match M4* or M3*                     |
| Exclude       | Excluded from analysis: M373DVF(JOB27670) |

#### Data

There are 36 jobs in the following table.

| Line | Key | Job Name | Program<br>Name | Start                  | End                   | Steps | Job<br>Class | Acct Code | Serv Class | Elapsed<br>Time | CPU<br>Time | Top<br>Program | Top<br>Pgm<br>% |
|------|-----|----------|-----------------|------------------------|-----------------------|-------|--------------|-----------|------------|-----------------|-------------|----------------|-----------------|
| 1    |     | M3YHK7SG |                 | 4/25/13<br>12:00<br>AM | 4/25/13<br>1:38<br>AM | 26    | J            | ЗҮНЗҮНЗ2  | BATPRDDF   | 5,908           | 2,327       | DSNECP10       | 62              |
| 2    |     | M3YHK7SF |                 | 4/25/13<br>12:00<br>AM | 4/25/13<br>1:22<br>AM | 26    | J            | ЗҮНЗҮНЗ2  | BATPRDDF   | 4,950           | 1,988       | DSNECP10       | 63              |
| 3    |     | M3YHK7SE |                 | 4/25/13<br>12:00<br>AM | 4/25/13<br>1:30<br>AM | 26    | J            | ЗҮНЗҮНЗ2  | BATPRDDF   | 5,458           | 2,198       | DSNECP10       | 64              |
| 4    |     | M3YHK783 |                 | 4/25/13<br>12:00<br>AM | 4/25/13<br>1:32<br>AM | 26    | J            | ЗҮНЗҮНЗ2  | BATPRDDF   | 5,565           | 2,035       | DSNECP10       | 62              |
| 5    |     | M3HS23VA | LNMHIW3D        | 4/25/13<br>12:00       | 4/25/13<br>2:01       | 3     | J            | 3HS3HS32  | BATPRDDF   | 7,308           | 2,763       | DSNECP10       | 49              |
| 36   | x   | M4E07B1H |                 | 4/25/13<br>7:24<br>AM  | 4/25/13<br>7:41<br>AM | 132   | в            | 4E595732  | ватснні    | 991             | 72          | IEFIIC         | 0               |
|      |     | Total    |                 |                        |                       |       |              |           |            | 239,325         | 72,959      |                |                 |

**Note**: A report may also be generated solely for key batch jobs by selecting *Generate Key Batch Report* on the **Reports** menu. The following is included in the report.

### Key Batch Jobs

These are jobs that the user specifically selected for display.

Job Elapsed CPU Program Acct Тор Line Key Steps Job Name Start End Serv Class Name Class Code Time Time Program 4/25/13 4/25/13 37397332 BATPRDDF 1 х M373BJ5 1:58 3:59 11 J 7.255 2.339 SYNCSORT AM AM 4/25/13 4/25/13 X M3E0IKSN 3E09E032 BATPR DDF 4,601 1,218 DSNECP10 2 3.39 4:56 J 4 AM AM 4/25/13 4/25/13 40242032 BATPRDDF 3,252 X M402GX3L 1,674 ENGEXE 3 4:54 5:49 17 J AM AM 4/25/13 4/25/13 X M4E07B1H 7:24 7:41 4E595732 BATCHHI 991 72 IEFIIC 4 132 в AM AM Total 16,099 5,301

There are 4 jobs in the following table.

9. When the graph report is initially generated, the graph is not present. *To include the graph in the report, click Reports, Append Graph. You will be prompted to select the previously saved report file. Then click Save, and the graph will be appended to the report.* 

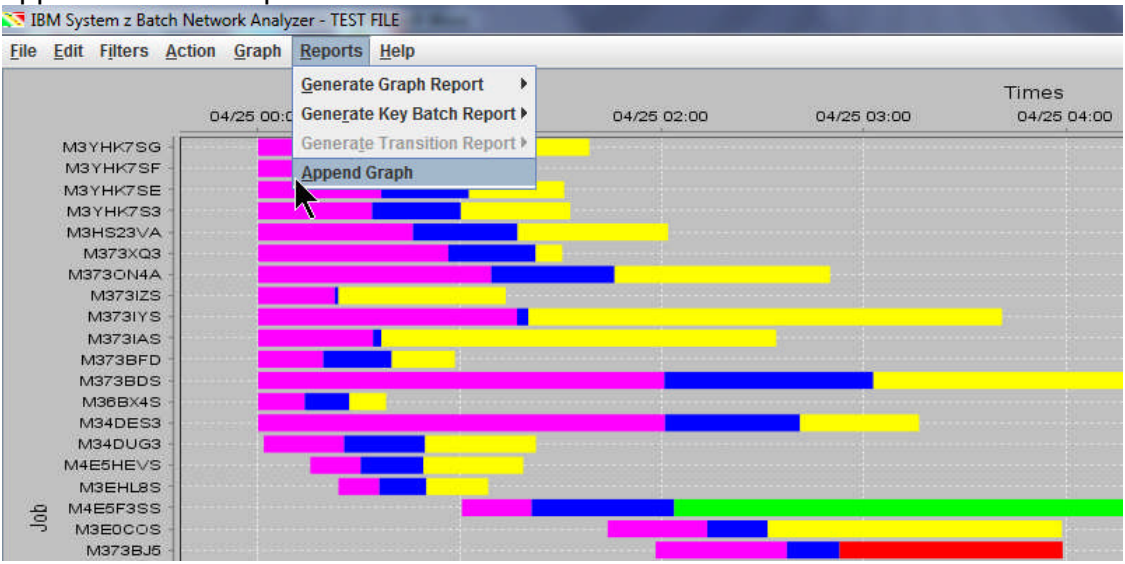

Click Back to Main to return to the zBNA main panel.

Тор

Pgm

%

9

8

4

0

10. Reload (or Refresh via F5) the report, which will now include the graph positioned below the job table.

|    |   |          | · · · · · ·     |                 |     |   |          |          |         |        |          |    |
|----|---|----------|-----------------|-----------------|-----|---|----------|----------|---------|--------|----------|----|
| 33 | X | M3E0IKSN | 4/25/13 3:39 AM | 4/25/13 4:56 AM | 4   | J | 3E09E032 | BATPRDDF | 4,601   | 1,218  | DSNECP10 | 8  |
| 34 | x | M402GX3L | 4/25/13 4:54 AM | 4/25/13 5:49 AM | 17  | J | 40242032 | BATPRDDF | 3,252   | 1,674  | ENGEXE   | 4  |
| 35 |   | M373IUS  | 4/25/13 5:32 AM | 4/25/13 6:28 AM | 14  | J | 37397332 | BATCHHI  | 3,315   | 1,296  | DSNECP10 | 24 |
| 36 | x | M4E07B1H | 4/25/13 7:24 AM | 4/25/13 7:41 AM | 132 | B | 4E595732 | BATCHHI  | 991     | 72     | IEFIIC   | 0  |
|    |   | Total    |                 |                 |     |   |          |          | 239,325 | 72,959 | -        |    |

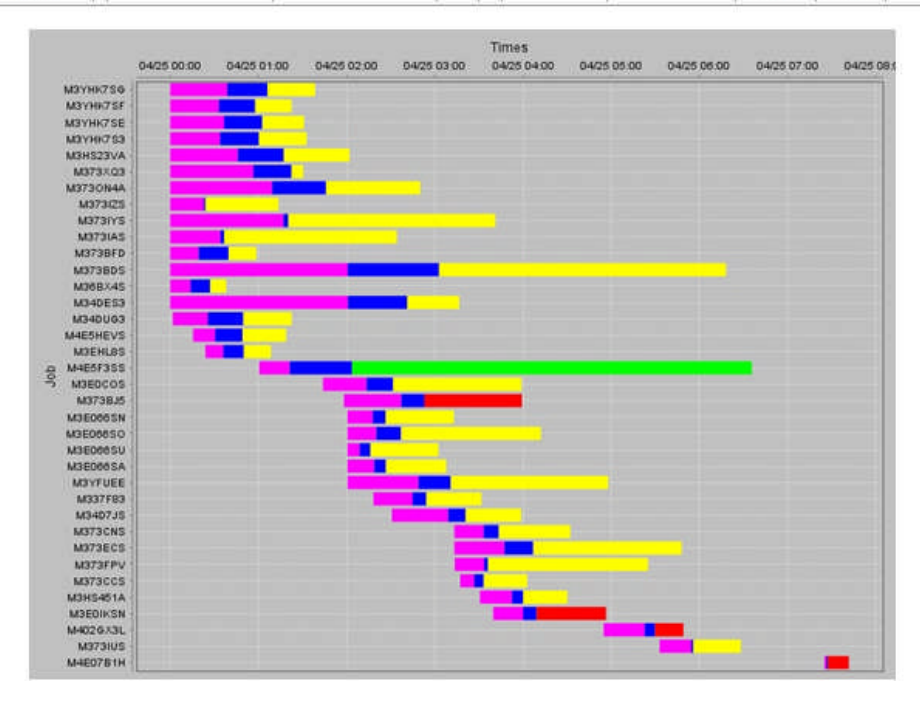

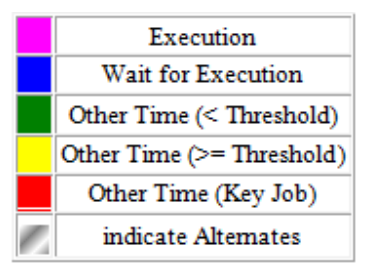

# Task 4 – Reviewing DASD Data Set Information

1. The SMF Type 42 subtype 6 records are required to view the DASD data set I/O information. They are loaded into zBNA via the .dat file when the job step level data is added.

| 🗺 IBM System :  | z Batch Netwo      | ork Analyzer - TEST FIL | E          | 100       | 1000         | Sec. 1        |         | A CONTRACTOR OF     | 100        |               | and the second second second second second second second second second second second second second second second |             | Statistics.  | - 0 <u>×</u>   |
|-----------------|--------------------|-------------------------|------------|-----------|--------------|---------------|---------|---------------------|------------|---------------|----------------------------------------------------------------------------------------------------|-------------|--------------|----------------|
| Eile Edit Filte | ers <u>A</u> ction | Graph Reports H         | lelp       |           |              |               |         |                     |            |               |                                                                                                    |             |              |                |
| Applied Filters | -                  |                         |            |           |              |               | Main    | frame Informatio    | in         |               |                                                                                                    |             |              |                |
|                 |                    |                         |            |           |              |               | Mode    | el:                 |            |               | 2817-711                                                                                                    |             |              |                |
|                 |                    |                         |            |           |              |               | Parti   | tion Name:          |            |               | ONLM                                                                                                    |             |              |                |
| SERVICE CLAS    | S: BATCHHI, E      | BATPRODF, BATTSTO       | )F         |           |              |               | SYSI    | D:                  |            |               | SYS1                                                                                                    |             |              |                |
| JOB NAMES: M    | 3°, M4°            |                         |            |           |              |               | Parti   | tion Logical Utiliz | ation:     |               | 93.7%                                                                                                    |             |              |                |
|                 |                    |                         |            |           |              |               | CPC     | Utilization:        |            |               | 93.7%                                                                                                    |             |              |                |
| Koy Batch -     | Job Marry          | e Ptone                 | Job Close  | Aast Cada | Panica Class | Elanged Time  | CRUTime | 744P Time           | TIP Time   | CRI Untonsity | EVORe                                                                                                    | Top Program | Top Ram %    | Condition Code |
| Key Balch -     | 300 Nam            | e oleps                 | 100 01855  | 27207222  | BATERDODE    | Elapseu Time  | 20.05   | 2/04-11116          | 201F 11110 | 20.0%         | 14 021 020                                                                                                    | EVALCEORT   | 10p F gill % | Condition Code |
|                 | M3F0IKSN           | 4                       | - 1        | 3F09E032  | BATPRODE     | 2.011<br>1.3h | 20.3n   | 0.05                | 0.45       | 26.5%         | 1 976 574                                                                                                    | DSNECP10    | 8.0%         | 0000           |
| V               | M402GX3L           | 17                      | Ĵ          | 40242032  | BATPRDDF     | 54.2m         | 27.9n   | 0.05                | 0.05       | 51.5%         | 2.949.226                                                                                                    | ENGEXE      | 4.0%         | 0000           |
| V               | M4E07B1H           | 132                     | В          | 4E595732  | BATCHHI      | 16.5m         | 71.9    | s 0.0s              | 0.1s       | 7.2%          | 3,028,474                                                                                                    | IEFIIC      | 0.0%         | 0000           |
|                 | M36BX4S            | Show Step Details       | J          | 36B96B32  | BATPRDDF     | 38.1m         | 13.9n   | n 0.0s              | 0.0s       | 36.5%         | 172,542                                                                                                    | DSNECP10    | 10.0%        | 0000           |
|                 | M373BFD            | Exclude Data            | J          | 37397332  | BATPRDDF     | 58.5m         | 19.4n   | n 0.0s              | 0.0s       | 33.1%         | 865,814                                                                                                    | DSNECP10    | 48.0%        | 0000           |
|                 | M3EHL8S            | Exclude Data            | J          | 3EH94932  | BATPRDDF     | 44.5m         | 12.2n   | n 0.0s              | 0.0s       | 27.3%         | 36,613                                                                                                    | DSNECP10    | 15.0%        | 0000           |
|                 | M373IZS            | Toggle Key Batch        | J          | 37397332  | BATCHHI      | 1.2h          | 22.8n   | n 0.0s              | 0.0s       | 31.0%         | 43,231                                                                                                    | DSNECP10    | 22.0%        | 0000           |
|                 | M4E5HEVS           | Job Dataset Report      | Ĵ          | 4E595732  | BATPRDDF     | 1.1h          | 15.0n   | n 0.0s              | 0.0s       | 23.7%         | 6,954                                                                                                    | DSNECP10    | 18.0%        | 0000           |
|                 | M3YHK7SF           | 20                      | L J        | 3YH3YH32  | BATPRDDF     | 1.4h          | 33.1n   | n 0.0s              | 0.0s       | 40.1%         | 731,964                                                                                                    | DSNECP10    | 63.0%        | 0000           |
|                 | M34DUG3            | 15                      | <b>T</b> 1 | 34D94432  | BATERDDE     | 1.3h          | 23.9n   | 0.0s                | 0.08       | 29.5%         | 21 548                                                                                                    | DSNECP10    | 29.0%        | 0000           |

A job must be selected to display the data set information. Let's focus on one of the jobs identified as key batch. Double click on the **Key Batch** header to sort that column. Right click on the job, **M4E07B1H**, and select **Job Dataset Report** (this option is also available on the **Action** menu). zBNA reads the SMF Type 42 subtype 6 data.

| 🔀 Prog | ress                                 | ×     |
|--------|--------------------------------------|-------|
| 1      | Reading .dat file for 42 (<br>Cancel | data. |

2. The zBNA Job Dataset Report panel displays the data sets for job M4E07B1H.

| Job Details:<br>Job Name: N | I4E07B1H       | Key Batch: Yes                           | Elapsed         | Time: 991.79   | Seconds          | CPU Ir        | itensity: 7.2%  |                 |                 |
|-----------------------------|----------------|------------------------------------------|-----------------|----------------|------------------|---------------|-----------------|-----------------|-----------------|
| Start Date: A               | pr 25, 2013    | Start Time: 7:24 AM                      | End Date        | e: Apr 25, 201 | 3                | End Ti        | me: 7:41 AM     |                 |                 |
| Step                        | Step<br>Number | DSN                                      | Total<br>IOTime | IO Count       | Response<br>Time | Queue<br>Time | Pending<br>Time | Connect<br>Time | Disconı<br>Time |
| 34E5N227                    | 92             | I4E5SEY.M4E57B1S.SOQDVSG.LQGHA           | 188.0s          | 1879622        | 0.1              | 0.0           | 0.0             | 0.0             |                 |
| 64E5H22E                    | 76             | I4E5SE.M4E57B1S.PHD.HAWUDFW.J2439Y22     | 42.1s           | 619            | 68.0             | 0.0           | 0.1             | 34.6            |                 |
| S4E0T8A4                    | 66             | Y325.L576.WPV                            | 25.0s           | 249682         | 0.1              | 0.0           | 0.0             | 0.0             |                 |
| S4E03FQG                    | 44             | I4E0SEY.M4E07B1S.HAW2KLS.GDWD            | 22.5s           | 7746           | 2.9              | 0.0           | 0.0             | 2.8             |                 |
| 64E5N27G                    | 91             | I4E5SE.VRUWILOH.M4E57B1S.J2421Y22        | 19.8s           | 738            | 26.8             | 0.0           | 0.0             | 20.7            |                 |
| 64E5H22E                    | 76             | I4E5SE.SE5H2233.M4E57B1S                 | 19.5s           | 698            | 28.0             | 0.0           | 0.0             | 21.5            |                 |
| 64E03FQ7                    | 36             | VBV35337.W294677.UD222.M4E07B1H.U2910380 | 15.7s           | 83             | 189.0            | 0.0           | 1.4             | 159.3           |                 |
| 64E5N26F                    | 82             | I4E5SE.SE5N226F.M4E57B1S                 | 15.6s           | 10401          | 1.5              | 0.0           | 0.0             | 1.4             |                 |
| 64E5N24E                    | 75             | I4E5SE.SE5N2233.M4E57B1S                 | 13.2s           | 145            | 90.7             | 0.0           | 0.0             | 84.2            |                 |
| 64E5N27E                    | 89             | I4E5SE.HAWUDFW.M4E57B1S.ILOH             | 12.8s           | 3276           | 3.9              | 0.0           | 0.0             | 2.5             |                 |
| 64E5N227                    | 92             | I4E5SE.VRUWILOH.M4E57B1S.J2421Y22        | 8.4s            | 5249           | 1.6              | 0.0           | 0.0             | 1.5             |                 |
| 34E03E01                    | 47             | I4E0SEY M4E07B1S HAW2KLS LOGHA           | 8.45            | 83547          | 0.1              | 0.0           | 0.0             | 0.0             |                 |
| •                           |                |                                          |                 |                |                  |               |                 |                 | •               |

Be sure to use the scroll bars to get a complete view of the job details. Sort the **Total IO Time** column in descending order so that the data set with the most IO time is positioned in the first row.

3. Right click on I4E5SEY.M4E57B1S.SOQDVSG.LQGHA, and select Get the Life of this Dataset.

| Job Details:  |                |                                              |                 |               |                  |               |                 |                 |                 |
|---------------|----------------|----------------------------------------------|-----------------|---------------|------------------|---------------|-----------------|-----------------|-----------------|
| Job Name: N   | I4E07B1H       | Key Batch: Yes                               | Elapsed         | Time: 991.79  | Seconds          | CPU II        | ntensity: 7.2%  |                 |                 |
| Start Date: A | pr 25, 2013    | Start Time: 7:24 AM                          | End Date        | : Apr 25, 201 | 3                | End Ti        | ime: 7:41 AM    |                 |                 |
| Step          | Step<br>Number | DSN                                          | Total<br>IOTime | IO Count      | Response<br>Time | Queue<br>Time | Pending<br>Time | Connect<br>Time | Disconi<br>Time |
| 34E5N227      | 92             | I4E5SEY.M4E57B1S.SOQDVSG.LQGHA               | 188.0s          | 1879622       | 0.1              | 0.0           | 0.0             | 0.0             |                 |
| 4E5H22E       | 76             | I4E5SE.M4E57B1S.PHD.HAWUDFW.J24 Get the Life | of this Dataset | 619           | 68.0             | 0.0           | 0.1             | 34.6            |                 |
| S4E0T8A4      | 66             | Y325.L576.WPV                                | 25.05           | 249682        | 0.1              | 0.0           | 0.0             | 0.0             |                 |
| 4E03FQG       | 44             | I4E0SEY.M4E07B1S.HAW2KLS.GDWD                | 22.5s           | 7746          | 2.9              | 0.0           | 0.0             | 2.8             |                 |
| 4E5N27G       | 91             | 14E5SE.VRUWILOH.M4E57B1S.J2421Y22            | 19.8s           | 738           | 26.8             | 0.0           | 0.0             | 20.7            |                 |
| 4E5H22E       | 76             | I4E5SE.SE5H2233.M4E57B1S                     | 19.5s           | 698           | 28.0             | 0.0           | 0.0             | 21.5            |                 |
| 4E03FQ7       | 36             | VBV35337.W294677.UD222.M4E07B1H.U2910380     | 15.7s           | 83            | 189.0            | 0.0           | 1.4             | 159.3           |                 |
| 4E5N26F       | 82             | 14E5SE.SE5N226F.M4E57B1S                     | 15.6s           | 10401         | 1.5              | 0.0           | 0.0             | 1.4             |                 |
| 4E5N24E       | 75             | I4E5SE.SE5N2233.M4E57B1S                     | 13.2s           | 145           | 90.7             | 0.0           | 0.0             | 84.2            |                 |
| 4E5N27E       | 89             | I4E5SE.HAWUDFW.M4E57B1S.ILOH                 | 12.8s           | 3276          | 3.9              | 0.0           | 0.0             | 2.5             |                 |
| 4E5N227       | 92             | I4E5SE.VRUWILOH.M4E57B1S.J2421Y22            | 8.4s            | 5249          | 1.6              | 0.0           | 0.0             | 1.5             |                 |
| 4E03E0.1      | 47             | I4E0SEY M4E07B1S HAW2KLS LOGHA               | 8.4s            | 83547         | 0 1              | 0.0           | 0.0             | 0.0             |                 |
| 1             |                |                                              |                 |               |                  |               |                 |                 | •               |

4. zBNA reads the .dat file that is loaded for the SMF 42 then the SMF 30 data. It searches through **all Jobs (5147)**, not just the Filtered Jobs. When it finishes the process, the **zBNA: Life of a Dataset** panel is displayed.

| zBNA: Life o | f a Dataset |                |               |                     |                 |                |                  |               |                 |                          | <u> </u>           |
|--------------|-------------|----------------|---------------|---------------------|-----------------|----------------|------------------|---------------|-----------------|--------------------------|--------------------|
| le Edit Ac   | tion        |                |               |                     |                 |                |                  |               |                 |                          |                    |
| DataSet Det  | ails:       |                |               |                     | 0.040           |                |                  |               |                 |                          |                    |
| )ataSet: I4E | 5SEY.M4E57B | 1S.SOQDVS      | G.LQGHA       |                     | Num             | ber of Job Ste | eps: 2           |               |                 |                          |                    |
| Job          | Step        | Step<br>Number | Job<br>Number | Step<br>End         | Total<br>IOTime | IO Count       | Response<br>Time | Queue<br>Time | Pending<br>Time | Connect<br>Time          | Disconnect<br>Time |
| 4E07B1H      | S4E5N27D    | 88             | JOB21576      | 04/25/2013 07:31:53 | 0.1s            | 130            | 1.1              | 0.            | .0 0            | .0 1.                    | 0.0                |
| 4E07B1H      | S4E5N227    | 92             | JOB21576      | 04/25/2013 07:41:01 | 188.0s          | 1,879,622      | 0.1              | 0.            | .0 0            | .0 0.                    | 0.0                |
|              |             |                |               |                     |                 |                |                  | 6<br>100      | No<br>No        | KSDS index<br>KSDS index | No<br>No           |
|              |             |                |               |                     |                 |                | 21               |               |                 | n                        |                    |
|              |             |                |               |                     |                 |                |                  |               |                 |                          |                    |
|              |             |                |               |                     |                 |                |                  |               |                 |                          |                    |
|              |             |                |               |                     |                 |                |                  |               |                 |                          |                    |
|              |             |                |               |                     |                 |                |                  |               |                 |                          |                    |
|              |             |                |               |                     |                 |                |                  |               |                 |                          |                    |
|              |             |                |               | 11                  |                 |                |                  |               |                 |                          |                    |
|              |             |                |               |                     |                 |                |                  |               |                 |                          |                    |

The job names using this data set are shown. Use the scroll bar to view all of the data, and the columns can be sorted.

In this case, **Job M4E07B1H** is the only job that accessed the data set; in Steps 88 and 92. Step 92 has the most **Total IO Time**, 188 seconds. The response time is very low. If you scroll to the right, in the column **Type**, you'll see it is a "**KSDS Index**". While not currently provided in zBNA, one could investigate SMF 64s and consider increasing LSR / NSR buffers to hold Index Set and potentially eliminate ~3 Minutes of I/O time, which would be approximately 18% of the Job's elapsed time (16.5 minutes).

Click *OK* until the zBNA main panel is displayed.

| e <u>E</u> dit Filt | ters Action Gra    | ph <u>R</u> eports H | elp       |           |               |              |          |                    |           |               |           |             |           |              |
|---------------------|--------------------|----------------------|-----------|-----------|---------------|--------------|----------|--------------------|-----------|---------------|-----------|-------------|-----------|--------------|
| oplied Filters      | 5 Set Alternat     | CPIIs                |           |           |               |              |          | ame Information    | n         |               |           |             |           |              |
|                     | Set Anterna        | le CFU3              |           |           |               |              | Model    |                    |           |               | 2917 71   | 1           |           |              |
|                     | Flag Transit       | ION JODS             |           |           |               |              | Destitu  |                    |           |               | 2017-71   |             |           |              |
| RVICE CLAS          | SS-R Job Datase    | t Report             | )F        |           |               |              | Paruu    | on Name:           |           |               | ONLIM     |             |           |              |
| B NAMES: M          | 13*.   Top 10 Data | iset Report          |           |           |               |              | SYSID:   |                    |           |               | SYS1      |             |           |              |
|                     | ZEDC: Com          | ression              |           |           |               |              | Partitio | on Logical Utiliza | ition:    |               | 93.7%     |             |           |              |
|                     |                    |                      |           |           |               |              | CPC U    | ilization:         |           |               | 93.7%     |             |           |              |
| ey Batch 👻          | Job Name           | Steps                | Job Class | Acct Code | Service Class | Elapsed Time | CPU Time | zAAP Time          | zllP Time | CPU Intensity | EXCPs     | Top Program | Top Pgm % | Condition Co |
| V                   | M373BJ5            | 11                   | J         | 37397332  | BATPRDDF      | 2.0h         | 39.0m    | 0.0s               | 0.4s      | 32.2%         | 14,821,03 | 0 SYNCSORT  | 9.0%      | 00           |
| 2                   | M3E0IKSN           | 4                    | J         | 3E09E032  | BATPRDDF      | 1.3h         | 20.3m    | 0.0s               | 0.0s      | 26.5%         | 1,976,57  | 4 DSNECP10  | 8.0%      | 00           |
| 2                   | M402GX3L           | 17                   | J         | 40242032  | BATPRDDF      | 54.2m        | 27.9m    | 0.0s               | 0.0s      | 51.5%         | 2,949,22  | 6 ENGEXE    | 4.0%      | 00           |
| 2                   | M4E07B1H           | 132                  | В         | 4E595732  | BATCHHI       | 16.5m        | 71.9s    | 0.0s               | 0.1s      | 7.2%          | 3,028,47  | 4 IEFIIC    | 0.0%      | 0            |
|                     | M36BX4S            | 3                    | J         | 36B96B32  | BATPRDDF      | 38.1m        | 13.9m    | 0.0s               | 0.0s      | 36.5%         | 172,54    | 2 DSNECP10  | 10.0%     | 0            |
|                     | M373BFD            | 7                    | J         | 37397332  | BATPRDDF      | 58.5m        | 19.4m    | 0.0s               | 0.0s      | 33.1%         | 865,81    | 4 DSNECP10  | 48.0%     | 0            |
|                     | M3EHL8S            | 2                    | J         | 3EH94932  | BATPRDDF      | 44.5m        | 12.2m    | 0.0s               | 0.0s      | 27.3%         | 36,61     | 3 DSNECP10  | 15.0%     | C            |
|                     | M373IZS            | 3                    | J         | 37397332  | BATCHHI       | 1.2h         | 22.8m    | 0.0s               | 0.0s      | 31.0%         | 43,23     | 1 DSNECP10  | 22.0%     | (            |
|                     | M4E5HEVS           | 7                    | J         | 4E595732  | BATPRDDF      | 1.1h         | 15.0m    | 0.0s               | 0.0s      | 23.7%         | 6,95      | 4 DSNECP10  | 18.0%     |              |
|                     | M3YHK7SF           | 26                   | J         | 3YH3YH32  | BATPRDDF      | 1.4h         | 33.1m    | 0.0s               | 0.0s      | 40.1%         | 731,96    | 4 DSNECP10  | 63.0%     |              |
|                     | M34DUG3            | 15                   | J         | 34D94432  | BATPRDDF      | 1.3h         | 23.9m    | 0.0s               | 0.0s      | 29.5%         | 21,54     | 8 DSNECP10  | 29.0%     |              |
|                     | M373XQ3            | 5                    | J         | 37397332  | BATPRDDF      | 1.5h         | 56.6m    | 0.0s               | 0.0s      | 62.5%         | 6,10      | 1 DSNECP10  | 87.0%     |              |
|                     | M3YHK7SE           | 26                   | J         | 3YH3YH32  | BATPRDDF      | 1.5h         | 36.6m    | 0.0s               | 0.0s      | 40.3%         | 874,50    | 6 DSNECP10  | 64.0%     |              |
|                     | M3YHK7S3           | 26                   | J         | 3YH3YH32  | BATPRDDF      | 1.5h         | 33.9m    | 0.0s               | 0.0s      | 36.6%         | 512,86    | 4 DSNECP10  | 62.0%     |              |
|                     | M3YHK7SG           | 26                   | J         | 3YH3YH32  | BATPRDDF      | 1.6h         | 38.8m    | 0.0s               | 0.0s      | 39.4%         | 596,35    | 9 DSNECP10  | 62.0%     |              |
|                     | M3HS23VA           | 3                    | J         | 3HS3HS32  | BATPRDDF      | 2.0h         | 46.0m    | 0.0s               | 0.0s      | 37.8%         | 21,90     | 5 DSNECP10  | 49.0%     |              |
|                     | M373IAS            | 3                    | J         | 37397332  | BATCHHI       | 2.6h         | 34.2m    | 0.0s               | 0.0s      | 22.2%         | 67,91     | 0 DSNECP10  | 26.0%     |              |
|                     | M3730N4A           | 4                    | J         | 37397332  | BATPRDDF      | 2.8h         | 1.2h     | 0.0s               | 0.0s      | 40.8%         | 56,38     | 8 DSNECP10  | 63.0%     |              |
|                     | M3E066SU           | 2                    | J         | 3E09E032  | BATPRDDF      | 1.0h         | 498.0s   | 0.0s               | 0.0s      | 13.4%         | 34        | 2 DSNECP10  | 12.0%     |              |
|                     | M3E066SA           | 2                    | J         | 3E09E032  | BATPRDDF      | 1.1h         | 18.2m    | 0.0s               | 0.0s      | 27.1%         | 34        | 0 DSNECP10  | 22.0%     |              |
|                     | M3E066SN           | 2                    | J         | 3E09E032  | BATPRDDF      | 1.2h         | 17.2m    | 0.0s               | 0.0s      | 23.7%         | 32        | 0 DSNECP10  | 13.0%     |              |
|                     | M34DES3            | 6                    | J         | 34D94432  | BATPRDDF      | 3.3h         | 2.0h     | 0.0s               | 0.0s      | 61.6%         | 31,51     | 0 DSNECP10  | 92.0%     |              |
|                     | M337F83            | 5                    | J         | 33793732  | BATPRDDF      | 1.2h         | 26.6m    | 0.0s               | 0.0s      | 36.3%         | 2,434,98  | 9 DSNECP10  | 26.0%     |              |
|                     | M373IYS            | 3                    | J         | 37397332  | BATCHHI       | 3.7h         | 1.3h     | 0.0s               | 0.0s      | 34.8%         | 144,84    | 6 DSNECP10  | 34.0%     |              |
|                     | M34D7JS            | 3                    | J         | 34D94432  | BATPRDDF      | 1.5h         | 38.2m    | 0.0s               | 0.0s      | 43.5%         | 3,735,60  | 5 DSNECP10  | 21.0%     |              |
|                     | M3E0COS            | 3                    | J         | 3E09E032  | BATPRDDF      | 2.2h         | 29.6m    | 0.0s               | 0.0s      | 21.9%         | 4,40      | 4 DSNECP10  | 26.0%     |              |
|                     | M373CCS            | 15                   | J         | 37397332  | BATPRDDF      | 45.5m        | 571.8s   | 0.0s               | 0.0s      | 21.0%         | 510,03    | 9 DSNECP10  | 13.0%     |              |
|                     | M3E066SO           | 2                    | J         | 3E09E032  | BATPRDDF      | 2.2h         | 19.6m    | 0.0s               | 0.0s      | 14.9%         | 34        | 4 DSNECP10  | 15.0%     |              |
|                     | M3HS451A           | 9                    | J         | 3HS3HS32  | BATPRDDF      | 59.4m        | 21.8m    | 0.0s               | 0.0s      | 36.6%         | 121,78    | 6 DSNECP10  | 23.0%     |              |
|                     | M373CNS            | 5                    | J         | 37397332  | BATPRDDF      | 1.3h         | 19.9m    | 0.0s               | 0.0s      | 25.3%         | 392,74    | 0 DSNECP10  | 19.0%     |              |
|                     | M3YFUEE            | 3                    | J         | 3YF3YF32  | BATPRDDF      | 3.0h         | 48.2m    | 0.0s               | 0.0s      | 27.2%         | 44        | 1 DSNECP10  | 21.0%     |              |
|                     | M373FPV            | 9                    | J         | 37397332  | BATCHHI       | 2.2h         | 20.0m    | 0.0s               | 0.0s      | 15.2%         | 1,776,06  | 0 DSNECP10  | 17.0%     |              |
|                     | M373ECS            | 3                    | J         | 37597532  | BATPRDDF      | 2.6h         | 34.1m    | 0.0s               | 0.0s      | 22.1%         | 31        | 6 DSNECP10  | 25.0%     |              |
| 12                  | M373BDS            | 21                   | J         | 37397332  | BATPRDDF      | 6.3h         | 2.0h     | 0.0s               | 0.8s      | 32.0%         | 18,169,67 | 7 DSNECP10  | 46.0%     | (            |
| 1000                | M373IUS            | 14                   | J         | 37397332  | BATCHHI       | 55.3m        | 21.6m    | 0.0s               | 0.2s      | 39.1%         | 3,407,04  | 3 DSNECP10  | 24.0%     |              |

# 5. Click the Action menu then Top 10 Dataset Report.

zBNA displays an information panel showing that it is reading the SMF 42 (6) then SMF 30 data from the loaded .dat file. The **zBNA Top 10 Data Sets** panel is displayed.

| DSNTotal<br>IOTimeBV3.VFHHUXQ51.0m401SR.F7WQSOQW.SODQ.GDWD36.7m29SR.F7WQSURG.SODQ.GDWD33.8m55.QT.DD33.B33.2m55.QT.DF33.B30.5m55.QT.DG33.B28.8m401SR.F7WQSURG.SODQ.GDWD28.9m73.S73BJ324.SUYWLU.IWS28.7m73.S73BJ525.SUYWLU.IWS27.9m                                                                                                    | 3 <u>E</u> an             |                 |  |
|----------------------------------------------------------------------------------------------------|---------------------------|-----------------|--|
| VBV3.VFHHUXQ         51.0m           Y401SR.F7WQSOQW.SODQ.GDWD         36.7m           I329SR.F7WQSURG.SODQ.GDWD         33.8m           I355.QT.DD33.B         33.2m           I355.QT.DE33.B         32.5m           I355.QT.DE33.B         30.5m           I355.QT.DG33.B         28.8m           Y401SR.F7WQSURG.SODQ.GDWD         28.9m           I373.S73BJ324.SUYWLU.IWS         28.7m           I373.S73BJ525.SUYWLU.IWS         27.9m | DSN                       | Total<br>IOTime |  |
| Y401SR.F7WQSOQW.SODQ.GDWD 36.7m<br>329SR.F7WQSURG.SODQ.GDWD 33.8m<br>355.QT.DD33.B 33.2m<br>355.QT.DE33.B 30.5m<br>355.QT.DG33.B 28.8m<br>Y401SR.F7WQSURG.SODQ.GDWD 28.9m<br>373.S73BJ324.SUYWLU.IWS 28.7m<br>373.S73BJ525.SUYWLU.IWS 27.9m                                                                                                    | VBV3.VFHHUXQ              | 51.0m           |  |
| 1329SR.F7WQSURG.SODQ.GDWD       33.8m         1355.QT.DD33.B       33.2m         1355.QT.DF33.B       32.5m         1355.QT.DE33.B       30.5m         1355.QT.DG33.B       28.8m         Y401SR.F7WQSURG.SODQ.GDWD       28.9m         1373.S73BJ324.SUYWLU.IWS       28.7m         1373.S73BJ525.SUYWLU.IWS       27.9m                                                                                                    | Y401SR.F7WQSOQW.SODQ.GDWD | 36.7m           |  |
| 1355.QT.DD33.B       33.2m         1355.QT.DF33.B       32.5m         1355.QT.DE33.B       30.5m         1355.QT.DG33.B       28.8m         Y401SR.F7WQSURG.SODQ.GDWD       28.9m         1373.S73BJ324.SUYWLU.IWS       28.7m         1373.S73BJ525.SUYWLU.IWS       27.9m                                                                                                    | 1329SR.F7WQSURG.SODQ.GDWD | 33.8m           |  |
| 355.QT.DF33.B       32.5m         355.QT.DE33.B       30.5m         355.QT.DG33.B       28.8m         7401SR.F7WQSURG.SODQ.GDWD       28.9m         373.S73BJ324.SUYWLU.IWS       28.7m         373.S73BJ525.SUYWLU.IWS       27.9m                                                                                                    | 355.QT.DD33.B             | 33.2m           |  |
| I355.QT.DE33.B       30.5m         I355.QT.DG33.B       28.8m         Y401SR.F7WQSURG.SODQ.GDWD       28.9m         I373.S73BJ324.SUYWLU.IWS       28.7m         I373.S73BJ525.SUYWLU.IWS       27.9m                                                                                                    | 355.QT.DF33.B             | 32.5m           |  |
| I355.QT.DG33.B         28.8m           Y401SR.F7WQSURG.SODQ.GDWD         28.9m           I373.S73BJ324.SUYWLU.IWS         28.7m           I373.S73BJ525.SUYWLU.IWS         27.9m                                                                                                    | I355.QT.DE33.B            | 30.5m           |  |
| Y401SR.F7WQSURG.SODQ.GDWD         28.9m           I373.S73BJ324.SUYWLU.IWS         28.7m           I373.S73BJ525.SUYWLU.IWS         27.9m                                                                                                    | 1355.QT.DG33.B            | 28.8m           |  |
| 1373.S73BJ324.SUYWLU.IWS 28.7m<br>1373.S73BJ525.SUYWLU.IWS 27.9m                                                                                                    | Y401SR.F7WQSURG.SODQ.GDWD | 28.9m           |  |
| 1373.S73BJ525.SUYWLU.IWS 27.9m                                                                                                    | I373.S73BJ324.SUYWLU.IWS  | 28.7m           |  |
|                                                                                                    | I373.S73BJ525.SUYWLU.IWS  | 27.9m           |  |
|                                                                                                    |                           |                 |  |

© 2014 IBM Corporation

SHARE – March 2014

The purpose is to show where the most I/O time is, over the entire interval and regardless of who is accessing the dataset. Then looking at the characteristics, technology options can be evaluated to improve the response time, and thus the elapsed times of the jobs/online applications that are accessing it. In this case, it appears that 4 data sets starting with **I335.QT.** are the 4<sup>th</sup> through 7<sup>th</sup> Top data sets. Perhaps they are clones that we enabled for parallel processing? We'll investigate one of these files.

6. The Top 10 data sets are displayed, and the information can be written to a CSV file when you select the option on the **File** menu.

| 🔀 zBNA: Top 10 Data Sets         |                 | ×      |
|----------------------------------|-----------------|--------|
| <u>F</u> ile <u>E</u> dit        |                 |        |
| DSN                              | Total<br>IOTime |        |
| VBV3.VFHHUXQ                     | 51.0m           |        |
| Y401SR.F7WQSOQW.SODQ.GDWD        | 36.7m           |        |
| I329SR.F7WQSURG.SODQ.GDWD        | 33.8m           |        |
| 1355.QT.DD33.B                   | 33.2m           |        |
| I355.QT.DF33.B Get the Life of t | his Dataset     |        |
| 1355.QT.DE33.B                   | 30.000          | 7      |
| 1355.QT.DG33.B                   | 28.8m           |        |
| Y401SR.F7WQSURG.SODQ.GDWD        | 28.9m           |        |
| I373.S73BJ324.SUYWLU.IWS         | 28.7m           |        |
| I373.S73BJ525.SUYWLU.IWS         | 27.9m           |        |
|                                  |                 | ·      |
|                                  |                 |        |
|                                  |                 |        |
|                                  |                 |        |
|                                  |                 |        |
|                                  |                 |        |
|                                  |                 |        |
|                                  |                 |        |
|                                  |                 |        |
|                                  |                 |        |
|                                  |                 |        |
|                                  |                 |        |
|                                  |                 |        |
|                                  |                 | ОК     |
|                                  |                 | - ON   |
|                                  |                 | Cancol |
|                                  |                 | caller |

Right click on the **I355.QT.DD33.B** data set then **Get the Life of this Dataset**. After zBNA reads the SMF 42 and 30 data in the .dat file, the **zBNA: Life of a Dataset** panel is displayed. 7. The job details are shown for the **I355.QT.DD33.B** data set. You can see that multiple different Jobs access this data set throughout the Batch interval.

| e Edit A     | ction        |                |               |                     |                 |               |                                          |               |                 |                 |                    |
|--------------|--------------|----------------|---------------|---------------------|-----------------|---------------|------------------------------------------|---------------|-----------------|-----------------|--------------------|
|              |              |                |               |                     |                 |               |                                          |               |                 |                 |                    |
| Data Set De  | tails:       |                |               |                     | (2007)          |               | 10-00-00-00-00-00-00-00-00-00-00-00-00-0 |               |                 |                 |                    |
| DataSet: 135 | 55.QT.DD33.B |                |               |                     | Num             | ber of Job St | eps: 395                                 |               |                 |                 |                    |
| Job          | Step         | Step<br>Number | Job<br>Number | Step<br>End         | Total<br>IOTime | IO Count      | Response<br>Time                         | Queue<br>Time | Pending<br>Time | Connect<br>Time | Disconnect<br>Time |
| 14E5H7S      | S4EH7S5      | 5              | JOB29802      | 04/25/2013 00:16:01 | 1.3s            | 199           | 6.7                                      | 0.0           | 0.1             | 0.1             | 6.                 |
| 14E5UHS3     | VWHS7        | 11             | JOB29797      | 04/25/2013 00:16:17 | 0.1s            | 11            | 5.1                                      | 0.0           | 0.1             | 0.3             | 4.                 |
| 4E077VH      | S4E5N27D     | 46             | JOB29932      | 04/25/2013 00:16:37 | 0.0s            | 4             | 2.4                                      | 0.0           | 0.1             | 0.1             | 2.1                |
| 14E0N7GH     | S4E5N27D     | 55             | JOB29876      | 04/25/2013 00:16:40 | 0.0s            | 2             | 3.7                                      | 0.0           | 0.0             | 0.2             | 3.                 |
| 14E0N7GF     | VWHS2302     | 25             | JOB30315      | 04/25/2013 00:21:17 | 0.0s            | 1             | 0.3                                      | 0.0           | 0.1             | 0.1             | 0.(                |
| 14E0YEDF     | VWHS2302     | 25             | JOB30739      | 04/25/2013 00:31:42 | 4.6s            | 860           | 5.4                                      | 0.0           | 0.1             | 0.2             | 4.                 |
| 35703S       | S357024      | 3              | JOB31246      | 04/25/2013 00:34:25 | 0.0s            | 126           | 0.3                                      | 0.0           | 0.0             | 0.1             | 0.0                |
| 35702S       | S357024      | 3              | JOB31261      | 04/25/2013 00:34:59 | 0.7s            | 2,440         | 0.3                                      | 0.0           | 0.1             | 0.1             | 0.0                |
| 4E0XCOH      | S4E5N27D     | 80             | JOB31288      | 04/25/2013 00:35:30 | 0.0s            | 2             | 7.4                                      | 0.0           | 0.1             | 0.1             | 7.                 |
| I35703S      | S357020      | 12             | JOB31246      | 04/25/2013 00:36:19 | 0.0s            | 124           | 0.3                                      | 0.0           | 0.1             | 0.1             | 0.0                |
| I35703S      | S357028      | 13             | JOB31246      | 04/25/2013 00:36:24 | 0.0s            | 126           | 0.3                                      | 0.0           | 0.1             | 0.1             | 0.0                |
| 4E0XCOF      | VWHS2302     | 25             | JOB31578      | 04/25/2013 00:37:30 | 0.0s            | 1             | 0.3                                      | 0.0           | 0.1             | 0.1             | 0.0                |
| I35700S      | S357093      | 5              | JOB31515      | 04/25/2013 00:41:00 | 0.3s            | 76            | 4.4                                      | 0.0           | 0.1             | 0.2             | 3.(                |
| I35702S      | S357020      | 12             | JOB31261      | 04/25/2013 00:53:33 | 12.3s           | 2,414         | 5.1                                      | 0.0           | 0.1             | 0.2             | 4.4                |
| 135702S      | S357028      | 13             | JOB31261      | 04/25/2013 00:55:14 | 1.7s            | 2,467         | 0.7                                      | 0.0           | 0.1             | 0.2             | 0.1                |
| I35709G      | S357093      | 13             | JOB32268      | 04/25/2013 01:01:50 | 1.4s            | 219           | 6.2                                      | 0.0           | 0.1             | 0.8             | 5.                 |
| 135709H      | S357093      | 13             | JOB32263      | 04/25/2013 01:02:00 | 1.2s            | 263           | 4.7                                      | 0.0           | 0.1             | 0.9             | 3.(                |
| 135709E      | S357093      | 13             | JOB32266      | 04/25/2013 01:02:07 | 1.8s            | 322           | 5.4                                      | 0.0           | 0.1             | 0.8             | 4.4                |
| 135709F      | S357093      | 13             | JOB32267      | 04/25/2013 01:02:56 | 2.1s            | 343           | 6.2                                      | 0.0           | 0.1             | 1.6             | 4.1                |
| 135709D      | S357093      | 13             | JOB32265      | 04/25/2013 01:04:24 | 2.1s            | 329           | 6.5                                      | 0.0           | 0.1             | 1.4             | 4.1                |
|              | 0.00000      |                | 10000105      |                     | ~ ~             |               | 0.7                                      | 0.0           | ~ ~             |                 | 181                |
|              |              |                |               |                     |                 |               |                                          |               |                 |                 |                    |
|              |              |                |               |                     |                 |               |                                          |               |                 |                 | ОК                 |

Now we want to see which Jobs have the most IO Time. Perform a sort on the **Total IO Time** column in descending order.

| Data Set De   | tails:       |                |               |                     | 10.0000         |               |                  |               |                 |                 |                   |
|---------------|--------------|----------------|---------------|---------------------|-----------------|---------------|------------------|---------------|-----------------|-----------------|-------------------|
| Data Set: 135 | 5.QT.DD33.B  |                |               |                     | Num             | ber of Job St | eps: 395         |               |                 |                 |                   |
| Job           | Step         | Step<br>Number | Job<br>Number | Step<br>End         | Total<br>IOTime | IO Count      | Response<br>Time | Queue<br>Time | Pending<br>Time | Connect<br>Time | Disconnec<br>Time |
| 1354KQR       | VWHS23       | 2              | JOB02903      | 04/25/2013 03:43:08 | 24.8m           | 281,099       | 5.3              | 0.0           | 0.0             | 0.3             | 4.                |
| 1354GJS       | S354G03      | 3              | JOB03191      | 04/25/2013 03:22:10 | 460.0s          | 82,127        | 5.6              | 0.0           | 0.0             | 0.5             | 4.                |
| 135702S       | S357020      | 12             | JOB31261      | 04/25/2013 00:53:33 | 12.3s           | 2,414         | 5.1              | 0.0           | 0.1             | 0.2             | 4.                |
| 4E0YHBH       | S4E5N27D     | 86             | JOB10179      | 04/25/2013 04:20:52 | 5.6s            | 1,194         | 4.7              | 0.0           | 0.1             | 0.6             | 3.                |
| A4E0YWGH      | S4E5N27D     | 148            | JOB01395      | 04/25/2013 01:34:20 | 4.7s            | 745           | 6.2              | 0.0           | 0.1             | 2.1             | 3.                |
| 4E0YEDF       | VWHS2302     | 25             | JOB30739      | 04/25/2013 00:31:42 | 4.6s            | 860           | 5.4              | 0.0           | 0.1             | 0.2             | 4.                |
| 4E5DGAS       | VWHS223      | 3              | JOB02930      | 04/25/2013 02:20:23 | 3.2s            | 1,327         | 2.4              | 0.0           | 0.1             | 0.5             | 1.                |
| 14E0XBQH      | S4E5N27D     | 82             | JOB20027      | 04/25/2013 07:10:23 | 2.8s            | 467           | 6.0              | 0.0           | 0.1             | 1.5             | 4.                |
| 4E563S        | S4E5634      | 3              | JOB16213      | 04/25/2013 06:09:27 | 2.7s            | 558           | 4.9              | 0.0           | 0.1             | 0.2             | 4.                |
| /35709D       | S357093      | 13             | JOB32265      | 04/25/2013 01:04:24 | 2.1s            | 329           | 6.5              | 0.0           | 0.1             | 1.4             | 4.                |
| 135709F       | S357093      | 13             | JOB32267      | 04/25/2013 01:02:56 | 2.1s            | 343           | 6.2              | 0.0           | 0.1             | 1.6             | 4.                |
| /35709E       | S357093      | 13             | JOB32266      | 04/25/2013 01:02:07 | 1.8s            | 322           | 5.4              | 0.0           | 0.1             | 0.8             | 4.                |
| //35702S      | S357028      | 13             | JOB31261      | 04/25/2013 00:55:14 | 1.7s            | 2,467         | 0.7              | 0.0           | 0.1             | 0.2             | 0.                |
| //35709G      | S357093      | 13             | JOB32268      | 04/25/2013 01:01:50 | 1.4s            | 219           | 6.2              | 0.0           | 0.1             | 0.8             | 5.                |
| M4E5H7S       | S4EH7S5      | 5              | JOB29802      | 04/25/2013 00:16:01 | 1.3s            | 199           | 6.7              | 0.0           | 0.1             | 0.1             | 6.                |
| //35709H      | S357093      | 13             | JOB32263      | 04/25/2013 01:02:00 | 1.2s            | 263           | 4.7              | 0.0           | 0.1             | 0.9             | 3.                |
| M4E0XWJH      | S4E5N27D     | 82             | JOB21988      | 04/25/2013 07:32:03 | 1.2s            | 314           | 3.8              | 0.0           | 0.1             | 0.1             | 3.                |
| M4E0YTRH      | S4E5N27D     | 46             | JOB23296      | 04/25/2013 07:47:50 | 1.1s            | 251           | 4.3              | 0.0           | 0.1             | 0.2             | 3.                |
| M35702S       | S357024      | 3              | JOB31261      | 04/25/2013 00:34:59 | 0.7s            | 2,440         | 0.3              | 0.0           | 0.1             | 0.1             | 0.                |
| M4E07HCH      | S4E5N27D     | 82             | JOB18469      | 04/25/2013 06:42:49 | 0.7s            | 153           | 4.8              | 0.0           | 0.1             | 0.6             | 3.                |
| 4             | lo receitoro | 105            | LIDBOARDE     | III                 |                 | 400           |                  | 0.01          |                 | ~ ~ ~           | 1                 |

We can see that many of the Jobs have Response times in the 2 - 6 MS range. Based on this, perhaps an investigation of I/O technology to reduce I/O response times should be a follow-on action.

Click **Ok** to return to the zBNA main panel.

# Task 5 – Performing an Alternate Processor Analysis

1. Now we will view a "what-if" scenario by selecting an alternate processor to "execute" the same batch jobs. **Click** *Action*, *Set Alternate CPUs* to load the Alternate CPUs panel.

| 🔝 IBM System :        | IBM System z Batch Network Analyzer - TEST FILE |             |           |         |      |           |           |               |              |          |  |  |  |  |
|-----------------------|-------------------------------------------------|-------------|-----------|---------|------|-----------|-----------|---------------|--------------|----------|--|--|--|--|
| <u>File Edit Filt</u> | ers                                             | Action      | Graph     | Reports | He   | lp        |           |               |              |          |  |  |  |  |
| Applied Filters       |                                                 | Set Alte    | ernate Cl | PUs     |      |           |           |               |              | Mainf    |  |  |  |  |
|                       |                                                 | Flag Tra    | ansition  | Jobs    | T    |           |           |               |              | Model    |  |  |  |  |
|                       |                                                 | Job Dat     | aset Re   | port    |      | 2         |           |               |              | Partiti  |  |  |  |  |
| SERVICE CLAS          | S: B                                            | -<br>Top 10 | Dataset   | Report  | STDF | •         |           |               |              | SYSID    |  |  |  |  |
| JOD NAMES. W          | 13 . 1                                          | 7EDC: C     | omores    | sion    |      |           |           |               |              | Partiti  |  |  |  |  |
|                       | 8                                               | LEBOIRD     | ompree    |         |      |           |           |               |              | CPC U    |  |  |  |  |
| Key Batch 💌           | J                                               | ob Nam      | e         | Steps   |      | Job Class | Acct Code | Service Class | Elapsed Time | CPU Time |  |  |  |  |
| V                     | M37                                             | 3BJ5        |           |         | 11   | J         | 37397332  | BATPRDDF      | 2.0h         | 39.0m    |  |  |  |  |
| V                     | M3E                                             | 0IKSN       |           |         | 4    | J         | 3E09E032  | BATPRDDF      | 1.3h         | 20.3m    |  |  |  |  |
| ~                     | M40                                             | 2GX3L       |           |         | 17   | J         | 40242032  | BATPRDDF      | 54.2m        | 27.9m    |  |  |  |  |
| V                     | M4E                                             | 07B1H       |           | 1       | 32   | В         | 4E595732  | BATCHHI       | 16.5m        | 71.9s    |  |  |  |  |

2. Maximize the **Alternate CPUs** window to show all of the columns. Then expand the **Model** column in the **Alternate Processors** table so that the name of each model is completely viewable.

| Alternate CPUs for CPC | 291D96    | And Address |       |       |        |       |                   |                   |
|------------------------|-----------|-------------|-------|-------|--------|-------|-------------------|-------------------|
| Eile Action            |           |             |       |       |        |       |                   |                   |
| Original Processor     |           |             |       |       |        |       |                   |                   |
| Model                  | User Name | GCPs        | ZAAPs | ZIIPs | ICFs   | IFLs  | PwrSav            | GCP MIPS          |
| 2817-M49/700           |           | 11.0        | 0.0   | 1.0   |        | 0.0   | 7.0               | 12,120.0          |
|                        |           |             |       |       |        |       |                   |                   |
| Alternate Processors   | -         |             |       |       |        |       |                   |                   |
| Model                  | User Nam  | e GCPs      | ZAAPs | ZIIPs | ICFs   | IFLS  | PwrSav zAAP on zl | IP GCP MIPS       |
|                        |           |             |       |       |        |       |                   |                   |
| Namo                   | CliRam    | Workload    | Tuno  | No    | Weight | Can   | MinCon            | MaxCan            |
| ONLM                   | z/0S-1.13 | Low         | CP    | 11.0  | weight | 999 D | 12120.0           | maxcap<br>12120.0 |
| C. Ball                |           | 1. V. I     | zIIP  | 1.0   |        | 999   | 1098.7            | 1098.7            |
| VM2P                   | z/VM      | Average/LV  | IFL   | 7.0   |        | 999   | 7519.8            | 7519.8            |
|                        |           |             |       |       |        |       |                   |                   |
|                        |           |             |       |       |        |       | Delete New        | Cancel Apply      |

Click New.

3. A drop-down menu will appear that allows you to select the new processor. In this example we are going to select a processor with less total capacity and also less capacity per engine. Select the **zEC12/600** family, and then the **2827-607**.

In this example, we are selecting a zEC12 607 subcapacity model versus the current z196 711 full capacity model. (Perhaps they have a zEC12 607 and are considering migrating these jobs to that processor, and they want to understand the impact to elapsed time changes versus their required Batch completion time.

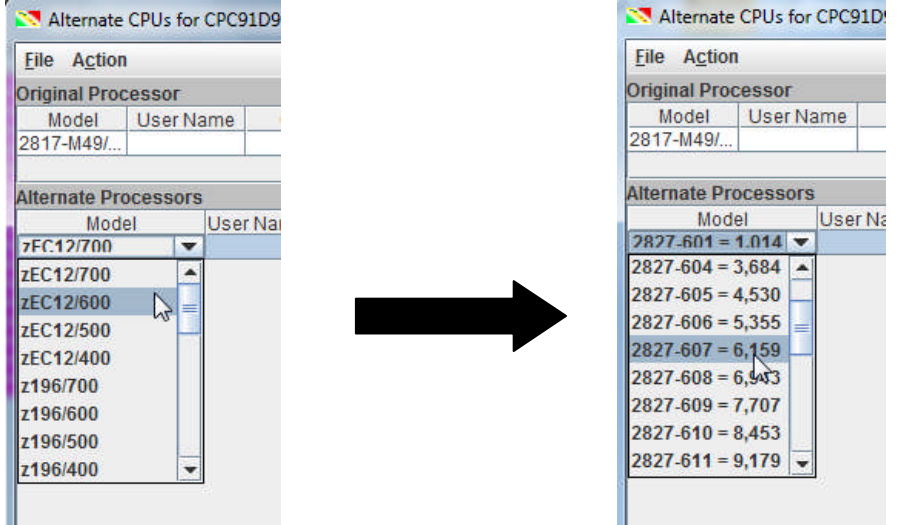

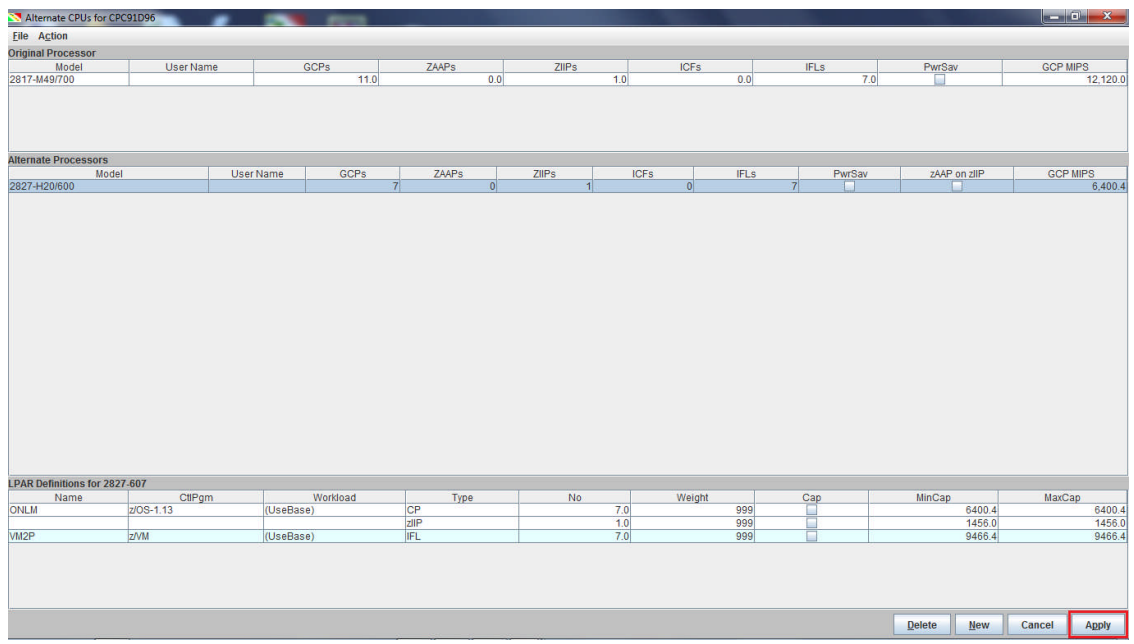

Click **Apply** to view the hypothetical scenario with this new processor.

4. From the main zBNA panel, use *Graph, Display Graph Table* to display the graph to see that each row now contains a gray striped one below it. This second row shows the same jobs, however, the total times are estimated as if the jobs were run on the alternative new processor.

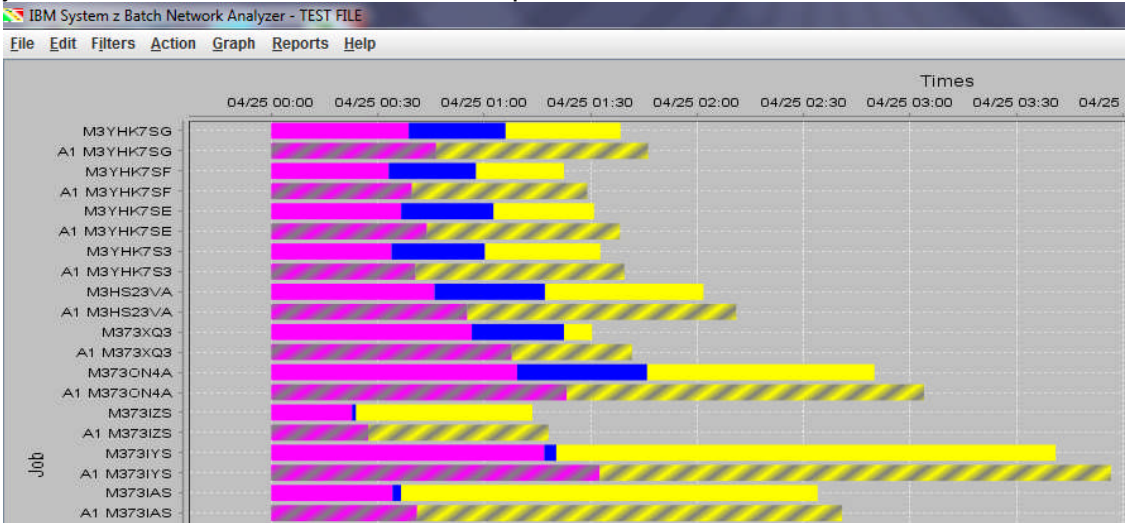

5. We can generate a new report that includes the alternate processor details or we can append to the one previously saved in **Task 3**. To do this, click on the **Reports** menu, then select **Generate Graph Report**, **Sort By Start Time**. This will prompt you to save the report as an HTML file. Since we have already created a report, you can select that file. zBNA will display the following message.

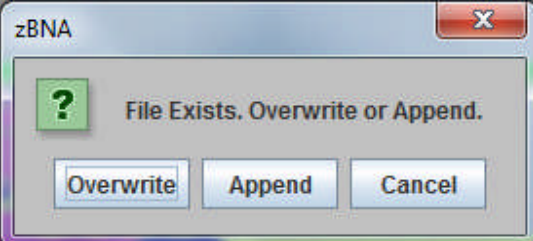

Click **Append** to add to the end of the previously generated file. **Note:** Click **Overwrite** to replace the file. Click **Cancel** to return to the graph. 6. The report will now include the alternate processor, as well as the estimated runtime in the table for this new processor.

The processors considered in this analysis are the following:

Note: There is no effort to determine if the alternate processor has the total capacity to run this workload. The analysis is simply comparing the single engine speed of base versus the alternate processor.

| Name               | Processor | Single<br>GCP<br>Mips | Ratio  |
|--------------------|-----------|-----------------------|--------|
| Base (B)           | 2817-711  | 1,102                 |        |
| Altemate 1<br>(A1) | 2827-607  | 914                   | -17.0% |

The analysis follows: Data

There are 36 jobs in the following table.

| Name | Line | Key | Job Name | Program<br>Name | Start                 | End                   | Steps | Job<br>Class | Acct<br>Code | Serv Class | Elapsed Time  | CPU<br>Time | Top<br>Program | Top<br>Pgm<br>% |
|------|------|-----|----------|-----------------|-----------------------|-----------------------|-------|--------------|--------------|------------|---------------|-------------|----------------|-----------------|
| в    | 33   | x   | M3E0IKSN |                 | 4/25/13<br>3:39<br>AM | 4/25/13<br>4:56<br>AM | 4     | J            | 3E09E032     | BATPRDDF   | 4,601         | 1,218       | DSNECP10       | 8               |
| Al   | 33   | x   | M3E0IKSN |                 | 4/25/13<br>3:39<br>AM | 4/25/13<br>5:00<br>AM | 4     | J            | 3E09E032     | BATPRDDF   | 4,851(5.4%)   | 1,468       |                |                 |
| в    | 34   | x   | M402GX3L |                 | 4/25/13<br>4:54<br>AM | 4/25/13<br>5:49<br>AM | 17    | J            | 40242032     | BATPRDDF   | 3,252         | 1,674       | ENGEXE         | 4               |
| Al   | 34   | x   | M402GX3L |                 | 4/25/13<br>4:54<br>AM | 4/25/13<br>5:54<br>AM | 17    | J            | 40242032     | BATPRDDF   | 3,595(10.5%)  | 2,018       |                |                 |
| в    | 35   |     | M373IUS  |                 | 4/25/13<br>5:32<br>AM | 4/25/13<br>6:28<br>AM | 14    | J            | 37397332     | BATCHHI    | 3,315         | 1,296       | DSNECP10       | 24              |
| A1   | 35   |     | M373IUS  |                 | 4/25/13<br>5:32<br>AM | 4/25/13<br>6:32<br>AM | 14    | J            | 37397332     | ВАТСННІ    | 3,581(8.0%)   | 1,561       |                |                 |
| в    | 36   | x   | M4E07B1H |                 | 4/25/13<br>7:24<br>AM | 4/25/13<br>7:41<br>AM | 132   | в            | 4E595732     | ВАТСННІ    | 991           | 72          | IEFIIC         | 0               |
| Al   | 36   | x   | M4E07B1H |                 | 4/25/13<br>7:24<br>AM | 4/25/13<br>7:41<br>AM | 132   | в            | 4E595732     | ВАТСННІ    | 1,006(1.5%)   | 87          |                |                 |
| В    |      |     | Total    |                 |                       |                       |       |              |              |            | 239,325       | 72,959      |                |                 |
| A01  |      |     | Total    |                 |                       |                       |       |              |              |            | 254,106(6.2%) | 87,740      |                |                 |

In this case we can see that the Alternate Processor had a **Ratio** of **-17% Single GCP MIPS**, resulting in slightly increased CPU and Elapsed times compared to the current processor for each job.

Let's save the study as a zBNA file, click *File*, *Save As zBNA Study File*. This saves a .zBNA file containing the current filters and settings including the key batch jobs. However, when you load the .zBNA file, the original SMF70 and SMF30 files will still be needed.

# Task 6 – Exploring zEDC Compression

 To use the zBNA zEDC Compression function, SMF Type 14 and 15 (Input/Output Data Set Close) Records must be included in the ".dat" file. Click Action, zEDC: Compression on the main zBNA menu.

| TBM System       | z Batch Network A  | Analyzer - TEST F   | ILE                                     |           |               |              |                 |                   |           |               |            |                      |              |              |
|------------------|--------------------|---------------------|-----------------------------------------|-----------|---------------|--------------|-----------------|-------------------|-----------|---------------|------------|----------------------|--------------|--------------|
| Eile Edit Filt   | ers Action Gra     | aph <u>R</u> eports | Help                                    |           |               |              |                 |                   |           |               |            |                      |              |              |
| Applied Filters  | - Set Alterna      | to CBUe             |                                         |           |               |              |                 | rame Informatio   | in        |               |            |                      |              |              |
| - Applied Filler | Set Anterna        | le CPUS             |                                         |           |               |              | Model           |                   |           |               | 2047 744   |                      |              |              |
|                  | Elag Transi        | tion Jobs           |                                         |           |               |              | model           |                   |           |               | 2017-711   |                      |              |              |
| SERVICE CLAS     | S. R Job Datase    | t Report            | IDE                                     |           |               |              | Partiti         | on Name:          |           |               | ONLM       |                      |              |              |
| JOB NAMES: M     | 13*.   Top 10 Data | aset Report         |                                         |           |               |              | SYSID           | s                 |           |               | SYS1       |                      |              |              |
|                  | ZEDC: Com          | pression            |                                         |           |               |              | Partiti         | on Logical Utiliz | ation:    |               | 93.7%      |                      |              |              |
|                  |                    |                     |                                         |           |               |              | CPC U           | Itilization:      |           |               | 93.7%      |                      |              |              |
| Key Batch        | Job Name           | Steps               | Job Class                               | Acct Code | Service Class | Elapsed Time | CPU Time        | zAAP Time         | zllP Time | CPU Intensity | EXCPs      | Top Program          | Top Pgm % Co | ndition Code |
|                  | M36BX4S            | 3                   | L J                                     | 36B96B32  | BATPRDDF      | 38.1m        | 13.9m           | 0.0s              | 0.0s      | 36.5%         | 172,54     | 2 DSNECP10           | 10.0%        | 0000         |
|                  | M373BFD            | 7                   | J                                       | 37397332  | BATPRDDF      | 58.5m        | 19.4m           | 0.0s              | 0.0s      | 33.1%         | 865,81     | 4 DSNECP10           | 48.0%        | 0000         |
|                  | M3EHL8S            | 2                   | J                                       | 3EH94932  | BATPRDDF      | 44.5m        | 12.2m           | 0.0s              | 0.0s      | 27.3%         | 36,613     | 3 DSNECP10           | 15.0%        | 0000         |
|                  | M373IZS            | 3                   | J                                       | 37397332  | BATCHHI       | 1.2h         | 22.8m           | 0.0s              | 0.0s      | 31.0%         | 43,23      | 1 DSNECP10           | 22.0%        | 0000         |
|                  | M4E5HEVS           | 7                   | J                                       | 4E595732  | BATPRDDF      | 1.1h         | 15.0m           | 0.0s              | 0.0s      | 23.7%         | 6,954      | 4 DSNECP10           | 18.0%        | 0000         |
|                  | M3YHK7SF           | 26                  | J                                       | 3YH3YH32  | BATPRDDF      | 1.4h         | 33.1m           | 0.0s              | 0.0s      | 40.1%         | 731,964    | DSNECP10             | 63.0%        | 0000         |
|                  | M34DUG3            | 15                  | J                                       | 34D94432  | BATPRDDF      | 1.3h         | 23.9m           | 0.0s              | 0.0s      | 29.5%         | 21,54      | B DSNECP10           | 29.0%        | 0000         |
|                  | M373XQ3            | 5                   |                                         | 37397332  | BATPRODE      | 1.50         | 56.6m           | 0.05              | 0.05      | 62.5%         | 6,10       | 1 DSNECP10           | 87.0%        | 0000         |
|                  | M3YHK/SE           | 26                  | J                                       | 3YH3YH32  | BATPRODE      | 1.50         | 36.6m           | 0.05              | 0.05      | 40.3%         | 874,50     | S DSNECP10           | 64.0%        | 0000         |
|                  | M3YHK/S3           | 20                  |                                         | 31H31H32  | BATPRODE      | 1.50         | 33.9m           | 0.05              | 0.05      | 30.0%         | 512,804    | 1 DSNECP10           | 62.0%        | 0000         |
|                  | M3YHK/SG           | 26                  |                                         | 31H31H32  | BATPRODE      | 1.60         | 38.8m           | 0.05              | 0.05      | 39.4%         | 596,355    | DSNECP10             | 62.0%        | 0000         |
|                  | MOTOLO             | 3                   |                                         | 30330332  | BATPROUP      | 2.011        | 46.011          | 0.05              | 0.05      | 37.0%         | 21,90      | DONECPTU<br>DONECPTU | 49.0%        | 0000         |
|                  | M373065            | 3                   |                                         | 37397332  | BATCHHI       | 2.011        | 34.2m           | 0.05              | 0.05      | 22.2%         | 67,91      | DONECP 10            | 20.0%        | 0000         |
|                  | MOEDGGGQLL         | 4                   |                                         | 25005022  | DATERDOF      | 2.01         | 409.00          | 0.05              | 0.05      | 40.070        | 30,30      | DONECP 10            | 12.0%        | 0000         |
|                  | M2E06694           | 2                   |                                         | 25005022  | BATPPODE      | 1.00         | 490.05<br>10.0m | 0.05              | 0.05      | 27 104        | 24         | DSNECP10             | 22.0%        | 0004         |
|                  | M2E066SM           | 2                   |                                         | 2000002   | DATERDO       | 1.00         | 17.2m           | 0.00              | 0.05      | 27.1%         | 221        | DSNECP10             | 12.0%        | 0004         |
|                  | M24DE92            | 6                   | 1                                       | 24004422  | DATERDO       | 2.2h         | 2.0h            | 0.00              | 0.03      | 61.6%         | 21.61      | DSNECP10             | 02.0%        | 0004         |
|                  | M337E83            | 5                   |                                         | 33703732  | BATPRODE      | 1.2h         | 26.6m           | 0.05              | 0.03      | 36.3%         | 2 434 98   | DSNECP10             | 26.0%        | 0000         |
|                  | M373IVS            | 3                   | 1                                       | 37307332  | BATCHHI       | 3.7h         | 1.3h            | 0.05              | 0.05      | 34.8%         | 144.84     | BONECP10             | 34.0%        | 0000         |
|                  | M34D71S            | 3                   | 1 i - i - i - i - i - i - i - i - i - i | 34D94432  | BATPRODE      | 1.5h         | 38.2m           | 0.05              | 0.05      | 43.5%         | 3 735 60   | DSNECP10             | 21.0%        | 0000         |
|                  | M3E0COS            | 3                   | Ť                                       | 3E09E032  | BATPRODE      | 2.2h         | 29.6m           | 0.05              | 0.05      | 21.9%         | 4 40       | 1DSNECP10            | 26.0%        | 0000         |
| V                | M373BJ5            | 11                  | 1 J                                     | 37397332  | BATPRDDF      | 2.0h         | 39.0m           | 0.05              | 0.45      | 32.2%         | 14 821 03  | SYNCSORT             | 9.0%         | 0000         |
|                  | M373CCS            | 15                  | 1                                       | 37397332  | BATPRODE      | 45.5m        | 571.8s          | 0.08              | 0.0s      | 21.0%         | 510.03     | DSNECP10             | 13.0%        | 0000         |
|                  | M3E066SO           | 2                   | Ĵ                                       | 3E09E032  | BATPRDDF      | 2.2h         | 19.6m           | 0.0s              | 0.0s      | 14.9%         | 34         | DSNECP10             | 15.0%        | 0004         |
|                  | M3HS451A           | 9                   | J                                       | 3HS3HS32  | BATPRDDF      | 59.4m        | 21.8m           | 0.0s              | 0.0s      | 36.6%         | 121.78     | 5 DSNECP10           | 23.0%        | 0000         |
|                  | M373CNS            | 5                   | J                                       | 37397332  | BATPRDDF      | 1.3h         | 19.9m           | 0.0s              | 0.0s      | 25.3%         | 392,74     | DSNECP10             | 19.0%        | 0000         |
| L.               | M3E0IKSN           | 4                   | J                                       | 3E09E032  | BATPRDDF      | 1.3h         | 20.3m           | 0.0s              | 0.0s      | 26.5%         | 1,976,574  | 4 DSNECP10           | 8.0%         | 0000         |
|                  | M3YFUEE            | 3                   | Ĵ                                       | 3YF3YF32  | BATPRDDF      | 3.0h         | 48.2m           | 0.0s              | 0.0s      | 27.2%         | 44         | DSNECP10             | 21.0%        | 0000         |
|                  | M373FPV            | 9                   | Ĵ                                       | 37397332  | BATCHHI       | 2.2h         | 20.0m           | 0.0s              | 0.0s      | 15.2%         | 1,776,060  | DSNECP10             | 17.0%        | 0000         |
|                  | M373ECS            | 3                   | J                                       | 37597532  | BATPRDDF      | 2.6h         | 34.1m           | 0.0s              | 0.0s      | 22.1%         | 31         | DSNECP10             | 25.0%        | 0000         |
| ×                | M402GX3L           | 17                  | J                                       | 40242032  | BATPRDDF      | 54.2m        | 27.9m           | 0.0s              | 0.0s      | 51.5%         | 2,949,22   | 6 ENGEXE             | 4.0%         | 0000         |
|                  | M373BDS            | 21                  | J                                       | 37397332  | BATPRDDF      | 6.3h         | 2.0h            | 0.0s              | 0.8s      | 32.0%         | 18,169,67  | 7 DSNECP10           | 46.0%        | 0000         |
|                  | M373IUS            | 14                  | J                                       | 37397332  | BATCHHI       | 55.3m        | 21.6m           | 0.0s              | 0.2s      | 39.1%         | 3,407,043  | 3 DSNECP10           | 24.0%        | 0000         |
|                  | M4E5F3SS           | 66                  | j j                                     | 4E595732  | BATPRDDF      | 5.6h         | 20.7m           | 0.0s              | 0.2s      | 6.2%          | 19,960,843 | B DSNECP10           | 17.0%        | 0000 -       |
| 36 John          |                    |                     |                                         |           |               |              |                 |                   |           |               |            |                      |              |              |

zBNA reads the data from the SMF Type 14 and 15 records.

| ~    |
|------|
| ata. |
|      |

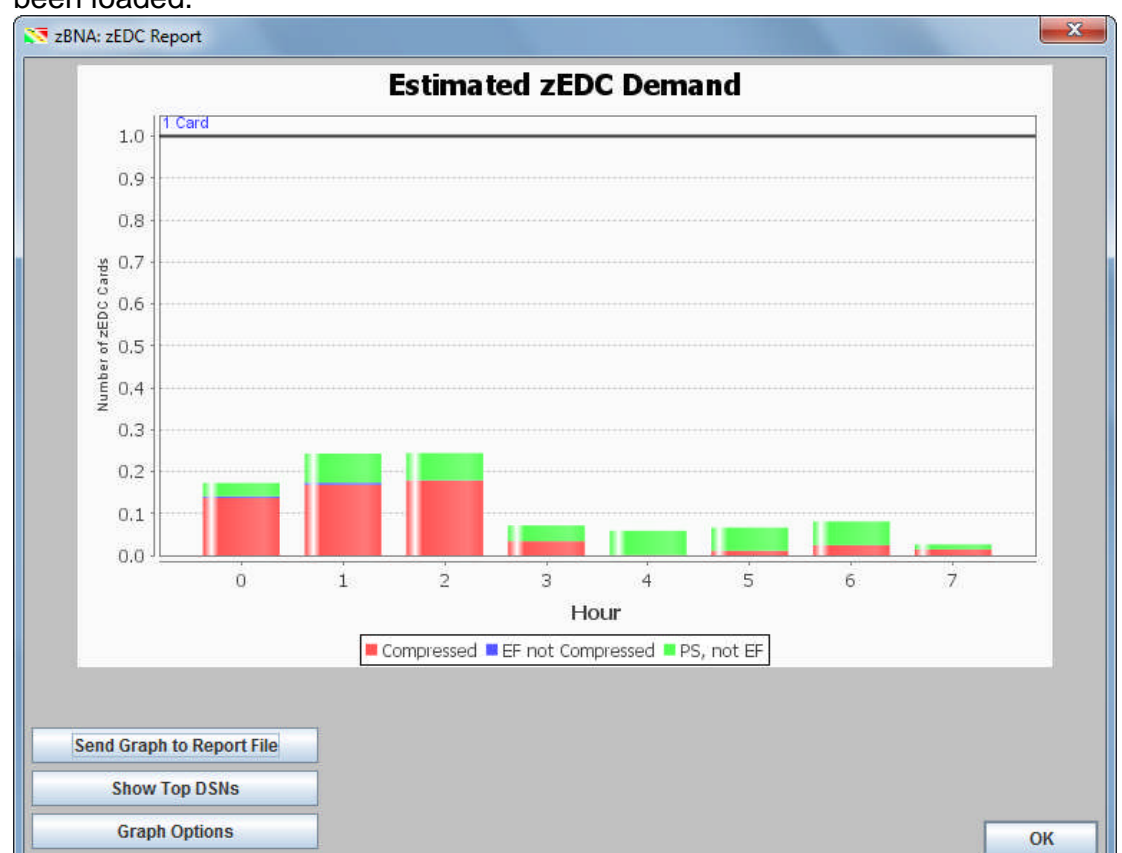

2. The **zEDC Report** panel displays after the SMF Type 14 and 15 records have been loaded.

This graph shows the estimated number of zEDC cards by hour needed to support the workload for all data sets that met the criteria in the interval. With this graph you can see the peak time and how many cards are required from a capacity perspective. Save this data and graphic image to a zBNA report file by clicking **Send Graph to Report File**. Input "**zEDCgraph**" for the file name, and click **Save**. Both the ".htm" and ".jpg" files are generated.

3. Let's view the data sets that zBNA has calculated are the top zEDC Compression candidates. Click **Show Top DSNs** to display the **zEDC Top Data Sets** panel.

| <u>F</u> ile <u>E</u> dit                                                                                                    |                              |        |    |
|----------------------------------------------------------------------------------------------------|------------------------------|--------|----|
| <ul> <li>✓ Show Compressed Files</li> <li>✓ Show EF Files (not compressed)</li> <li>✓ Show PS Files (not EF and not EXCP)</li> <li>✓ Show PS Files (not EF and not EXCP)</li> </ul> | or MB? –<br>MB/sec)<br>otal) |        |    |
| DSN                                                                                                    | File Type                    | МВ     |    |
| I373.S73BJ324.SUYWLU.IWS                                                                                                    | COMP                         | 281256 |    |
| 1373.S73BJ525.SUYWLU.IWS                                                                                                    | COMP                         | 234674 |    |
| I3SK.I68S.UA592.VXE.HHLG3.J3885Y22                                                                                                    | COMP                         | 93490  |    |
| I3SK.UA592.VXE.HHLG3.J3994Y22                                                                                                    | COMP                         | 93431  |    |
| I3SK.I68S.UA592.VXE.HHLG5.J3885Y22                                                                                                    | COMP                         | 89614  | =  |
| I3SK.VXEGWO.VRUW04.HHLG5                                                                                                    | COMP                         | 89556  |    |
| I3SK.I68S.UA592.VXE.HHLG7.J3885Y22                                                                                                    | COMP                         | 89369  |    |
| I3SK.I68S.UA592.VXE.HHLG4.J3885Y22                                                                                                    | COMP                         | 89357  |    |
| I3SK.UA592.VXE.HHLG7.J3992Y22                                                                                                    | COMP                         | 89311  |    |
| I3SK.VXEGWO.VRUW04.HHLG7                                                                                                    | COMP                         | 89310  |    |
| I3SK.UA592.VXE.HHLG4.J3993Y22                                                                                                    | COMP                         | 89299  |    |
| I3SK.I68S.UA592.VXE.HHLG6.J3885Y22                                                                                                    | COMP                         | 89275  |    |
| I3SK.VXEGWO.VRUW04.HHLG6                                                                                                    | COMP                         | 89215  |    |
| 1373.S73BF42.SUYWLU3.RXWSXW.ILQDO.J2282Y22                                                                                                    | COMP                         | 57968  |    |
| I3NOSE.UFH.FODLPHAW.ILAHG                                                                                                    | COMP                         | 56448  |    |
| 1373.J73BJ523.GHOWD.SUYDHA.FXUUHQW.J2258Y22                                                                                                    | COMP                         | 47649  |    |
| I3SK.I69S.UA592.GHS.HHLG3.J3885Y22                                                                                                    | COMP                         | 47461  |    |
| I3SK.I69S.UA592.GHS.HHLG5.J3885Y22                                                                                                    | COMP                         | 47141  | -  |
|                                                                                                    | 0000                         | 17000  |    |
| Send Table Data to Report File                                                                                                    |                              |        | -  |
|                                                                                                    |                              |        | OK |
|                                                                                                    |                              |        | -  |

By default, the list is ordered by the top data sets, according to MB, in each of the compression categories.

4. Double click on **MB** to sort the list of files by this characteristics.

| 🔀 zBNA: zEDC Top Data Sets                                                                                                    |                             |        | ×      |
|----------------------------------------------------------------------------------------------------|-----------------------------|--------|--------|
| <u>File Edit</u>                                                                                                    |                             |        |        |
| <ul> <li>✓ Show Compressed Files</li> <li>✓ Show EF Files (not compressed)</li> <li>✓ Show PS Files (not EF and not EXCP)</li> <li>✓ Show PS Files (not EF and not EXCP)</li> </ul> | or MB? -<br>MB/sec)<br>tal) |        |        |
| DSN                                                                                                    | File Type                   | мв 🕶   |        |
| I373.S73BJ324.SUYWLU.IWS                                                                                                    | COMP                        | 281256 | -      |
| I373.S73BJ525.SUYWLU.IWS                                                                                                    | COMP                        | 234674 |        |
| I4E5SE.P4E5PF31.KQR.PHPEHU.ILOH.J4696Y22                                                                                                    | PS                          | 134113 |        |
| I3SK.I68S.UA592.VXE.HHLG3.J3885Y22                                                                                                    | COMP                        | 93490  |        |
| I3SK.UA592.VXE.HHLG3.J3994Y22                                                                                                    | COMP                        | 93431  | =      |
| I3SK.I68S.UA592.VXE.HHLG5.J3885Y22                                                                                                    | COMP                        | 89614  |        |
| I3SK.VXEGWO.VRUW04.HHLG5                                                                                                    | COMP                        | 89556  |        |
| I3SK.I68S.UA592.VXE.HHLG7.J3885Y22                                                                                                    | COMP                        | 89369  |        |
| I3SK.I68S.UA592.VXE.HHLG4.J3885Y22                                                                                                    | COMP                        | 89357  |        |
| I3SK.UA592.VXE.HHLG7.J3992Y22                                                                                                    | COMP                        | 89311  |        |
| I3SK.VXEGWO.VRUW04.HHLG7                                                                                                    | COMP                        | 89310  |        |
| I3SK.UA592.VXE.HHLG4.J3993Y22                                                                                                    | COMP                        | 89299  |        |
| I3SK.I68S.UA592.VXE.HHLG6.J3885Y22                                                                                                    | COMP                        | 89275  |        |
| I3SK.VXEGWO.VRUW04.HHLG6                                                                                                    | COMP                        | 89215  |        |
| I3MWSE.UHVROYHG.FODLP.HAW.GDLOB.HQU.J2749Y22                                                                                                    | PS                          | 81070  |        |
| I4E5SE.P4E5PF5E.KQR.PHPEHU.ILOH.J4422Y22                                                                                                    | PS                          | 80711  |        |
| I373.S73BF42.SUYWLU3.RXWSXW.ILQDO.J2282Y22                                                                                                    | COMP                        | 57968  |        |
| I3NOSE.UFH.FODLPHAW.ILAHG                                                                                                    | COMP                        | 56448  | -      |
| LARE AREAUAC AUDVERUU ARUID                                                                                                    | 50                          | 51004  |        |
| Send Table Data to Report File                                                                                                    |                             |        |        |
|                                                                                                    |                             |        | ОК     |
|                                                                                                    |                             |        | Cancel |

Now the top data sets are listed by MB no matter which compression category they are in. Click **OK**.

5. On the **zEDC Report** panel, click **Graph Options** to display the **zEDC Options** panel.

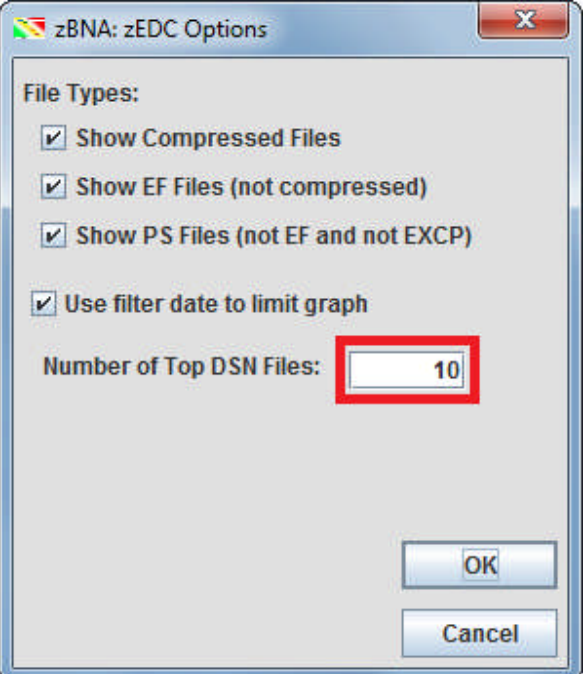

Change the "Number of Top DSN Files" from the default value of 50 to 10. Click OK.

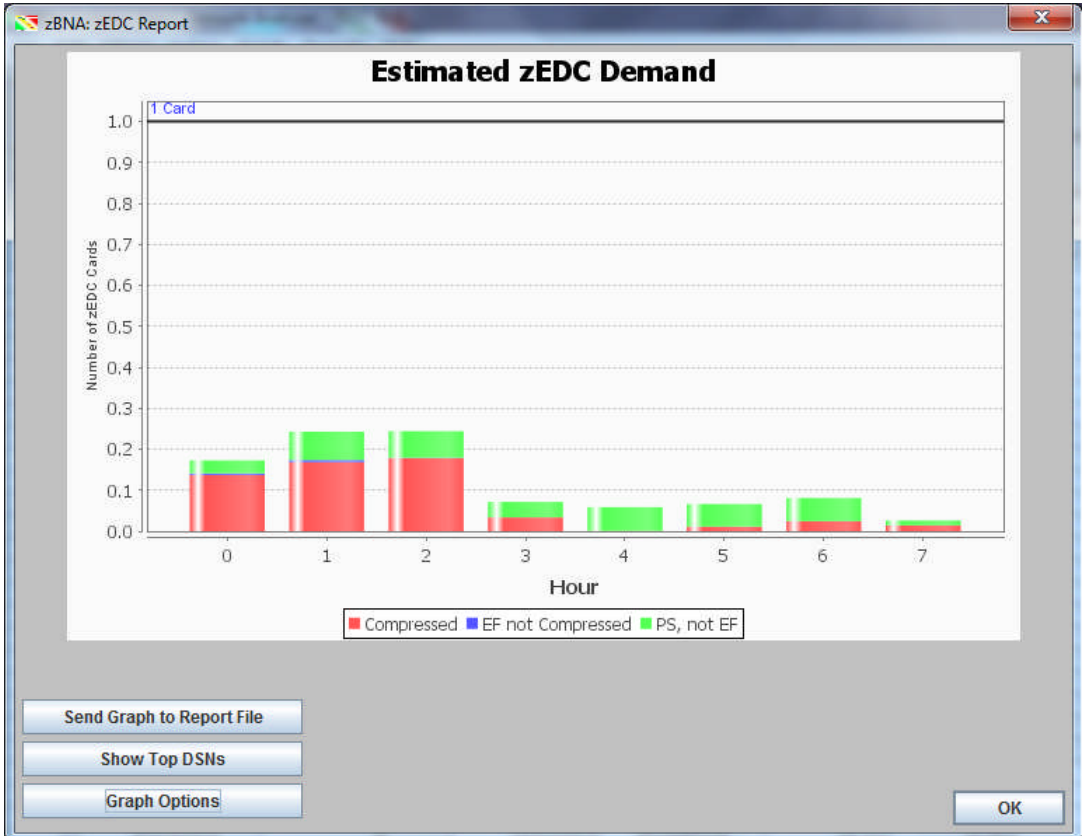

Click Show Top DSNs to redisplay the zEDC Top Data Sets panel.

© 2014 IBM Corporation

SHARE – March 2014

The purpose of providing the Top Data Sets is to identify which ones will provide the most impact/benefit from zEDC compression, and may provide a starting point for which ones to implement first.

| ile <u>E</u> dit                    |                    |        |       |
|-------------------------------------|--------------------|--------|-------|
| Show Compressed Files               | Show by Rate or MB | ? -    |       |
|                                     | O by Rate (MB/sec  | 3      |       |
| Show EF Files (not compressed)      | O bj nato (mbioot  | 7      |       |
| Show PS Files (not EF and not EXCP) | by MB (total)      |        |       |
| DSN                                 | File Type          | МВ     |       |
| 373.S73BJ324.SUYWLU.IWS             | COMP               | 281256 |       |
| 373.S73BJ525.SUYWLU.IWS             | COMP               | 234674 |       |
| 3SK.I68S.UA592.VXE.HHLG3.J3885Y22   | COMP               | 93490  |       |
| 3SK.UA592.VXE.HHLG3.J3994Y22        | COMP               | 93431  |       |
| 3SK.I68S.UA592.VXE.HHLG5.J3885Y22   | COMP               | 89614  |       |
| 3SK.VXEGWO.VRUW04.HHLG5             | COMP               | 89556  |       |
| 3SK.I68S.UA592.VXE.HHLG7.J3885Y22   | COMP               | 89369  |       |
| 3SK.I68S.UA592.VXE.HHLG4.J3885Y22   | COMP               | 89357  |       |
| 3SK.UA592.VXE.HHLG7.J3992Y22        | COMP               | 89311  |       |
| 4E5SE.P4E5PF31.KQR.PHPEHU.ILOH.J469 | 6Y22 PS            | 134113 |       |
|                                     |                    |        |       |
| Send Table Data to Report File      |                    |        | ОК    |
|                                     |                    |        | Cance |

Also, you can drill down further on a data set by right clicking on its name and selecting **Get the Life of this Dataset**.

You have successfully completed all the tasks in running the zBNA Lab.